# BID-ENTRY (入札参加資格審査申請システム) 操作マニュアル

### 2024年12月

「BID-ENTRY(入札参加資格審査申請システム)」(本システム)は、建設・測量コンサルタント・物品等の事業者の方が、事務所や自宅のパソコンから入札参加資格申請に必要な書類を登録し、各自治体が審査するためのサービスです。

初めてご利用になる方は、本システムの利用者になるための登録が必要です。利用者としての登録が完了したら、本システムの利用を開始することができます。

※行政書士などによる代理申請も行えます。

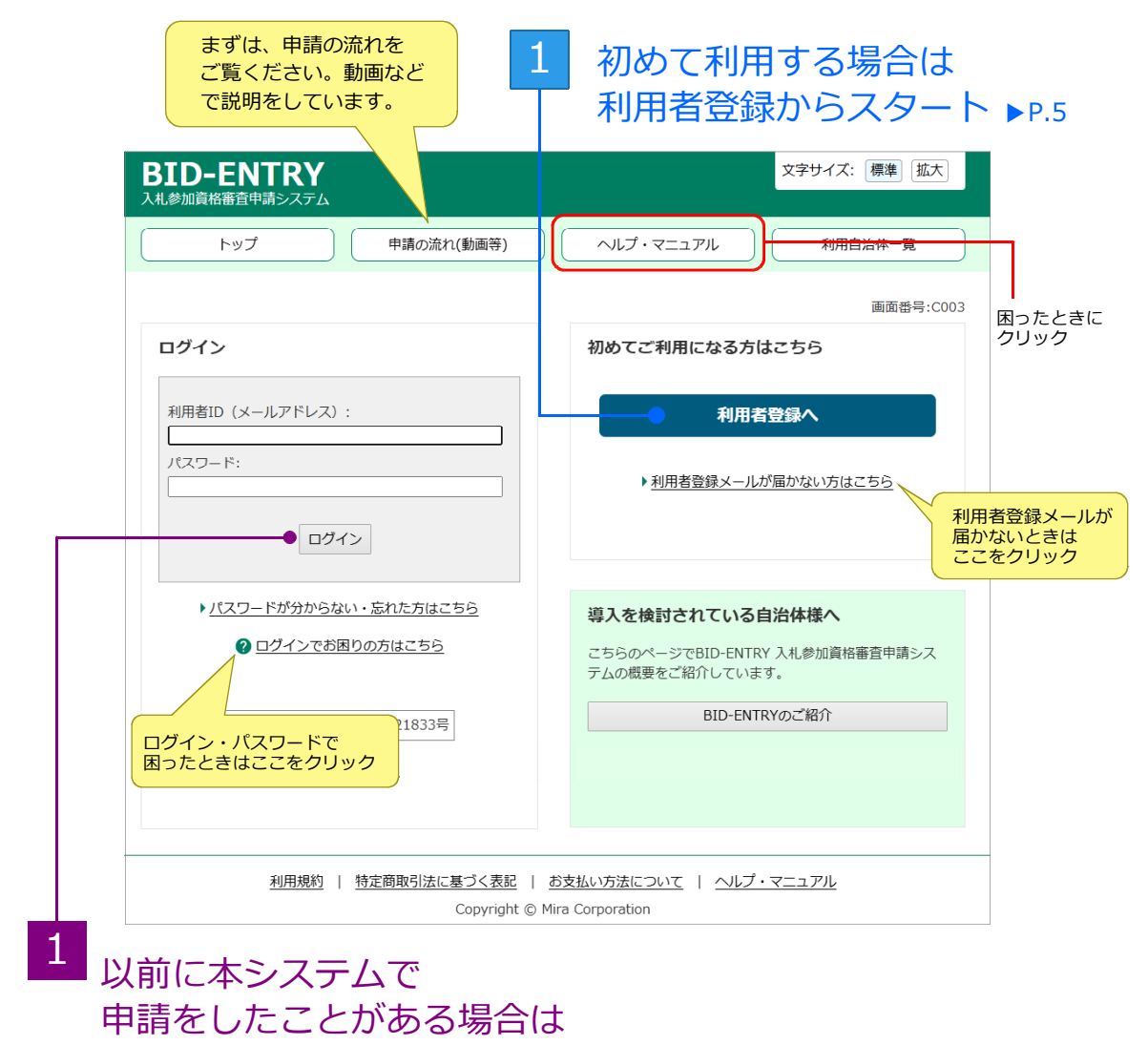

利用者IDでログイン ▶P.18

## 目次

| 本システム利用に必要な環境・・・・・・・・・・・・・・・・・・・・・・・・・・・・・・・・・・・・ | 4   |
|---------------------------------------------------|-----|
| 初めてシステムを利用する/利用者登録の手続きをする                         | 5   |
| 利用者登録の流れ                                          | 5   |
| 手順1:利用者登録の開始                                      | 6   |
| 手順2・メールアドレスの登録                                    | 7   |
| 手順3・利用者登録メールの受信確認                                 | . 8 |
| 手順4:基本情報の登録/手順5:申請する営業所・業者の登録                     | 9   |
|                                                   | U   |
| 本システムへのログイン                                       | 18  |
| 本システムのホーム画面について                                   | 20  |
| 新規申請をする                                           | 21  |
| 申請完了までの流れ                                         | 21  |
| 自治体への入札参加資格審査申請の手順                                | 22  |
| 手順1:申請をする自治体の新規申請を選択                              | 23  |
| 手順2:営業所/業者の選択                                     | 24  |
| 手順3:区分の選択                                         | 25  |
| 手順4:申請書の登録(アップロード)                                | 26  |
| 手順5:提出書類の登録(アップロード)                               | 28  |
| 手順6:申請内容の確認/手続き終了(申請番号の取得)                        | 30  |
| 新規申請が差し戻しされたとき(補正要求)                              | 34  |
| 補正要求となった場合の修正登録の流れ                                | 34  |
| 手順1:補正内容確認                                        | 35  |
| 手順2:申請書の修正登録(アップロード)/手順3:提出書類の修正登録(アップロード)        |     |
|                                                   | 36  |
| 新規申請内容の確認や変更をする/申請状況を一覧する                         | 37  |
| 申請状況と処理ボタン・・・・・・・・・・・・・・・・・・・・・・・・・・・・・・・・・・・・    | 38  |
| 提出した申請書・提出書類の確認・変更                                | 39  |
| 変更申請をする                                           | 40  |
| 自治体への変更届提出の流れ                                     | 40  |
| 本システムへのログイン                                       | 41  |
| 手順1:変更申請をする自治体の変更申請を選択                            | 41  |
| 手順2:申請の選択                                         | 42  |
| 手順3:申請書の登録(アップロード)                                | 43  |
| 手順4:提出書類の登録(アップロード)                               | 44  |
| 手順5:申請内容の確認/手続き終了                                 | 45  |
| 変更申請が差し戻しされたとき(変更申請の補正要求)                         | 47  |

| 利用者情報を確認・変更する                                     | 48 |
|---------------------------------------------------|----|
| 利用者情報の確認                                          | 48 |
| 利用者情報の変更                                          | 49 |
| パスワードの変更・・・・・・・・・・・・・・・・・・・・・・・・・・・・・・・・・・・・      | 50 |
|                                                   |    |
| 業者・営業所情報を確認・変更する                                  | 51 |
| 業者・営業所情報の確認                                       | 51 |
| 業者・営業所の追加登録                                       | 52 |
| 業者・営業所の変更                                         | 54 |
|                                                   |    |
| 申請を移管する                                           | 55 |
| 移管を行える業者(移管元/移管先)                                 | 55 |
| 移管先の利用者 ID の確認・準備                                 | 55 |
| 本システムへのログイン                                       | 55 |
| 手順1:新規申請一覧を表示                                     | 56 |
| 手順2:移管する申請の選択                                     | 56 |
| 手順3:申請の移管                                         | 57 |
|                                                   |    |
| 困ったときは/お問い合わせ・・・・・・・・・・・・・・・・・・・・・・・・・・・・・・・・・・・・ | 58 |

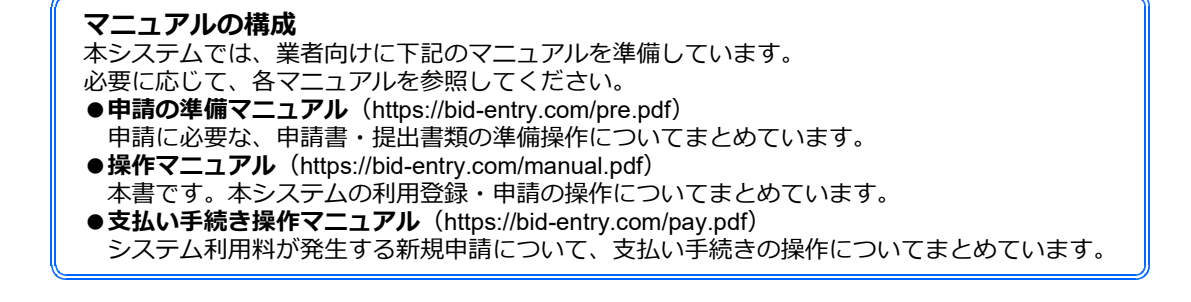

# ◆本システム利用に必要な環境

本システムは、Windows® パソコンで利用します。 ※Windows以外のOSでの動作保証は行っておりません。 パソコンを準備したうえで、Webページの閲覧に必要なブラウザー、利用者登録に使うメールソフト、申請書 の作成に使用する表計算ソフトを用意してください。 対応しているブラウザーやメールソフト、表計算ソフトは以下のとおりです。

#### ●ブラウザー

| 対応ブラウザー | <ul> <li>● Microsoft Edge ®</li> <li>● Google Chrome<sup>™</sup></li> <li>※各ブラウザーは最新版をご利用ください。</li> </ul> |
|---------|----------------------------------------------------------------------------------------------------|
|         | ※各フラワサーは最新版をこ利用くたさい。                                                                                      |

#### ★注意★

#### Internet Explorer はご利用いただけません 上記対応ブラウザーのどちらかのブラウザーをお使いください。 ※ Internet Explorer の場合、提出書類の登録(アップロード)を正しく行えない場合があります。

#### ★注意★

、 古いブラウザーの場合、アップロードできないことがあります バージョンが古い、対応ブラウザー以外などの場合、画面が不正になるなどしてアップロードの操作ができないことがあ ります。本システムの対応ブラウザーを確認し、本システムを利用する環境のブラウザーを最新のものにして操作してく ださい。

### ●メールソフト

メールソフトの種類は問いません。 本システムから送信されるメールを受信できるよう、メールソフトを用意してください。

#### ★注意★

#### ■迷惑メール対策を行っている場合、次の送信者からのメールを受信できるようにしておいてください admin@bid-entry.com

利用者登録の手続きをする際に、上記送信者からのメールを受信する必要があります。

■メールソフトの受信トレイの容量がいっぱいになっていないか、確認してください

#### ■ セキュリティソフトや契約しているプロバイダーの迷惑メール対策サービスの設定を確認してください セキュリティソフトや契約しているプロバイダーの設定によっては、迷惑メールとして扱われる場合があります。必要 に応じて、設定を見直してください。 ※利用者登録や申請の差し戻しなどの際には、メール本文に記載されるアドレスのリンクをクリックして操作を進めます。

#### ●表計算ソフト

自治体で用意されている申請書のフォームは、Excel 形式(\*.xlsx)のデータです。 申請書を作成するために、Microsoft ® Excel ® を用意してください。 ※ Excel 形式(\*.xlsx)のデータを作成できるのは、Microsoft Excel 2013 以降です。

#### ★注意★

```
Excelの計算方法は、必ず[自動]に設定しておいてください
[ファイル]メニューから [オプション]を選択し、左側の一覧から [数式]を選択した画面で設定できます。
[数式]の画面が表示されたら、右側の [ブックの計算] で [自動] を選択します。
```

# ◆初めてシステムを利用する/利用者登録の手続きを する

本システム(BID-ENTRY)入札参加資格審査申請システム)の利用に際しては、一度だけ利用者登録の手続きが 必要です。初めて本システムを利用する際は、利用者登録の手続きを完了させてください。 ※本システムの利用者登録を過去に行った場合は、その利用者ID・パスワードを利用できます。本操作は不要です。

### 利用者登録の流れ

次の手順で利用者登録の手続きを進めます。 なお、利用者登録の際には、メールアドレスや法人番号・パスワードなどの情報を設定します。 事前に情報を整理しておくと、利用者登録をスムーズに進められます。項目の詳しい説明については、それ ぞれの手順の項を参照してください。 ※利用者登録が完了しないと、入札参加資格審査申請のシステムを利用することはできません。 ※行政書士などの方が代理申請する場合も、利用者登録の手続きは同じです。

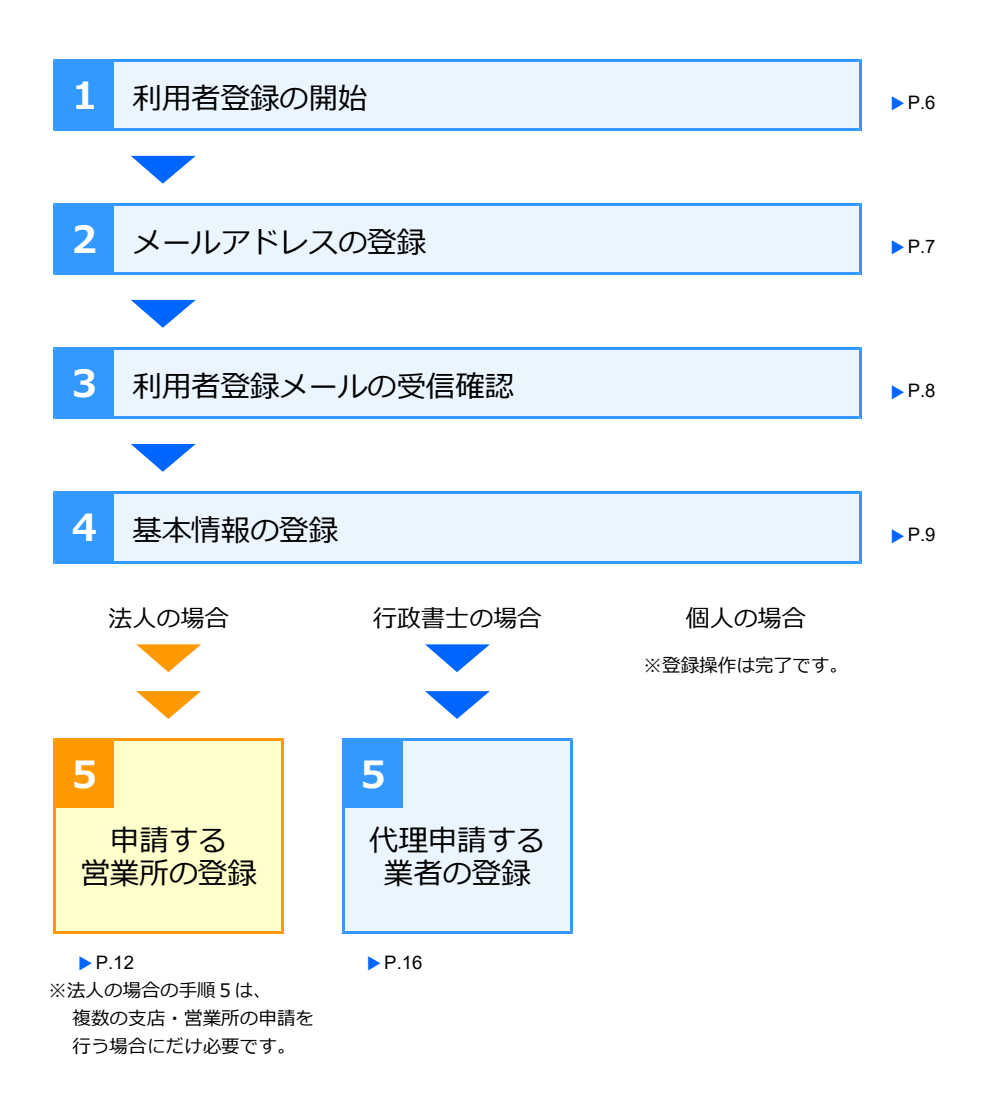

★注意★

利用者登録の手続きで登録したメールアドレス(利用者 ID)・パスワードは、本システムのログインする際に使用します 新規申請のほか、変更申請の際にも、同じ利用者 ID が必要になります。 メールアドレスなどの利用者情報は担当者が正しく管理し、必要に応じて、次の担当者などへ情報を引き継いでください。

### 手順1:利用者登録の開始

サイトの入札参加資格の申請をするページから、操作をスタートします。 本システムの利用者登録の手続きを開始します。

|                                                                                                    | <u>1</u> クリック                                                                                                    |
|----------------------------------------------------------------------------------------------------|----------------------------------------------------------------------------------------------------|
| BID-ENTRY<br>入札参加資格審査申請システム                                                                                                    | 文字サイズ:「標準」「拡大」                                                                                                    |
| トップ 申請の流れ(動画等)                                                                                                    | ヘルプ・マニュアル 利用自治体一覧                                                                                                    |
|                                                                                                    | 画面番号:C003                                                                                                    |
| ログイン                                                                                                    | 初めてご利用になる方はこちら                                                                                                    |
| 利用者ID (メールアドレス):                                                                                                    | 利用者登録へ<br>・利用者登録メールが届かない方はこちら                                                                                                    |
| <ul> <li>▶パスワードが分からない・忘れた方はこち?</li> <li>● ログインでお困りの方はこちら</li> </ul>                                                                                                    | 導入を検討されている自治体様へ<br>こちらのページでBID-ENTRY 入札参加資格審査申請シス<br>テムの概要をご紹介しています。                                                                                                    |
| 利用者登録<br>1.405600 2.メールアドレス取得 3.メール必須用了                                                                                                    | 画面番号:P001<br>7 4-基本课程数据 5.4/用数数据完了                                                                                                    |
| PH規約     TREAの管理支援あたなり、[原要する]ポタンをクリックして次に法論、     「SID-ENTRY入品単語論報告では、シスクリックして次に法論     「SID-ENTRY入品単語論報告では、シスクリックして次に法論     「SID-ENTRY入品単語論報告では、     スクロールして     文面の最後まで確認     (以下に開始になった、     (注意) にいって、     スクロールして     (立て) たりービスの「日本」     (以下に開始になった、     (注意) にいっす、     (こ) に現にたかわらず、     オリービスのサイト上で「有利」と表示されて     (注意) にいっす。     (こ) に現にたかわらず、     オリービスのサイト上で「有利」と表示されて     (加速する)     (立て) 本語にたからず、     (二) に関いたが、     (二) に対して意思れてきなんには     (二) に対して意思れてきなんには     (二) に対して意思れてきなんには     (二) に対して意思れてきなんには     (二) に対して意思れてきなんには     (二) に対して意思れてきなんには     (二) に対して意思れてきなんには     (二) に対して意思れてきなんには     (二) に対して意思れてきなんには     (二) に対してきるこのにできなんには     (二) に対して意思れてきなんには     (二) に対してきるこのにできなんには     (二) に対してきるこのにできなんには | みください。<br>本サービス」という。)を利用して、インターネットを通<br>うために必要な事項を立めるその下す。<br>IP内町平石住店200巻ち、以下(ミラ」といいます。)<br>数を行います。=利用団体とはBID-ENTRYサイト上の「参<br>いる目的体にかかる本サービスについては、ミラが「III<br>● 和田学校と同一では、サイントレビ第三つわついえる |
| ログイン画面に<br>戻りたいときにクリック                                                                                                    | 3<br>クリックして<br>次の画面へ進む                                                                                                    |

### 手順2:メールアドレスの登録

本システムを利用する際に使う、メールアドレスを登録します。 メールアドレスを複数持っている場合は、パソコンで受信できる、連絡が取れるメールアドレスを設定しま す。ここで設定したメールアドレスが、本システムを利用する際の「**利用者 ID**」になります。

| 登録する項目  | 説明                                                                                        |
|---------|-------------------------------------------------------------------------------------------|
| メールアドレス | 普段連絡が取れる、パソコンで受信できるメールアドレスを指定します。<br>指定したメールアドレスが、本システムへログインする際に使う「 <b>利用者 ID</b> 」になります。 |

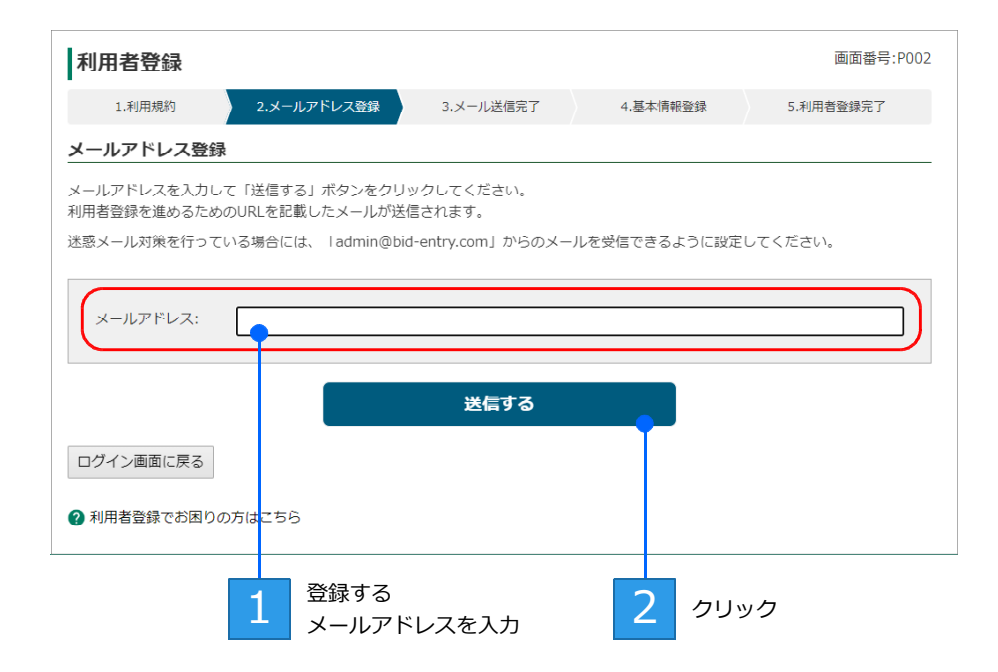

送信する をクリックすると、[メール送信完了] 画面が表示されます。 また、設定したメールアドレス宛に、利用者登録を進めるための URL を記載したメールが送信されます。

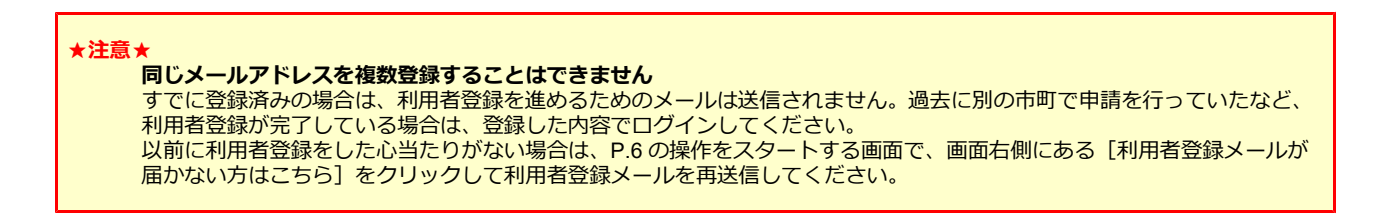

### 手順3:利用者登録メールの受信確認

メールソフトを起動して、システムから送信された利用者登録用メールが届いているか確認します。 利用者登録メールは「【BID-ENTRY | 入札参加資格審査申請システム】利用者登録用 URL のお知らせ」と いうタイトルです。メールが届いている(受信できている)場合は、メール本文内の手続きを進めるための リンクをクリックして、利用者登録を続けます。

| メールソ                | フトを起動し、<br>受信                                         | 2<br>メールを開く                                                               |           |
|---------------------|-------------------------------------------------------|---------------------------------------------------------------------------|-----------|
| 【B<br>外部            | ID-ENTRY 入札参加<br>) > <sup>受信トレイ ×</sup>               | 資格審査申請システム 利用者登録用URL                                                      | .のお知らせ    |
| BID-E               | SNTRY 入札参加資格審查申請<br>▼                                 | システム admin@bid-entry.com sendgrid.net 経由                                  |           |
| BID-E<br>このメ<br>下記の | NTRY 入札参加資格審査申請シ<br>ールはご登録いただいたメール<br>りリンクをクリックして、利用者 | νステムにご登録いただき、ありがとうございます。<br>.火ドレスが正しいかどうか確認するためにお送りしています。<br>登録を完了してください。 |           |
| ilips.              | peticipa intervientente                               | al-antenation, Manufacellines/Instance/ILL                                |           |
| L                   |                                                       | 3 メール本文で<br>リンクをク!                                                        | 中の<br>リック |

メール本文のリンクをクリックすると、利用者登録が継続され、[基本情報登録] 画面が表示されます。 ※ブラウザーを閉じていた場合は、ブラウザーが起動して[基本情報登録]画面が表示されます。

#### ★利用者登録メールが届かない

- 上記手順3の操作でメールを受信しても、利用者登録メールが届いていないときは、次のことを確認してください。
  - P.7 の操作1で設定したメールアドレスにまちがいはないか
  - ●メールソフトの「迷惑メールフォルダー」に振り分けられていないか
  - ●メールソフトの受信トレイの容量がいっぱいになっていないか
  - ●セキュリティソフトの迷惑メール防止機能が有効になっていないか
  - ●契約しているプロバイダーの迷惑メール対策サービスが設定されていないか

上記の内容について設定などを見直したうえで、メールを受信できる設定にできたら、P.7の手順2で表示された[メール 送信完了]画面で メールを再送信する をクリックし、メールを再送信します。 または、P.6の操作をスタートする画面で、画面右側にある[利用者登録メールが届かない方はこちら]をクリックして、 メールを再送信します。

#### ★メール本文内のリンクをクリックできない

セキュリティソフトやメールソフトで、メール本文中からリンクのクリック操作を禁止している場合があります。 メール本文中のリンクの URL 文字列を範囲指定してコピーし、ブラウザーのアドレスバーに貼り付けてください。 ※コピー方法: Ctrl キーを押したまま C キーを押すか、右クリックして表示されるメニューから [コピー] を選択します。 ※貼り付け方法:Ctrl キーを押したまま V キーを押すか、右クリックして表示されるメニューから [貼り付け] を選択します。

#### ★メール本文内のリンクをクリック(上記手順3の操作)しても、[基本情報登録] 画面が表示されない

- ブラウザーの動作で、URL が正しくコピーされなかった可能性があります。
- メール本文中のリンクの URL 文字列を範囲指定してコピーし、ブラウザーのアドレスバーに貼り付けてください。 ※コピー方法: Ctrl キーを押したまま C キーを押すか、右クリックして表示されるメニューから [コピー] を選択します。 ※貼り付け方法: Ctrl キーを押したまま V キーを押すか、右クリックして表示されるメニューから [貼り付け]を選択します。

### 手順4:基本情報の登録/手順5:申請する営業所・業者の登録

利用者登録メール内のリンクをクリックして表示された[基本情報登録]画面で、利用者の基本情報を登録 します。 なお、利用者の区分が [法人] または [行政書士] の場合、手順4 に続けて営業所または代理申請をする事 業者を登録します。

- ■法人として登録する場合 ▶ P.10
- ■個人として登録する場合 ▶ P.13

■行政書士として登録する場合 ▶ P.15

| 基本情報の項目            | 説明                                                                                                    | [区分 | ]別の必須 | 項目 |
|--------------------|----------------------------------------------------------------------------------------------------|-----|-------|----|
| 区分                 | 申請者が、事業者自身が申請する「 <b>法人」</b> または「個人」か、事業所<br>から委任を受けて代理申請する「 <b>行政書十</b> 」のどれであるかを選びま                                                                                                    | 法人  | 行政書士  | 個人 |
|                    | す。<br>利用者登録を完了したあとで、区分を変更することはできません。<br>※必須の項目です。                                                                                                    | O   | Ø     | O  |
| 法人番号               | 国税庁に登録している法人番号です。<br>法人番号がわからない場合は、法人番号公表サイトで検索し、法人番<br>号を確認しておく必要があります。<br>※本システムから、法人番号公表サイトのページへジャンプできます。<br>▶P.10 ★法人番号がわからない場合/法人番号公表サイトで確認する<br>利用者登録を完了したあとで、法人番号を変更することはできません。<br>※ [区分] が [法人] の場合は必須です。また、[法人] 以外は入力できません。 | O   | _     | _  |
| 商号または名称            | 本システムを利用して申請をする方の、商号または名称です。<br>※本システムの利用者が [行政書士] の場合は、行政書士事務所の名称です。<br>※ [区分] が [法人] の場合、法人番号の情報から自動入力されます。<br>※必須の項目です。                                                                                                    | 自動  | ٥     | Ø  |
| 適格請求書発行事<br>業者登録番号 | 国税庁インボイス制度の、適格請求書発行事業者として登録を行って<br>いる場合の登録番号です。登録している場合に入力が必要です。<br>利用者登録を完了したあとで、登録番号を変更することはできません。<br>※ [区分] が [法人] の場合、法人番号の情報から自動入力されます。<br>※ [区分] が [個人] の場合に入力することができます。                                                       | 自動  | _     | •  |
| 営業所名               | 本システムを利用して申請を担当する方が所属する営業所です。<br>※ <b>本社(本店)の場合は、設定の必要はありません。</b><br>※複数の支店・営業所の申請を行う場合は、利用登録の完了後、支店・営業所<br>を登録して利用します。 ▶P.52 業者・営業所の追加登録                                                                                            | 0   | _     | _  |
| 氏名                 | 本システムを利用して申請をする方(担当者)の氏名です。<br>※本システムの利用者が [行政書士] の場合は、行政書士の氏名です。<br>※必須の項目です。                                                                                                    | Ø   | O     | Ø  |
| 電話番号               | 申請を担当する方が所属する部署の電話番号です。<br>※必須の項目です。                                                                                                    | O   | Ø     | O  |
| パスワード              | 本システムへログインする際に使う、任意の文字列のパスワードです。<br>パスワードは6文字以上で設定します。<br>※使用できる文字種に特に制限はありません。<br>※必須の項目です。                                                                                                    | 0   | Ø     | 0  |

◎…必須項目、○…本店(本社)以外の場合に必要、●…入力可能項目、-…設定項目外、自動…自動設定

#### ★利用者情報やパスワードを変更する

- [基本情報登録] 画面で登録した、申請者の氏名やパスワードなどは、利用者登録が完了したあとからでも変更すること ができます。
  - ●申請者の氏名(担当者)やメールアドレス、電話番号などが変わった ▶ P.49 利用者情報の変更

●パスワードを忘れた/パスワードを変えたい ▶P.50 パスワードの変更 退職・異動などで担当者が変わったときなどには、利用者情報を引き継ぎ、必要に応じて修正するようにします。

### [法人] として登録する場合

[区分]で[法人]を選択し、[法人番号]を入力します。また、法人番号から法人情報を取得します。 ※本システムは、国税庁の法人番号公表サイトと紐付けしており、所在地などの正確な法人情報を自動で取得することができます。

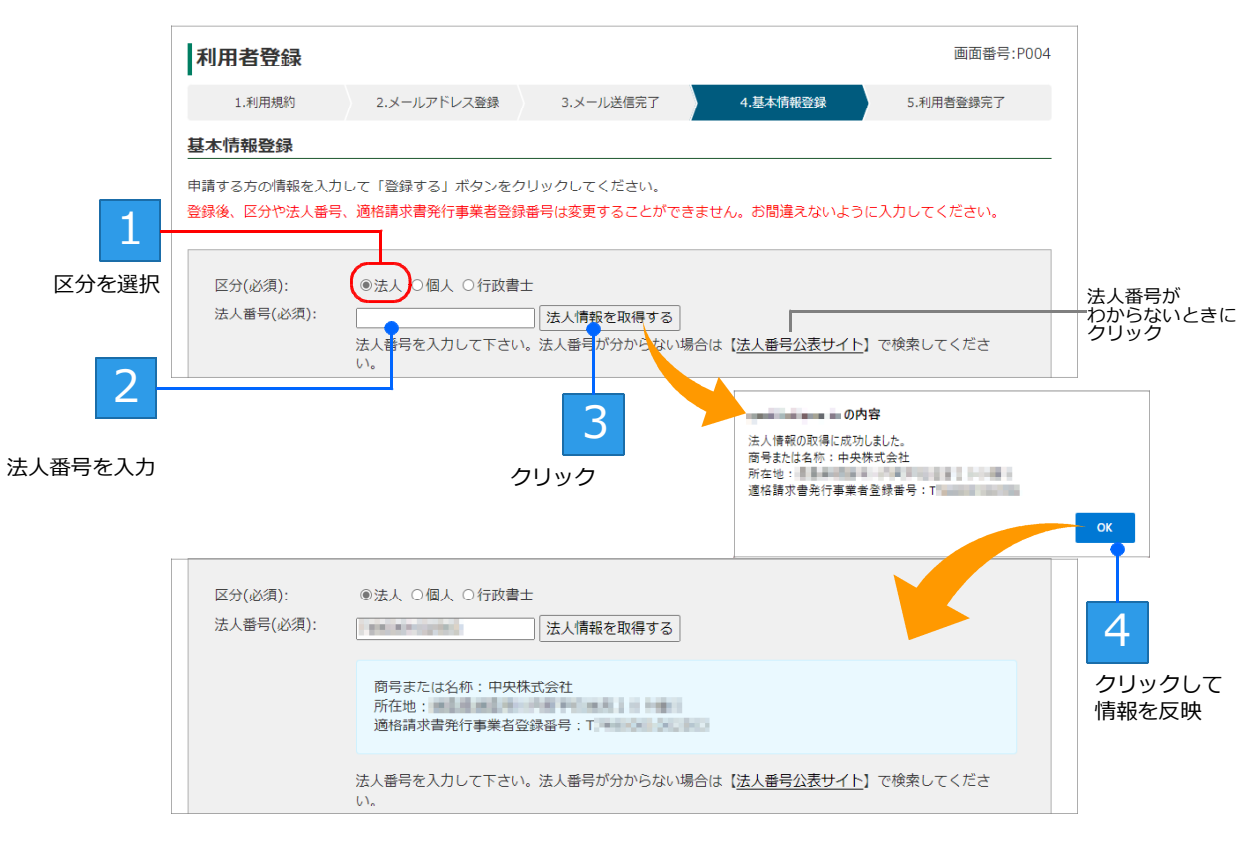

→つづく

#### ★法人番号がわからない場合/法人番号公表サイトで確認する

法人番号は、法人番号公表サイトで検索して設定することができます。

法人番号の入力欄下部にある[法人番号公表サイト]の文字リンク部分をクリックします。法人番号公表サイトの画面が 表示されるので、[名称・所在地などから調べる]のタブをクリックし、「商号又は名称」か「所在地」を手がかりに法人 番号を調べます。

法人番号が検索されたら、画面上で法人番号をコピーし、上記画面に戻って貼り付けます。

法人番号公表サイトの画面(2024年12月時点)

| 8400月·81<br>回机疗法人番号                                       | <sup>1988</sup><br>公表サイト                                                |                                                  | RPY17 + XC RCRY - 9CC                | ●商号よたは名称で調べる場合                                                                                                    |
|-----------------------------------------------------------|-------------------------------------------------------------------------|--------------------------------------------------|--------------------------------------|----------------------------------------------------------------------------------------------------|
| *-4                                                       | 1986世 法人番号とは                                                            | ダウンロード<br>Web-API 英語表記の                          | 1000 BREAD 4000                      | 2. 名称・所在地などから調べる   2. 法人番号から調べる                                                                                                    |
| 0サイトでは、法人番号<br>料2情報とは、1 商号3<br>と、ダウンロード機能性<br>ご利用力法の#素・装飾 | の指定を受けた法人等の基本<br>には名称、2本店又は主たる事件<br>2006年API機能により、データを1<br>2017年一般的について | 3情報を検索することができま<br>時の所在地、3法人番号のこ<br>23件することもできます。 | す。<br>とを招します。                        |                                                                                                    |
| 🥂 名称·所                                                    | 在地などから調べる                                                               | 5 🔍 👳                                            | 法人番号から調べる                            | 「245、時年時期」2月期日間後人童号公務サイト」の通道の世界内はます。                                                                                                    |
| 法人番号                                                      | 1234567890123                                                           | 検索                                               | 複数の法人番号でまとめて検索した<br>い場合は、「法人番号でまとめて検 | ●所在地で調べる場合                                                                                                    |
|                                                           | λ.7508:1234867860128                                                    | 0桁                                               | 素する)をクリックして伏さい。<br>② 法人番号でまとめて検索する   | 所在地 都道府県又は即使番号を秋本条件として指定することができます。<br>※ 部連府県で休奈 ○ 新聞最考で休奈                                                                                              |
|                                                           |                                                                         |                                                  |                                      | <ul> <li>● 日日通社のストル地を除く</li> <li>● 市日通社のストル地を除く</li> <li>● 日日通社のストル地を除く</li> <li>○ 国外相信地で使用社分場点は、「創業利用」の資料版から「国内上を用いた」数字された「国内相信地」に入力しています。</li> </ul> |
|                                                           |                                                                         |                                                  |                                      | 検索条件の設定                                                                                                    |

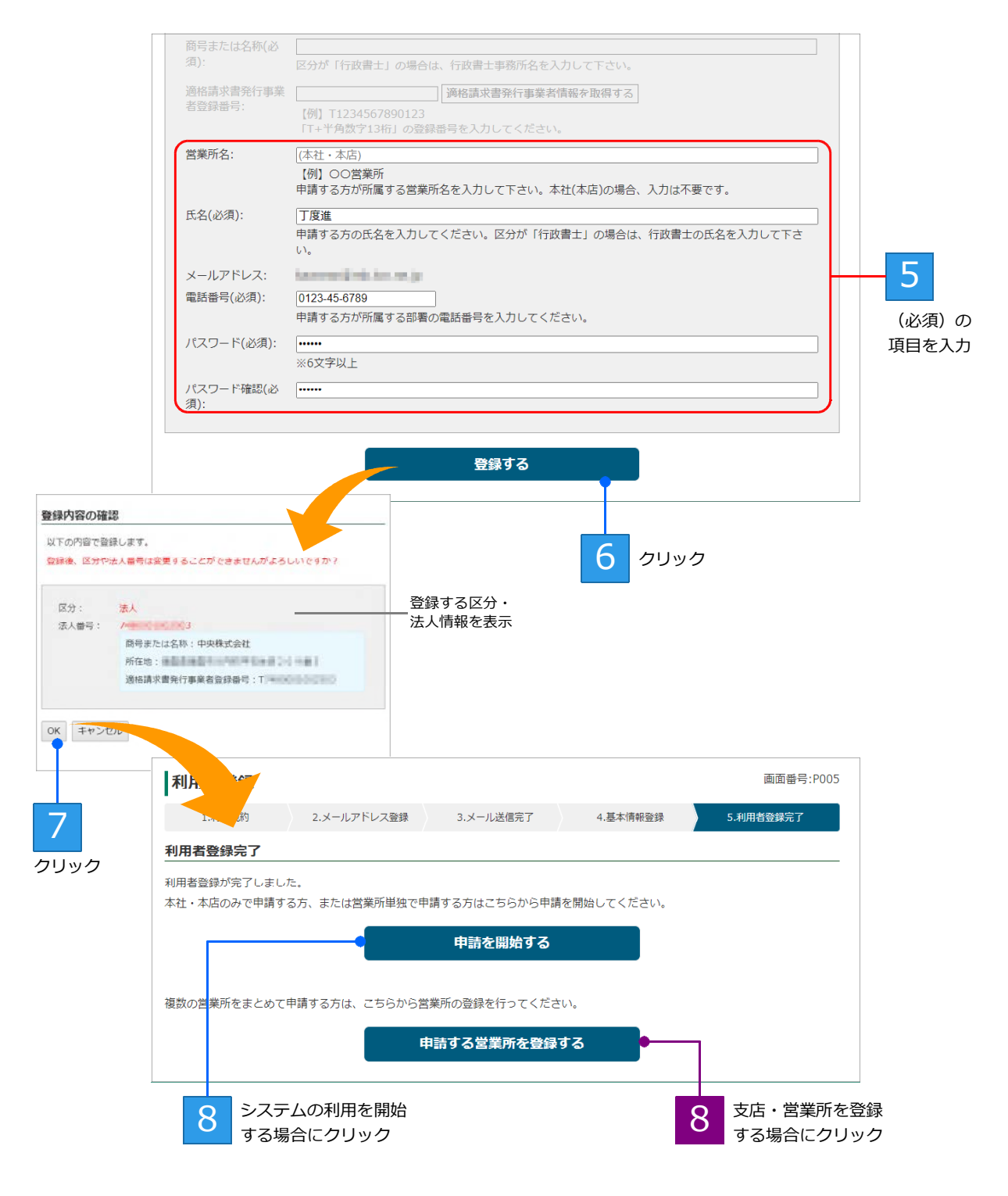

利用者登録が完了すると [利用者登録完了] 画面が表示されます。

### ■本社(本店)、または1つの営業所だけの申請を行う場合

入札参加資格の申請を開始することができます。 申請を開始する をクリックすると、本システムの ホーム画面が表示されます。

▶ P.20 本システムのホーム画面について

### ■複数の支店・営業所の申請を行う場合

申請を行う支店・営業所の情報を追加登録します。 申請する営業所を登録する をクリックし、申請 する営業所の登録へ進みます。 ▶P.12 本社(本店)以外に支社・営業所がある場合は、本システムに複数の支店・営業所の情報を登録することで、 同じ自治体の同一区分に対しても申請が行えるようになります。 表示された[営業所一覧]の画面で 営業所登録 をクリックし、[営業所登録]画面で登録します。

|                        |                                 |                 |         | 画面垂号·S001 |
|------------------------|---------------------------------|-----------------|---------|-----------|
|                        | 呂兼所一覧                           |                 |         | 回回留与.3001 |
|                        | 区分<br>適格請求書発行事業者登録番号            | 商号または名称<br>所在地  | 営業所名    | 処理        |
|                        | 法人 7 3<br>T 3                   | 中央株式会社          | (本社・本店) | 変更削除      |
| <u>1</u><br>リック        | <del> </del>                    | を再取得する          |         |           |
| [                      |                                 |                 |         |           |
| 2                      | 営業所登録                           |                 |         | 画面番号:S002 |
| 報を設定                   | 営業所名:<br>(例) 〇〇営業所<br>本社(本内)の場合 | 所<br>ら、入力は不要です。 |         |           |
| 3                      | OK キャンセル                        |                 |         |           |
| リックして<br>服を反映          |                                 |                 |         |           |
|                        | 追加しました。                         |                 |         |           |
|                        | 営業所一覧                           |                 |         | 画面番号:S001 |
|                        | - 法人番号 適格請求書発行事業者登録番号           | 商号または名称<br>所在地  | 営業所名    | 処理        |
|                        | 法人 7 3 3<br>T 3                 | 中央株式会社          | (本社・本店) | 変更 削除     |
|                        | 法人 73<br>T3                     | 中央株式会社          | 大阪営業所   | 変更削除      |
| 4                      | ● ホームに戻る 営業所登録 法人情報             | 家 重取得する         |         |           |
| 「べての<br>経録が完了し<br>クリック | たら 営業所を複数登録 営業所登録 ない            | する場合は           |         |           |

登録した営業所の情報は、営業所一覧に表示されます。 申請を行う支店・営業所をすべて登録したら、ホームに戻るをクリックします。 本システムのホーム画面が表示され、入札参加資格の申請を開始することができます。 ▶ P.20 本システムのホーム画面について

★営業所情報を変更する
 営業所が統廃合された場合など、登録した営業所名はあとからでも変更することができます。
 ▶ P.54 業者/営業所の変更

#### [個人] として登録する場合 [区分] で [個人] を選択し、 [商号または名称] を入力します。 また、国税庁インボイス制度の、適格請求書発行事業者として登録を行っている場合は、登録番号を入力します。 ※ [区分] で [個人] を選択した場合、[法人番号] の設定は必要ありません。 ※適格請求書発行事業者としての登録を行っていない場合は、登録番号の入力は必要ありません。 画面番号:P004 利用者登録 1.利用規約 2.メールアドレス登録 3.メール送信完了 4.基本情報登録 5.利用者登録完了 基本情報登録 申請する方の情報を入力して「登録する」ボタンをクリックしてください。 登録後、区分や法人番号、適格請求書発行事業者登録番号は変更することができません。お間違えないように入力してください。 1 区分を選択 区分(必須): ○法人 ◎個人 ○行政書士 法人番号(必須): 法人情報を取得する 2 番号を入力して下さい。法人番号が分からない場合は【法人番号公表サイト】で検索してくださ 商号または名称(必 花谷商店 [商号または名称] 須): 区分が「行政書士」の場合は、行政書士事務所名を入力して下さい。 を必ず入力 適格請求書発行事業 適格請求書発行事業者情報を取得する 者登録番号: 【例】 11234567890123 「T+半角数字13桁」の登録番号を入力してください。 登録している場合は 3 登録番号を入力後、 ボタンをクリックして情報を取得

→つづく

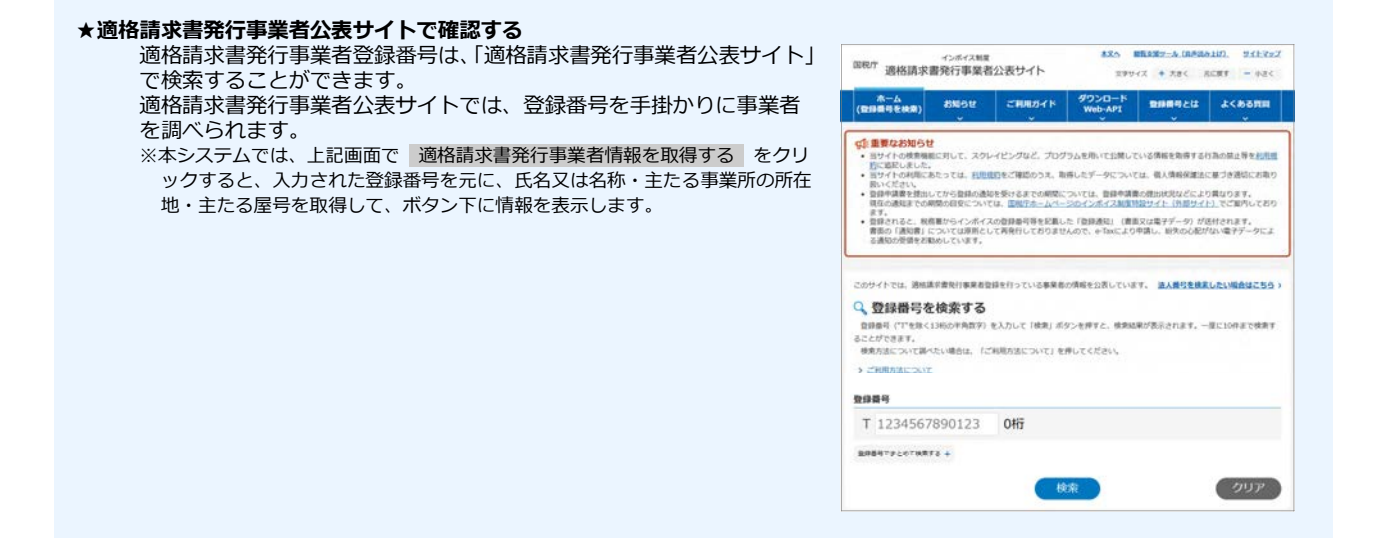

|                                   | 区分(必須):                       | ○法人 ◉個人 ○行政書士                                                        |       |
|-----------------------------------|-------------------------------|----------------------------------------------------------------------|-------|
|                                   | 法人番号(必須):                     | [法人情報を取得する] 法人番号を入力して下さい。法人番号が分からない場合は【法人番号公表サイト】で検索してくださ            |       |
|                                   | 商号または名称(必                     | い。<br>花谷商店                                                           |       |
|                                   | 須):                           | 区分が「行政書士」の場合は、行政書士事務所名を入力して下さい。                                      |       |
|                                   | 適格請求書発行事業<br>者登録番号:           | 通格請求書発行事業者情報を取得する<br>【例】T1234567890123<br>「T+半角数字13桁」の登録番号を入力してください。 |       |
|                                   | 営業所名:                         | (本社・本店)<br>【例】 OO営業所                                                 |       |
|                                   |                               | 申請する方が所属する営業所名を入力して下さい。本社(本店)の場合、入力は不要です。                            |       |
|                                   | 瓜名(必須):                       | 花谷小太郎<br>申請する方の氏名を入力してください。区分が「行政書士」の場合は、行政書士の氏名を入力して下さい。            |       |
|                                   | メールアドレス:                      | Contraction (1981, Spr. Ac. p.                                       |       |
|                                   | 電話番号(必須):                     | 0123-45-6789<br>申請する方が所属する部署の電話番号を入力してください。                          | - 4   |
|                                   | パスワード(必須):                    |                                                                      | (必須)の |
|                                   | パスワード確認(必                     | **0X74L                                                              | 項目を入力 |
|                                   | (14):                         | )                                                                    |       |
|                                   |                               | 登録する                                                                 |       |
| の内<br>区分を【個人】として登録<br>登録後は変更できません | 容<br> します。<br>が、よろしいですか?      | 5 <i>2</i> 999                                                       |       |
|                                   | ок                            | キャンセル                                                                |       |
| 6                                 | 利田孝啓君                         |                                                                      |       |
| クリック                              | 利用有豆酥                         |                                                                      |       |
|                                   | 1.利用規約                        | 2.メールアドレス登録 3.メール送信完了 4.基本情報登録 5.利用者登録完了                             |       |
|                                   | 利用者登録完了                       |                                                                      |       |
|                                   | 利用者登録が完了しました。<br>「申請を開始する」ボタン | 。<br>をクリックして、システムの利用を開始してください。                                       |       |
|                                   |                               | 申請を開始する                                                              |       |
|                                   | <u>I</u>                      | 7<br>クリックして<br>システムの利用を開始                                            |       |

利用者登録が完了すると[利用者登録完了]画面が表示されます。 入札参加資格の申請を開始することができます。 申請を開始する をクリックすると、本システムの木 ーム画面が表示されます。

▶ P.20 本システムのホーム画面について

#### [行政書士] として登録する場合 [区分] で[行政書士]を選択し、[商号または名称]を入力します。 ※ [区分] で [行政書士] を選択した場合、[法人番号] の設定は必要ありません。 利用者登録 画面番号:P004 4.基本情報登録 2.メールアドレス登録 3.メール送信完了 5.利用者登録完了 1.利用規約 基本情報登録 申請する方の情報を入力して「登録する」ボタンをクリックしてください。 登録後、区分や法人番号、適格請求書発行事業者登録番号は変更することができません。お間違えないように入力してください。 1 ○法人 ○個人 ◎行政書士 区分を選択 区分(必須): 法人情報を取得する 法人番号を入力して下さい。法人番号が分からない場合は【法人番号公表サイト】で検索してくださ 法人番号(必须): 商号または名称(必 未来事務所 [商号または名称] 須): 区分が「行政書士」の場合は、行政書士事務所名を入力して下さい。 を必ず入力 適格請求書発行事業 適格請求書発行事業者情報を取得する 【例】T1234567890123 「T+半角数字13桁」の登録番号を入力してください。 営業所名: (本社・本店) 【例】 〇〇営業所 申請する方が所属する営業所名を入力して下さい。本社(本店)の場合、入力は不要です。 未来光太郎 氏名(必須): 3 申請する方の氏名を入力してください。区分が「行政書士」の場合は、行政書士の氏名を入力して下さ 610 (必須)の have a set of the set of the メールアドレス: 項目を入力 電話番号(必須): 0123-45-6789 申請する方が所属する部署の電話番号を入力してください。 パスワード(必須): ..... ※6文字以上 パスワード確認(必 ..... 須): 登録する の内容 区分を【行政書士】として登録します。 登録後は変更できませんが、よろしいですか? 4 クリック キャンセル 5 利用者登録 画面番号:P005 クリック 2.メールアドレス登録 3.メール送信完了 1.利用規約 1.基本情報登録 5.利用者登録完了 利用者登録完了 利用者登録が完了しました。 「申請する業者を登録する」ボタンをクリックして、業者を登録してください。 申請する業者を登録する クリックして 6 申請する業者の登録へ 利用者登録が完了すると [利用者登録完了] 画面が表示されます。 [区分] が行政書士の場合は、代理で申請を行う業者を登録する必要があります。

申請する業者を登録する をクリックし、代理申請する業者の登録へ進みます。 ▶ P.16

代理申請する事業者を、[業者登録] 画面で登録します。

| 登録する項目              | 説明                                                                                                    |  |
|---------------------|----------------------------------------------------------------------------------------------------|--|
| ①区分(必須)             |                                                                                                    |  |
| ②法人番号               | [区分]で[法人]を選択した場合に、国税庁に登録している法人番号を入力します。法人<br>番号を入力後に 法人番号を取得する をクリックすると、法人の情報が取得されます。<br>業者登録を完了したあとで、法人番号を変更することはできません。<br>▶P.10 ★法人番号がわからない場合/法人番号公表サイトで確認する |  |
| ③商号または名称<br>(必須)    | 代理申請する事業者の、商号または名称を入力します。<br>※ [区分] で [法人] を選択した場合は、法人番号の情報から自動入力されます。                                                                                         |  |
| ④適格請求書発行<br>事業者登録番号 | 代理申請する個人事業者が、適格請求書発行事業者として登録している場合は、登録番号を<br>入力します。<br>※ [区分] で [法人] を選択した場合は、法人番号の情報から自動入力されます。                                                               |  |
| ⑤営業所名               | 代理申請する事業者が営業所の場合に、営業所名を入力します。                                                                                                    |  |

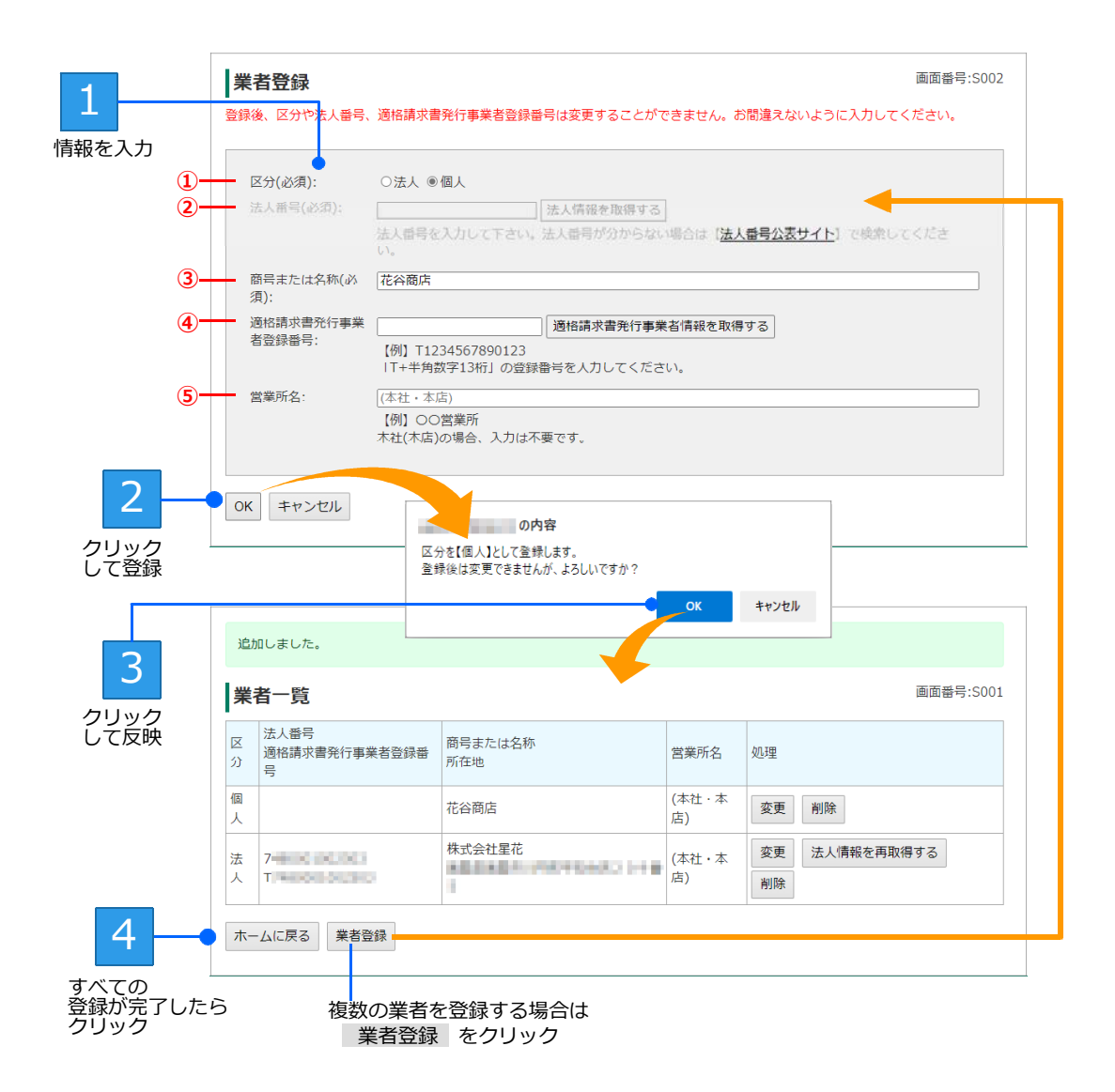

登録した業者の情報は、業者一覧に表示されます。 申請を行う支店・営業所をすべて登録したら、ホームに戻るをクリックします。 本システムのホーム画面が表示され、入札参加資格の申請を開始することができます。 ▶ P.20 本システムのホーム画面について

代理申請する業者は、利用者登録完了後も、随時追加登録することができます。 ログイン直後のホーム画面下部にある[業者・営業所情報を確認・変更する]から[業者一覧]画面へ進み、業者登録を 行います。 ▶ P.52 ★代理申請する業者の登録 ★商号が同じで法人番号が異なる業者を複数登録できない 商号が同じで法人番号が異なる業者を複数登録することはできません。営業所名で区別できるよう、どちらかの方法で対

### 応してください。

●どちらかの業者の営業所名に、任意の文字列を入力して登録する

★代理申請する別の業者を追加登録する

●どちらかの業者に、営業所名を入力して登録する [例] 法人番号 A と法人番号 B の、「松本株式会社(本社・本店)」を登録する

法人番号 A:営業所名「なし」、法人番号 B:営業所名「〇〇町」 など

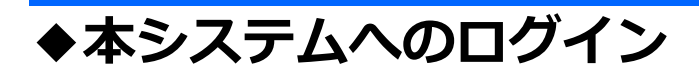

サイトの本システム(BID-ENTRY入札参加資格審査申請システム)のページから、操作をスタートします。シ ステムにログインし、入札参加資格の申請を開始します。

|          | <b>DIU-ENIRT</b><br>入札参加資格審査申請システム                       |                                                                     |
|----------|----------------------------------------------------------|---------------------------------------------------------------------|
|          | トップ 申請の流れ(動画等)                                           | ヘルプ・マニュアル 利用自治体一覧                                                   |
|          |                                                          | 画面番号:CO                                                             |
|          | ログイン                                                     | 初めてご利用になる方はこちら                                                      |
|          | 利用者ID(メールアドレス):<br>chodo@chuoxxx.co.jp<br>パスワード:<br>     | 利用者登録へ<br>)利用者登録メールが届かない方はこちら                                       |
|          | ▶ <u>パスワードが分からない・忘れた方はこちら</u><br><b>②</b> ログインでお困りの方はこちら | 導入を検討されている自治体様へ<br>こちらのページでBID-ENTRY入札参加資格審査申請シス<br>テムの概要をご紹介しています。 |
| 基z<br>パン | 本情報で登録した<br>スワードを入力                                      | リックして<br>ーム画面へ進む                                                    |

#### **★「メールアドレス、またはパスワードに誤りがあるか登録されていません」と表示された**

メールアドレス、またはパスワードが登録されているものと違います。メールアドレスが正しい場合は、パスワードを再設定します。ログイン画面にある、[パスワードが分からない・忘れた方はこちら]の文字リンク部分をクリックすると、 パスワードリセットメールを送る画面が表示されるので、パスワードの再設定の操作を進めます。 ▶ P.19 ★パスワードを忘れたときは/担当者が変わってパスワードがわからない、 ▶ P.50 パスワードの変更

#### ★ログインできない

- 次のような場合、システムへのログインができません。
  - ●利用者 ID・パスワードが入力されていない状態で ログイン をクリックした
  - ●利用者 ID が登録されていない
  - ●利用者 ID とパスワードが登録されているものと異なる
  - ●模擬環境でだけ利用者登録をしていた

●利用者登録しないでログインしようとした 利用者登録の際で使用した、正しいメールアドレス(利用者 ID)とパスワードを設定してから ログイン をクリック します。利用者登録を行っていない場合は、利用者登録を行い、利用者ID・パスワードを登録してログインします。 ログインできない原因ごとに対処方法を案内したページを表示することもできます。ログイン画面にある、[ログインで お困りの方はこちら]の文字リンク部分をクリックします。

#### ★「機能リリースのお知らせ」が表示された

2022 年 12 月以前に利用者登録を完了し、2023 年 1 月以降に初めて本システムにログインした際、 [機能リリースのお知 らせ] 画面が表示されます。新しい機能のリリースに伴い、利用者情報を更新する必要があります。 個人として登録する場合は、適格請求書発行事業者登録番号を正しく登録し、利用者情報を更新してください。 ▶ P.13 ★適格請求書発行事業者公表サイトで確認する

正正祭守:P011

システムアップデートにより、利用者情報を覚察する必要があります。 ・法人として登録する場合は、法人番号を登録してください。 ・意味着をを登録してください。

申請する方の情報を入力して「OKJ ボタンをクリックしてください。 利用者情報を更新した後、協力や法人番号は変更することができません。お聞書えないように入力してください

ログイン

パスワード:

利用者ID (メールアドレス):

利用者情報の更新

#### ★「システムアップデートにより、利用者情報を更新する必要があります」と表示された

本システムにログインした際に、[利用者情報の更新] 画面が 表示される場合があります。この場合、システムのアップデー トに伴い、利用者情報を更新する必要があります。 電話番号や、法人として登録する場合は法人番号など、システ ムのアップデートに伴って追加された項目を正しく登録し、利 用者情報を更新してください。 ▶ P.10 ★法人番号がわからない場合/法人番号公表サイトで確認する

★パスワードを忘れたときは/担当者が変わってパスワードがわからない パスワードを忘れて、本システムにログインできないときは、パスワードを再設定 します。

- 1. ログイン画面にある、[パスワードが分からない・忘れた方はこちら]の文 字リンク部分をクリックします。
  - パスワードリセットメールを送るための画面が表示されます。
- 2. [メールアドレス] に、利用者 ID と同じメールアドレスを入力します。
- 送信する をクリックします。 パスワードリセットメールがシステムから送信されます。
- 4. メールソフトを起動して、メールを受信します。
- 5. 本システムから送信された、次のタイトルのメールを開きます。 【BID-ENTRY |入札参加資格審査申請システム】パスワードの再設定 6. メール本文中にあるリンクをクリックします。
- ブラウザーの新しいタブが開き、[パスワードの変更] 画面が表示されます。
- 7. P.50の操作 2 以降と同様に操作し、新しいパスワードを設定します。

#### ★システムからログアウトする

画面右上部にある [ログアウト] をクリックします。 システムからログアウトします。

#### ★文字サイズを切り替える

画面の文字サイズは、標準/拡大を切り替えることができます。 文字が小さくて見づらいときは、画面上部にある[拡大]をクリックします。文字サイズが少し大きくなります。 元のサイズに戻すときは、画面上部にある[標準]をクリックします。

#### ★ログイン画面上部のボタンについて

ログイン画面上部には、動画で解説する申請の流れや、問い合わせの多い質問と回答・マニュアル類を参照するためのボ タンが用意されています。必要に応じて、解説や質問などを参照し、操作の流れの特徴などを確認します。 本画面に戻ったり、本システムを利用している自治体を確認したりすることもできます。

| BID-ENTRY<br>入札参加資格審査申請システム |                                |                                        | 文字サイズ: 標準 拡大             |
|-----------------------------|--------------------------------|----------------------------------------|--------------------------|
| רעל                         | 申請の流れ(動画等)                     | ヘルプ・マニュアル                              | 利用白治体一覧                  |
|                             | <br>申請の流れを<br>解説する動画<br>ページを表示 | 問い合わせの多い質問と<br>回答やマニュアルを参照<br>するページを表示 | 本システムの<br>利用自治体一覧<br>を表示 |

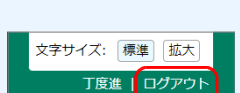

ログイン

パスワードが分からない、忘れた方はこちら

ログインでお困りの方はこちら

# ◆本システムのホーム画面について

本システムにログインした直後のホーム画面には、次のメニューが表示されます。 やりたい操作にあわせて、画面のボタンをクリックして操作を進めます。

なお、完了していない申請がある、申請が差し戻された場合など、対応が必要な申請があるときは、ホーム画面 の先頭に「お知らせ」の欄が表示されます。必要に応じて対応してください。リンクが表示されている場合は、 クリックして該当する申請書類の確認画面へ移動することができます。

| 対応が必要な申請<br>あるときに表示         | か<br>                                                                                                    |                                                                                       |                         |
|-----------------------------|----------------------------------------------------------------------------------------------------|---------------------------------------------------------------------------------------|-------------------------|
|                             | お知らせ                                                                                                    | jį                                                                                    | 画面番号:C004               |
|                             | 【11_4YTZ6Q】○○県△△市 建設工事 の新規申請が差し戻され。                                                                                                    | ました。こちらから修正登録を行ってください。                                                                |                         |
| 一覧を都道府県で<br>絞り込むときに<br>クリック | <ul> <li>申請をする</li> <li>新規申請(当初・追加・随時)または変更申請を行います。</li> <li>申請する自治体の「新規申請」「変更申請」ボタンをクリックして</li> <li>都道府県で絞り込む: すべて ▼</li> <li>○府</li> <li>※波角市</li> <li>************************************</li></ul> | 、申講画面へ進んでください。                                                                        | 変更申請をする                 |
|                             | 新規申請 変更申請                                                                                                    |                                                                                       | <br>自治体の<br>[変更申請]を     |
| 申請する自治体の<br>「新規申請】を         |                                                                                                    |                                                                                       | クリック<br>▶P.40           |
| クリックして<br>スタート              | OO県                                                                                                    |                                                                                       |                         |
| ▶ P.21                      | <ul> <li>◆ 松竹市</li> <li>● 花菱市</li> <li>新規申請</li> <li>● 変更申請</li> </ul>                                                                                                    | ● 東西町         ● 丸梅町           新規申請         新規申請                                       |                         |
|                             | 登録内容の確認・変更                                                                                                    |                                                                                       |                         |
|                             | ■ 新規申請の状況を確認・変更する                                                                                                    | 変更申請の状況を確認・変更する                                                                       |                         |
|                             | 王 支払状況を確認する                                                                                                    | ▲ 利用者情報を確認・変更する                                                                       |                         |
|                             | 業者・営業所情報を確認・変更する                                                                                                    |                                                                                       |                         |
|                             | <ul> <li></li></ul>                                                                                                    | <ul> <li>確認・変更 担当者の</li> <li>クリック 情報を変</li> <li>▶P.37 ▶P.48</li> <li>▶P.46</li> </ul> | 変更など、利用者の<br>更するときにクリック |

※[申請をする]一覧には、本システムでの申請を利用している自治体が、府県単位でグループ分けされ表示されます。一覧の表示を都道 府県で絞り込むこともできます。なお、自治体は、全国地方公共団体コード順に表示されます。

※本システム(BID-ENTRY入札参加資格審査申請システム)で変更申請を行わない自治体の場合、変更申請のボタンは表示されません。 ※ログインした利用者の[区分]が[個人]の場合、[業者・営業所情報を確認・変更する]ボタンは表示されません。

#### ★新規申請と変更申請

本システムでは、次の種類の申請を扱います。

- ●新規申請
  - ■当初申請 …2年に1度など、特定の期間で受付を行う申請です。
  - ■追加申請 …当初申請の1年後など、特定の期間で受付を行う申請です。
  - ■随時申請 …期間を指定しないで受付を行う申請です。
  - ■更新申請 …当初・追加・随時申請されたものの一部(業態調査等)を更新する場合に行う申請です。 ※更新申請に対する変更申請はありません。

●変更申請

…システムに提出された新規申請(当初・追加・随時申請)に対して、代表者や住所などの変更を行う申請です。 ※本システムで変更申請を受け付けるかどうかは、自治体により異なります。詳細は、各自治体までお問い合わせください。

# ◆新規申請をする

本システムの利用者登録が完了したら、入札参加資格申請をすることができます。申請に必要な申請書・提出書 類のデータを準備したうえで、新規申請をします。 ▶P.22 自治体への入札参加資格審査申請の手順

入札参加資格の新規申請をする際、自治体によっては、システム利用料が必要になります。システム利用料が必 要な自治体の場合の支払い手続きの操作については、別紙「システム利用料が必要な新規申請:支払い手続き操 作マニュアル」を参照してください。

### 申請完了までの流れ

本システムでは、申請者が申請書・提出書類を登録し、自治体の担当者(審査者)が審査します。

申請者が申請書・提出書類を登録すると、自治体側に申請が提出されます。 その後、自治体側で審査が行われ、内容に問題がなければ承認され、申請者には承認されたことを知らせる メールが届きます。

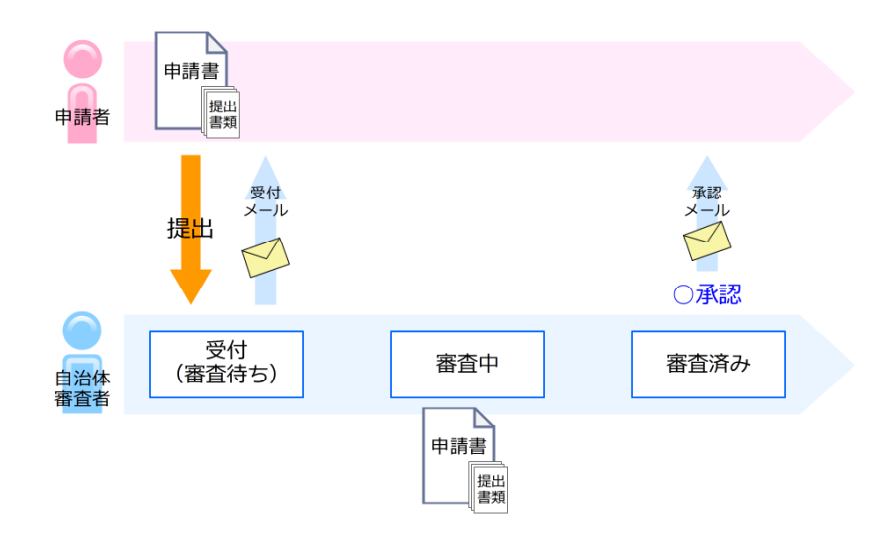

一方、申請内容に不備があれば、申請が差し戻しされます。 その場合は、申請者に差し戻しされたことを知らせるメールが届くので、メール内に記載された差し戻し理 由を確認し、申請書や提出書類を修正して再登録します。

▶ P.34 新規申請が差し戻しされたとき(補正要求)

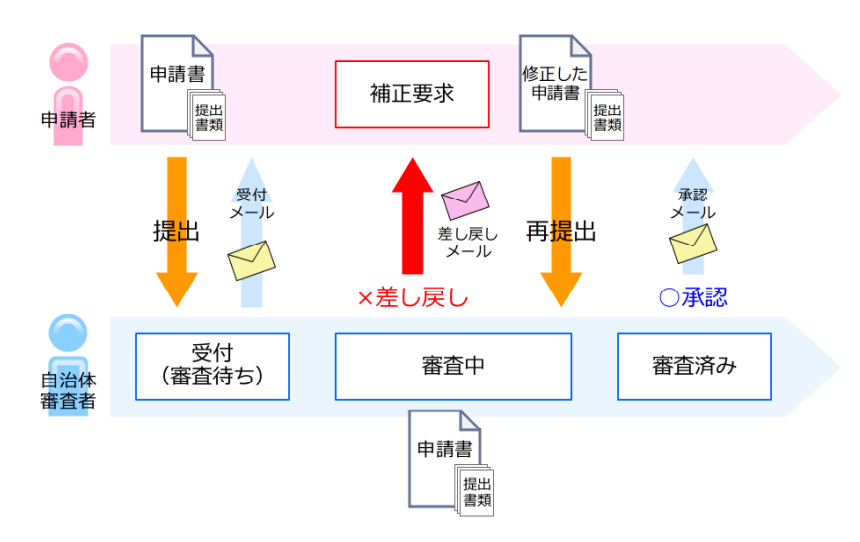

### 自治体への入札参加資格審査申請の手順

利用者登録が完了したら、本システムの利用を開始できます。 自治体への入札参加資格の申請は、次の手順で進めます。

| 申請書・提出書類の<br>申請書や提出書類など、<br>ュアル」を参照してくだ                   | ▶申請の準備マニュアル                                                                                                    |            |        |  |  |  |  |
|-----------------------------------------------------------|----------------------------------------------------------------------------------------------------|------------|--------|--|--|--|--|
|                                                           |                                                                                                    |            | 1      |  |  |  |  |
| 本システムへのロク                                                 | イン                                                                                                    |            | ▶ P.18 |  |  |  |  |
| 1 申請をする自治                                                 | 1 申請をする自治体の新規申請を選択                                                                                                    |            |        |  |  |  |  |
| 2 営業所の選択/                                                 | /業者の選択                                                                                                    |            | ▶ P.24 |  |  |  |  |
| 3 区分の選択                                                   |                                                                                                    |            | ▶ P.25 |  |  |  |  |
| 4 申請書の登録(                                                 | アップロード)                                                                                                    |            | ▶ P.26 |  |  |  |  |
| 5 提出書類の登録                                                 | k (アップロード)                                                                                                    |            | ► P.28 |  |  |  |  |
| 6 申請内容確認/                                                 | 「手続き終了                                                                                                    |            | ► P.30 |  |  |  |  |
| 申請が受理された場合<br>(承認)                                        | 申請が差し戻しされた<br>場合(補正要求)                                                                                                    | 申請が却下された場合 |        |  |  |  |  |
| 申請が受理されたことを<br>知らせるメールが届きま<br>す。このメールが届くと、<br>申請の終了となります。 | 申請が受理されたことを<br>知らせるメールが届きます。<br>す。このメールが届くと、<br>申請の終了となります。<br>ト.34<br>申請が却下されたことを<br>知らせるメールが届きます。<br>りたるメールが届きます。<br>申請があいです。<br>知らせるメールが届きます。<br>りたるメールが届きます。 |            |        |  |  |  |  |
| (申請書の打                                                    | 是出完了後)                                                                                                    |            | -      |  |  |  |  |
| (印刷が必要な場合)申                                               | 調受付書の印刷                                                                                                    |            | ▶ P.32 |  |  |  |  |
| アンケートへの回答                                                 |                                                                                                    |            | ▶ P.33 |  |  |  |  |

### 手順1:申請をする自治体の新規申請を選択

本システムにログインするとホーム画面が表示されます。 ホーム画面には、各自治体の入札参加資格審査について、新規申請のほか、変更申請や登録内容の確認・変 更などが表示されています。 ▶ P.20 本システムのホーム画面について

▶ P.18 本システムへのログイン

入札参加資格の新規申請をする場合は、ログインした時点で申請ができる自治体の一覧から対象を選択して 操作を進めます。申請内容は、あとから処理状況の確認・変更などの操作をすることができます。 ※以降では、[区分]が[法人]の場合を中心に操作を説明します。 ▶ P.37 新規申請内容の確認や変更をする/申請状況を一覧する

|          | 申請をする                                                                  |                                     |
|----------|------------------------------------------------------------------------|-------------------------------------|
|          | 新規申請(当初・追加・随時)または変更申請を行います。<br>中請する自治体の「新規中請」「変更中請」ボタンをクリックして、「        | 中請画面へ進んでください。                       |
|          | 都道府県で絞り込む: タベ ( 🗸                                                      |                                     |
|          | ○○府                                                                    |                                     |
| 1        | <ul> <li>◆ 波角市</li> <li>────────────────────────────────────</li></ul> |                                     |
| 申請する自治体の | 00県                                                                    |                                     |
| 新規申請を    |                                                                        |                                     |
| クリック     | OO県                                                                    |                                     |
|          | <ul> <li>◆松竹市</li> <li>● 花菱市</li> <li>新規申請</li> <li>● 変更申請</li> </ul>  | ● 東西町     ● 丸梅町       新規申請     新規申請 |
|          | 登録内容の確認・変更                                                             |                                     |
|          | ➡ 新規申請の状況を確認・変更する                                                      | 変更申請の状況を確認・変更する                     |
|          | 三 支払状況を確認する                                                            | ▲ 利用者情報を確認・変更する                     |
|          | 業者・営業所情報を確認・変更する                                                       |                                     |

※ [申請をする] 一覧には、本システムでの申請を利用している自治体が、府県単位でグループ分けされ表示されます。 ※ログインした利用者の区分が [個人] の場合、 [業者・営業所情報を確認・変更する] のボタンは表示されません。

■ログインした利用者の区分が「法人」「行政書士」の場合

申請する自治体の新規申請をクリックすると、申請をする営業所または業者を選択する画面が表示さ れます。 ▶ P.24

※ログインした利用者の区分が [法人] の場合でも、本社・本店だけなど、営業所を複数登録していない場合は、 [区分選択] 画面に進 みます。 ▶ P.25

■ログインした利用者の区分が [個人] の場合 申請する自治体の 新規申請 をクリックすると、選択した自治体の [区分選択] 画面に進みます。 ▶ P.25

#### ★都道府県で絞り込んで一覧を表示する

画面上部の「都道府県で絞り込む」の「すべて」をクリックし、表示したい都道府県を選択します。 元の表示に戻すときは、再度 [すべて] を選択します。

★申請の手続きを中断する

申請操作の各画面下部にある ホームに戻る ボタンをクリックします。申請手続きが中断され、申請が完了していない 状態になります。手続きを再開する際は、新規申請一覧で 確認・変更 ボタンをクリックします。 前回までの状態は自動保存されているため、続きから操作を再開できます。 ▶ P.37 新規申請内容の確認や変更をする/申請状況を一覧する

### 手順2:営業所/業者の選択

申請する業者を選択してください。

商号または名称 花谷商店

株式会社星花

ホームに戻る

営業所

(本社・本店)

(本社・本店)

ログインした利用者の区分が[法人]または[行政書士]の場合は、申請をする営業所または業者を選択します。

※ログインした利用者の区分が [個人]、または営業所が1つしか登録されていない [法人] の場合、本画面は表示されません。すぐに [区 分選択] 画面が表示されます。▶P.25

#### ●区分が [法人] で営業所を複数登録している場合に表示される画面

| 1.営業所選択                                                     | 2.区分選択               | 3.中請書登録           | 1.提出書類登録 | 5.中請内容確認 | 6.手続き終了              |          |
|-------------------------------------------------------------|----------------------|-------------------|----------|----------|----------------------|----------|
| 営業所選択                                                       |                      |                   |          |          |                      | _        |
| 申請先:                                                        | ○○県△△市               |                   |          |          |                      |          |
| 申請する営業所(本社・                                                 | ・本店を含む)を選択し          | てください。            |          |          |                      |          |
| 商号または名称                                                     |                      | 営業所               | 処        | 里        |                      |          |
| 中央株式会社                                                      |                      | (本社・本)            | 吉)       | 選択       |                      |          |
| 中央株式会社                                                      |                      | 大阪営業所             | í 🛛      | 選択       |                      | 1        |
|                                                             |                      |                   |          |          |                      |          |
| ホームに戻る                                                      |                      |                   |          |          |                      |          |
| ホームに戻る                                                      |                      |                   |          |          |                      |          |
| <sup>ホームに戻る</sup><br>べ【行政書士】                                | の場合に表                | 示される画面            |          | _        | 1                    | クリ<br>申請 |
| <ul> <li>ホームに戻る</li> <li>「行政書士」</li> <li>新規申請をする</li> </ul> | の場合に表                | 示される画面            |          |          | 直面番号:F00:            | クリ<br>申調 |
| ホームに戻る<br>が [行政書士]<br>新規申請をする<br>1.業者選択                     | の場合に表<br>る<br>2.区分選択 | 示される画面<br>3.申請書登録 | 4.提出書類登録 | 5.申請內容確認 | ■面番号:F00:<br>6.手続き終了 | クリ<br>申調 |

申請をする営業所または業者の 選択 をクリックすると、選択した営業所または業者として[区分選択] 画面が表示されます。 ▶ P.25

処理

選択

★申請をする営業所や業者が一覧に表示されていない
 申請をする営業所や業者は、先に登録しておく必要があります。
 ホーム画面の[業者・営業所情報を確認・変更する]から、申請をする業者・営業所の情報を追加します。この情報は、あとから変更することもできます。
 ▶P.51 業者・営業所情報を確認・変更する

### 手順3:区分の選択

[区分選択]画面には、選んだ自治体で入札参加資格の申請ができる区分が表示されます。 申請する区分を選び、操作を進めます。

※ [申請状況] が [未申請] の区分は、入札参加資格の申請が行われていないことを示します。

なお、審査で差し戻しされた、申請に不備があるなど、申請が完了していない場合は、行背景がピンク色で表示されます。

| 1.区分選択       2.申請書登録       3.提出書頻登録       4.申請内容確認       5.手続き終了         区分選択                                                                                                    <                                                               | 1.区分選択       2.申請書登録       3.提出書類登録       4.申請内容確認       5.手続き終了         区分選択         申請先:       ○○県△△市         商号または名称:       中央株式会社 (本社・本店)         申請する区分の「申請」ボタンをクリックしてください。         区分       申請期間       申請状況       処理         建設工事       2024年11月15日~2024年12月31日       未申請       申請         測量・建設コンサル等       2024年11月15日~2024年12月31日       未申請       申請         物品購入契約等       2024年11月15日~2024年12月31日       未申請       申請 | 新規申請をする          |                         |                    |        |      | 画面      | 雪号:F002 |
|----------------------------------------------------------------------------------------------------|----------------------------------------------------------------------------------------------------|------------------|-------------------------|--------------------|--------|------|---------|---------|
| 区分選択 <ul> <li>申請先:</li></ul>                                                                                                    | 区分選択         申請先:       OO県△△市         商号または名称:       中央株式会社 (本社・本店)         申請する区分の「申請」ボタンをクリックしてください。         区分       申請期間         2024年11月15日~2024年12月31日       未中請         潮量・建設コンサル等       2024年11月15日~2024年12月31日       未申請         物品購入契約等       2024年11月15日~2024年12月31日       未申請         木一ムに戻る       レーレーレーレーレーレーレーレーレーレーレーレーレーレーレーレーレーレーレー                                                                        | 1.区分選択           | 2.申請書登録                 | 3.提出書類登錄           | 4.申請   | 内容確認 | 5.手続き終了 | r       |
| ・                                                                                                    | 申請先:       OO県△△市         商号または名称:       中央株式会社(本社・本店)         申請する区分の「申請」ボタンをクリックしてください。         区分       申請期間         建設工事       2024年11月15日~2024年12月31日         赤申請       申請         潮量・建設コンサル等       2024年11月15日~2024年12月31日         赤申請       申請         物品購入契約等       2024年11月15日~2024年12月31日         木申請       申請         ホームに戻る       レ                                                                               | 区分選択             |                         |                    |        |      |         |         |
| 申請する区分の「申請」ボタンをクリックしてください。         区分       申請期間       申請状況       処理         建設工事       2024年11月15日~2024年12月31日       未中請       申請         測量・建設コンサル等       2024年11月15日~2024年12月31日       未申請       申請         物品購入契約等       2024年11月15日~2024年12月31日       未申請       申請 | 申請する区分の「申請」ボタンをクリックしてください。         区分       申請期間       申請状況       処理         建設工事       2024年11月15日~2024年12月31日       未中請       申請         測量・建設コンサル等       2024年11月15日~2024年12月31日       未申請       申請         物品購入契約等       2024年11月15日~2024年12月31日       未申請       申請                                                                                                    | 申請先:<br>商号よたは名称: | ○○県△△市<br>中央株式会社 (本社・本店 | ;)                 |        |      |         |         |
| 区分     申請期間     申請状況     処理       建設工事     2024年11月15日~2024年12月31日     木中請     申請       測量・建設コンサル等     2024年11月15日~2024年12月31日     未申請     ●       物品購入契約等     2024年11月15日~2024年12月31日     未申請     ●                                                                    | 区分     申請期間     申請状況     処理       建設工事     2024年11月15日~2024年12月31日     木中請     申請       測量・建設コンサル等     2024年11月15日~2024年12月31日     未申請     申請       物品購入契約等     2024年11月15日~2024年12月31日     未申請     申請                                                                                                    | 申請する区分の「申請」      | ボタンをクリックしてくだ            | さい。                |        |      |         |         |
| 建設工事     2024年11月15日~2024年12月31日     未中請     中請       測量・建設コンサル等     2024年11月15日~2024年12月31日     未申請     申請       物品購入契約等     2024年11月15日~2024年12月31日     未申請     申請                                                                                                    | 建設工事       2024年11月15日~2024年12月31日       未中請       中請         測量・建設コンサル等       2024年11月15日~2024年12月31日       未申請       申請         物品購入契約等       2024年11月15日~2024年12月31日       未申請       申請         ホームに戻る       ・・・・・・・・・・・・・・・・・・・・・・・・・・・・・・・・・・・・                                                                                                    | 区分               |                         | 申請期間               |        | 申請状況 | 処理      |         |
| 測量・建設コンサル等 2024年11月15日~2024年12月31日 未申請 申請<br>物品購入契約等 2024年11月15日~2024年12月31日 未申請 申請                                                                                                    | 測量・建設コンサル等     2024年11月15日~2024年12月31日     未申請     申請     ●       物品購入契約等     2024年11月15日~2024年12月31日     未申請     ●     ●                                                                                                    | 建設工事             | :                       | 2024年11月15日~2024年: | 12月31日 | 未中請  | 中請      |         |
| 物品購入契約等 2024年11月15日~2024年12月31日 未申請 申請                                                                                                    | 物品購入契約等     2024年11月15日~2024年12月31日     未申請     申請       ホームに戻る     ・・・・・・・・・・・・・・・・・・・・・・・・・・・・・・・・・・・・                                                                                                    | 測量・建設コンサル等       |                         | 2024年11月15日~2024年: | 12月31日 | 未申請  | 申請      |         |
|                                                                                                    | ホームに戻る                                                                                                    | 物品購入契約等          |                         | 2024年11月15日~2024年: | 12月31日 | 未申請  | 申請      |         |
| ホームに戻る                                                                                                    |                                                                                                    | ホームに戻る           |                         |                    |        |      | •       |         |

申請 をクリックすると、選択した自治体・区分の [申請書の登録] 画面が表示されます。 ▶ P.26
 ※自治体が指定する申請期間内で、申請をまだしていない項目に 申請 のボタンが表示されます。なお、申請期間が過ぎると、申請をすることはできません。申請状況には「申請期間外」が表示されます。
 ※申請済みの場合は、「処理] 欄のボタンが 確認・変更 に変わります。

#### ★申請状況と処理に表示されるボタンについて

一覧に表示される [申請状況] や [処理] の操作ボタンは、提出した申請書の処理状況や内容によって異なります。 新規申請の場合は、[未申請] と表示されているものを選択します。 ▶P.38 申請状況と処理ボタン

#### ★本システムで申請ができる期間

本システムを使って申請ができる期間は、自治体で定められています。申請期間について詳しくは、各自治体までお問い 合わせください。

#### ★別の営業所や業者の申請をする場合

申請をする営業所や業者は、先に登録しておく必要があります。 ホーム画面の[業者・営業所情報を確認・変更する]から、申請をする業者・営業所の情報を追加します。この情報は、 あとから変更することもできます。 ▶P.51業者・営業所情報を確認・変更する

#### ★「○○の申請が行われていないため、申請できません」とメッセージが表示された

更新申請の際に、元となる申請がない場合は、[申請]をクリックしたときに上記メッセージが表示されます。 更新申請は、当初・追加・随時申請されたものの一部を更新する申請のため、更新元の申請がない場合は操作できません。

### 手順4:申請書の登録(アップロード)

[申請書の登録] 画面で、作成済みの申請書(Excel 形式)を、本システムに登録(アップロード)します。 アップロードする申請書のファイル名と保存先は、事前に確認しておいてください。 ※ファイルを指定するボタンの名称は、ブラウザーにより異なります。ファイルの選択 または ファイルを選択 が表示されます。

|                  | 新規申請をす                                                                                                    | 3                                                                                         |                                                                                                  |                            |                                                           | 画面番号:F00                                                                                                    | 3                                                                                                    |
|------------------|----------------------------------------------------------------------------------------------------|-------------------------------------------------------------------------------------------|--------------------------------------------------------------------------------------------------|----------------------------|-----------------------------------------------------------|----------------------------------------------------------------------------------------------------|----------------------------------------------------------------------------------------------------|
|                  | 1.営業所選択                                                                                                    | 2.区分選択                                                                                    | 3.申請書登録                                                                                          | 4.提出書類登録                   | 5.申請内容確認                                                  | 6.手続き終了                                                                                                    |                                                                                                    |
|                  | 申請書の登録                                                                                                    |                                                                                           |                                                                                                  |                            |                                                           |                                                                                                    |                                                                                                    |
|                  | 申請先/区分:<br>商号よたは名称:                                                                                                    | ○○県△△市 建設<br>中央株式会社 (本社                                                                   | 工事<br>t・本店)                                                                                      |                            |                                                           |                                                                                                    |                                                                                                    |
|                  | <ul> <li>新規申請用の申請書を</li> <li>「ファイル選択」ボタ</li> <li>&lt;注意点&gt;</li> <li>※申請書は必ず申請</li> <li>※申請書は必ず必要</li> <li>※申請書の拡張子を</li> <li>※申請書のフォーマ</li> </ul> | 登録(アップロード)し<br><b>ンをクリックして申請</b><br>先の自治体のものをご<br>項目をご記入のうえ、<br>変更しないでください<br>ッット(様式)は変更し | ってください。<br><mark> 青書エクセルファ・イル</mark> を<br><sup>で</sup> 利用ください。<br>登録してください。<br>い。<br>っないでください。変更 | を選択後、「申請書の3<br>更すると申請できなくた | 登録」ボタンをクリッ<br>なります。                                       | クしてください。                                                                                                    |                                                                                                    |
| <u>1</u><br>クリック | 申請書ファイル:                                                                                                    |                                                                                           | 】<br>ファイルが選択され<br>Dファイル                                                                          | ていません                      | C R                                                       |                                                                                                    | ×                                                                                                    |
|                  | 区分選択画面に戻る                                                                                                    |                                                                                           | 申請                                                                                               | 書の登録                       | <ul> <li>モー・・・・・・・・・・・・・・・・・・・・・・・・・・・・・・・・・・・・</li></ul> | ガリックのドキュメント + data ・<br>本日<br>④ ロロ市、スンサル, registection<br>④ ムム市、建築, registection<br>④ ○ 〇〇市、建築, registection | φ         φ         φ |
|                  |                                                                                                    |                                                                                           | 申請書ファ<br>を                                                                                       | イル 2-<br>- <sub>選択</sub>   |                                                           |                                                                                                    |                                                                                                    |
| 選択した             | ファイル名が反映                                                                                                    | 央                                                                                         |                                                                                                  |                            | 7743                                                      | く<br>に名(N): (二二市」道知_register.xtox                                                                            | * (***********************************                                                                                                    |
| 申請書ファイ)          | レ:<br>ファイルの選択」△<br>※エクセル形式のファ                                                                                                    | △市_建設_register.xlsx<br>アイル                                                                |                                                                                                  |                            |                                                           |                                                                                                    |                                                                                                    |
| 区分選択画面に見         | ₹ð                                                                                                    | 申請書の豊                                                                                     | <b>録</b>                                                                                         |                            |                                                           | 3 クリックし<br>申請書を登                                                                                             | て<br>録                                                                                                    |

申請書の登録 をクリックすると、設定した申請書ファイルがシステムに登録されます。 続けて [提出書類の登録] 画面が表示されます。 ▶ P.28 ※申請先の自治体・区分によっては、提出書類が不要な場合もあります。

申請書に不備があるなどといった問題がある場合、申請書の登録(アップロード)はできません。次ページ にケースごとの対処方法をまとめています。申請書を修正したうえで本操作をやりなおしてください。

#### ★申請書を登録(アップロード)できない

次のような場合は、申請書のアップロードはできません。ファイルの見直しをし、申請書ファイルを指定しなおします。

- Excel 形式以外のファイルを指定した
- Excel の旧形式(\*.xls)のファイルを指定した ●指定した申請書ファイルのファイル容量が 30MB 以上ある
- ●異なる自治体・区分の申請書が指定されている

また、セキュリティソフトの設定で、Excel 形式のファイルが保護されている場合があります。その場合は、セキュリティ ソフトの設定を見直し、Excel 形式のファイルのアップロードができるようにしてください。

#### ★申請書に不備などがあったとき

登録した申請書に何らかの不備がある、申請書の様式が違う、申請書のシート名を変更していた、申請書にパスワードを 設定したなどの場合、申請書の登録(アップロード)はできません。 [申請書の登録]画面上部にピンク色のメッセージが表示され、登録できない理由が示されます。表示された理由を確認

し、その対応をします。

- ●未入力の項目がある、入力書式が違うなど、申請書ファイルの入力内容に不備がある場合 ……[申請書ファイル]の欄に問題になっている部分と理由が表形式で表示されます。申請書の Excel ファイル自体を 開いて該当項目の修正をし、保存しなおしてください。
- ●シート名を変更していた場合・・・・元のシート名に戻します。
   ●パスワードを設定していた場合・・・・パスワードの設定を解除します。

申請書をアップロードし直す をクリックすると、申請書ファイルを選択する画面に戻るので、修正した Excel ファイ ルを準備したうえで、手順4の操作をやりなおします。

| 登録できない ――                  | 申請内容に2件の不備          | おがあります。エクセルファイルを ほうないのです。       | 開き、修正してからアップロードし直してください。 |         |          |
|----------------------------|---------------------|---------------------------------|--------------------------|---------|----------|
| 垤田で衣小                      | A.主たる営業所(オ          | 兵社)情報                           |                          | ]       |          |
|                            | (2) 所在地             |                                 | 徳島[都道府県から正しく入力してください]    |         | 問題になっている |
|                            | B.契約する営業所           | 情報                              |                          |         | 部分を確認    |
|                            | (3) 所在地             |                                 | [都道府県から正しく入力してください]      |         |          |
| 元のExcelファイルの<br>咳当部分を修正・保存 | 申請先/区分:<br>商号または名称: | ○○県△△△市 建設工事<br>株式会社エスミ (本社・本店) |                          |         |          |
| ンてファイルを –<br>アップロードしなおす    | ホームに戻る              | 申i                              | 青書をアップロードし直す             | 申請の取り消し |          |
|                            |                     |                                 |                          |         |          |

#### ★申請書の自治体や区分をまちがえていたとき/別の自治体・区分の申請書を登録しようとした

申請の登録ができなかった原因として、申請先となる自治体や区分をまちがえていた場合があります。 申請書のフォームは、申請先となる自治体・区分により異なります。申請書が、申請先となる自治体が指定したフォーム であるか確認します。

申請書をアップロードし直すをクリックすると、申請書ファイルを選択する画面に戻るので、正しい申請書を準備し たうえで、手順4の操作をやりなおします。

申請をいったん取り消しするときは、画面下部の申請の取り消しをクリックします。

#### ★申請書の内容が、業者の [商号または名称] [所在地] と一致していないとき

法人の場合、申請の登録ができなかった原因として、業者情報として登録されている[商号または名称][所在地]と、申 請書の内容が一致していないことが考えられます。

その場合は、アップロードしなおすボタンに加え、このまま申請を続けるのボタンも追加表示されます。

申請を続けるか、申請書をアップロードしなおすか決めて、必要に応じて申請書の修正や業者情報の確認などをします。

#### ★申請を中断する

[申請書の登録] 画面で、画面下部にある ホームに戻る をクリックします。ログイン直後のホーム画面に戻ります。

★申請書を登録(アップロード)したあとで、誤りがあることに気が付いたときは 申請期間内であれば、修正した申請書データをアップロードしなおすことができます。 Excel で申請書データの誤りを修正してデータを保存しなおしたあと、申請書データをアップロードしなおします。 ▶ P.39 提出した申請書・提出書類の確認・変更

▶ P.31 ★申請の手続きを完了直後に、申請内容を変更したい/申請を訂正する

### 手順5:提出書類の登録(アップロード)

[提出書類の登録] 画面で、作成済みの提出書類(PDF 形式)を本システムに登録(アップロード)します。

※必要な提出書類は、申請する自治体の提出要領記載内容により異なります。自治体から指定されている書類をすべて用意したうえで、操 作を進めてください。

※ファイルを指定するボタンの名称は、ブラウザーにより異なります。ファイルの選択 または ファイルを選択 が表示されます。

★注意★
 ■ 提出が必須の書類は、「処理」欄の背景がピンク色で表示されます。すべて登録が必要です
 ■ 提出書類は、書類項目ごとに1つずつ登録します。複数の書類項目をまとめて登録することはできません

| 1 王田田田         2.5282         1.4882         6.94247           BURGING DEGI(7970-1)              HERCEN:         CORALAR BELTE:                                                                                                    | 新規                         | 申請をする                                              |                                        |                                               |                                                             |                            | 画面番号:F005                                                                                             |                                                                                                    |                                                                                                    |                                                          |
|----------------------------------------------------------------------------------------------------|----------------------------|----------------------------------------------------|----------------------------------------|-----------------------------------------------|-------------------------------------------------------------|----------------------------|----------------------------------------------------------------------------------------------------|----------------------------------------------------------------------------------------------------|----------------------------------------------------------------------------------------------------|----------------------------------------------------------|
| 豊田宮郡の登場(アップロード)         田県完: COR LAIR BERE         田田宮田: COR LAIR BERE         田田宮田: COR LAIR BERE         COP-CHERE BORDORY CHERE BORDORY CHERE BORT         COP-CHERE BORDORY CHERE BORDORY CHERE BORT         COP-CHERE BORDORY CHERE BORDORY CHERE BORT         COP-CHERE BORDORY CHERE BORDORY CHERE BORT         COP-CHERE BORDORY CHERE BORDORY CHERE BORT         COP-CHERE BORDORY CHERE BORT         Termemer       COP-CHERE BORTORY CHERE BORT         COP-CHERE BORTORY CHERE BORT       COP-CHERE BORTORY CHERE BORT         BORTORY CHERE BORTORY CHERE BORTORY CHERE BORT       COP-CHERE BORTORY CHERE BORTORY CH | 1.當                        | <b>業所選択</b> 2.                                     | 区分選択                                   | 3.申請書登録                                       | 4.提出書類登録                                                    | 5.申請內容確認                   | 6.手続き終了                                                                                               |                                                                                                    |                                                                                                    |                                                          |
| нажися:       Судитиля:       Судитиля:                                                                                                    | 提出書                        | 類の登録(アップ)                                          | ロード)                                   |                                               |                                                             |                            |                                                                                                    |                                                                                                    |                                                                                                    |                                                          |
| Dr.0.4.48/1.4.49.9.4.20-9.01-02-12-02-484-84.5.484.184.184.02-02-01-02-12-02-02-02-02-02-02-02-02-02-02-02-02-02                                                                                                    | 申請分<br>(契)商<br>申請番<br>提出書類 | た/区分: ○○<br>新号または名称: 中央<br>番号: 12_1<br>御PDFファイルを登録 | 県△△市 建設コ<br>株式会社<br>IJ8AZ0<br>蔵(アップロード | E事<br>()してください。                               | いずれも写可です。                                                   |                            |                                                                                                    |                                                                                                    |                                                                                                    |                                                          |
| 取出         取出の売石         取出         取出状況         Duyd                日日の売石         ファイルが選択されていません         算好              ビーングロングステレングステレングステレングステレングステレングステレングステレングステレ                                                                                                    | 「ファイ<br>申請に必<br>※必須と       | 「ル選択」ボタンをク!<br>い要な提出書類を登録す<br>なっている提出書類が           | ・<br>リックして提出<br>できましたら、<br>が登録されてい;    | -<br><b>書類PDFファイ川</b><br>「申請内容を確認<br>ないと、次へ進む | <mark>を選択後、「登録」ボタンを</mark><br>なる   ボタンをクリックして<br>)ことができません。 | :クリックしてアップロ<br>「次へお進みください。 | ードしてください。                                                                                             | -1                                                                                                    |                                                                                                    |                                                          |
| 取出規模構構構構構構構構構構構構構構構構構構構構構構構構構構構構構構構構構構構構                                                                                                    | 提出                         | 出書類                                                | 提出の要否                                  | 処理                                            |                                                             |                            | 提出状況                                                                                                  | クリック                                                                                                    | 7                                                                                                    |                                                          |
| WRIDEE         必須         77-1/Lが選択されていません         WRIDEE         0 ()         440 ()         0 ()         440 ()         0 ()         440 ()         0 ()         440 ()         0 ()         440 ()         0 ()         440 ()         0 ()         440 ()         0 ()         440 ()         0 ()         440 ()         0 ()         440 ()         0 ()         440 ()         0 ()         440 ()         0 ()         440 ()         0 ()         440 ()         0 ()         440 ()         0 ()         440 ()         0 ()         440 ()         0 ()         440 ()         0 ()         440 ()         0 ()         440 ()         0 ()         440 ()         0 ()         440 ()         0 ()         0 ()         0 ()         0 ()         0 ()         0 ()         0 ()         0 ()         0 ()         0 ()         0 ()         0 ()         0 ()         0 ()         0 ()         0 ()         0 ()         0 ()         0 ()         0 ()         0 ()         0 ()         0 ()         0 ()         0 ()         0 ()         0 ()         0 ()         0 ()         0 ()         0 ()         0 ()         0 ()         0 ()         0 ()         0 ()         0 ()         0 ()         0 ()         0 ()         0 ()         0 ()<                                                                                                    | 経営                         | 含規模等評価結果通知                                         |                                        | ファイルの選                                        | 訳ファイルが選択されてい                                                | ません 登録                     |                                                                                                    |                                                                                                    |                                                                                                    |                                                          |
| 使用印匙园         必須         ファイルの選択         ファイルの選択         マアイルの選択         マアイル         マアイル         ビー         ロー         ロー <th< td=""><td>使用</td><td>用印鑑届</td><td>必須</td><td>ファイルの選</td><td>択ファイルが選択されてい</td><td>ません</td><td><ul> <li>● 禁く</li> <li>← → × ↑ </li> <li>● &lt; パブリック</li> <li>         医理 ・ 新しいフォルダー     </li> </ul></td><td>70F43XVF &gt; data ~</td><td>₩6446 ℃   6</td><td>×<br/>0</td></th<>                                                                                                    | 使用                         | 用印鑑届                                               | 必須                                     | ファイルの選                                        | 択ファイルが選択されてい                                                | ません                        | <ul> <li>● 禁く</li> <li>← → × ↑ </li> <li>● &lt; パブリック</li> <li>         医理 ・ 新しいフォルダー     </li> </ul> | 70F43XVF > data ~                                                                                                    | ₩6446 ℃   6                                                                                                    | ×<br>0                                                   |
| 該当する提出書類の<br>ファイルを選択       2       ● ************************************                                                                                                    | 市内                         | 为事業所所在図                                            | 該当者のみ                                  | (ファイルの)通<br>※市内本店・3                           | 訳<br>ファイルが選択されてい。<br>支店、営業所等のある業者の場                         | ません<br>豊録<br>島合のみ提出        |                                                                                                    | ●<br>● 委任代,pdf<br>● 印鑑証明書,pdf<br>■ 評認可等証明書,pdf<br>■ 編集通知書,pdf<br>■ 上学問題(案,pdf                                                         | 2018/10/02 10:11 Micross<br>2007/11/23 11:35 Micross<br>2018/10/02 10:11 Micross<br>2018/10/02 10:11 Micross<br>2018/10/02 10:11 Micross                                                         | aft Ec<br>oft Ec<br>oft Ec<br>oft Ec<br>oft Ec           |
| 選択したファイル名が反映       取(2)       +1/2/14         使用印鑑品       必須       ファイルの選択 使用印鑑品 pdf       登録       未提出       3         市内事業所所在図       該当者のみ       ファイルの選択 ファインが選択されていません       登録       未提出       3         レ       使用印鑑品       必須       ブレビュー       附除       未提出       3         レ       使用印鑑品       必須       ブレビュー       削除       未提出       3         レ       使用印鑑品       必須       ブレビュー       削除       提出済み       3         レ       ・       ・       ・       ・       1       1       1       1       1       1       1       1       1       1       1       1       1       1       1       1       1       1       1       1       1       1       1       1       1       1       1       1       1       1       1       1       1       1       1       1       1       1       1       1       1       1       1       1       1       1       1       1       1       1       1       1       1       1       1       1       1       1       1       1       1       1       1       1 <t< th=""><th></th><th></th><th></th><th>該フ</th><th>きする提出書類の<br/>マイルを選択</th><th><sup>,</sup> 2 —</th><th></th><th>로 전하여인 관위용 pdf<br/>최정 활명 R, pdf<br/>전위의 별로, pdf<br/>국위의 별로, pdf<br/>국위 전원 등 pdf<br/>최 성진 진위용 pdf<br/>신 입 전 진 진위용 pdf<br/>다<br/>( 영위 印 座 문 pdf</th><th>2016/10/02 10:11 Microso<br/>2016/10/02 10:11 Microso<br/>3020/10/20 10:11 Microso<br/>3020/10/20 10:11 Microso<br/>2016/10/02 10:11 Microso<br/>2016/10/02 10:11 Microso<br/>2016/10/02 10:11 Microso</th><th>aft Eo<br/>aft Eo<br/>aft Eo<br/>aft Eo<br/>aft Eo<br/>aft Eo</th></t<>                                                                                                    |                            |                                                    |                                        | 該フ                                            | きする提出書類の<br>マイルを選択                                          | <sup>,</sup> 2 —           |                                                                                                    | 로 전하여인 관위용 pdf<br>최정 활명 R, pdf<br>전위의 별로, pdf<br>국위의 별로, pdf<br>국위 전원 등 pdf<br>최 성진 진위용 pdf<br>신 입 전 진 진위용 pdf<br>다<br>( 영위 印 座 문 pdf | 2016/10/02 10:11 Microso<br>2016/10/02 10:11 Microso<br>3020/10/20 10:11 Microso<br>3020/10/20 10:11 Microso<br>2016/10/02 10:11 Microso<br>2016/10/02 10:11 Microso<br>2016/10/02 10:11 Microso | aft Eo<br>aft Eo<br>aft Eo<br>aft Eo<br>aft Eo<br>aft Eo |
| 使用印鑑品       必須       ファイルの選択 使用印鑑品 pdf       登録       未提出       3         市内事業所所在図       該当者のみ       ファイルの選択 ファイン が選択されていません       登録       未提出       3         市内事業所所在図       該当者のみ       ファイルの選択 ファイン が選択されていません       登録       未提出       3         使用印鑑品       必須       ブレビュー       削除       提出済み       提出済み       ※任意様式       1         市内事業所所在図       該当者のみ       ファイルの選択 ファイルが選択されていません       登録       未提出                                                                                                    |                            |                                                    | 選択し                                    | たファイ                                          | ル名が反映                                                       |                            |                                                                                                    |                                                                                                    | 開く(②) キャンセル                                                                                                    |                                                          |
| 市内事業所所在図       該当者のみ       ファイルの選択ファインが選択されていません       登録       未提出       予切ックして          市内事業所所在図       必須       プレビュー 削除<br>※任意様式       テレビュー 削除<br>※任意様式       提出済み       提出済み         市内事業所所在図       該当者のみ       ファイルの選択ファイルが選択されていません       登録       未提出       手提出                                                                                                    |                            | 使用印鑑屈                                              | 1                                      | 必須                                            | ファイルの選択 使用印<br>※任意様式                                        | P鑑届.pdf                    |                                                                                                    | 未提出                                                                                                    | 3                                                                                                    | -                                                        |
| 使用印総品     必須     プレビュー 削除<br>※任意様式     提出済み       市内事業所所在図     該当者のみ     ファイルの選択 ファイルが選択されていません     登録       未提出                                                                                                    |                            | 市内事業所                                              | 所在図                                    | 該当者のみ                                         | ファイルの選択 ファイ<br>※市内本店・支店、営業                                  | が選択されていま<br>手のある業者の場合      | せん<br>登録<br>合のみ提出                                                                                     | 未提出                                                                                                    | 書類を登録                                                                                                    | C                                                        |
| 使用印鑑品     必須     プレビュー 削除<br>※任意様式     提出済み       市内事業所所在図     該当者のみ     ファイルの選択 ファイルが選択されていません<br>※市内本店・支店、営業所等のある業者の場合のみ提出     登録<br>未提出                                                                                                    |                            |                                                    |                                        |                                               |                                                             |                            |                                                                                                    |                                                                                                    |                                                                                                    |                                                          |
| 市内事業所所在図     該当者のみ     ファイルの選択     ファイルが選択されていません     登録     未提出       ※市内本店・支店、営業所等のある業者の場合のみ提出                                                                                                    |                            | 使用印鑑屈                                              |                                        | 必須                                            | プレビュー     削除       ※任意様式                                    |                            |                                                                                                    | 提出済み                                                                                                    |                                                                                                    |                                                          |
|                                                                                                    |                            | 市内事業所                                              | 所在図                                    | 該当者のみ                                         | ファイルの選択 ファィ<br>※市内本店・支店、営業                                  | (ルが選択されていま<br>所等のある業者の場(   | せん登録合のみ提出                                                                                             | 未提出                                                                                                    |                                                                                                    |                                                          |

※登録が完了した書類のボタン機能は、 プレビュー と 削除 に変わります。 プレビュー をクリックすると、登録した書類をまちがえていないか、確認することができます。

→つづく

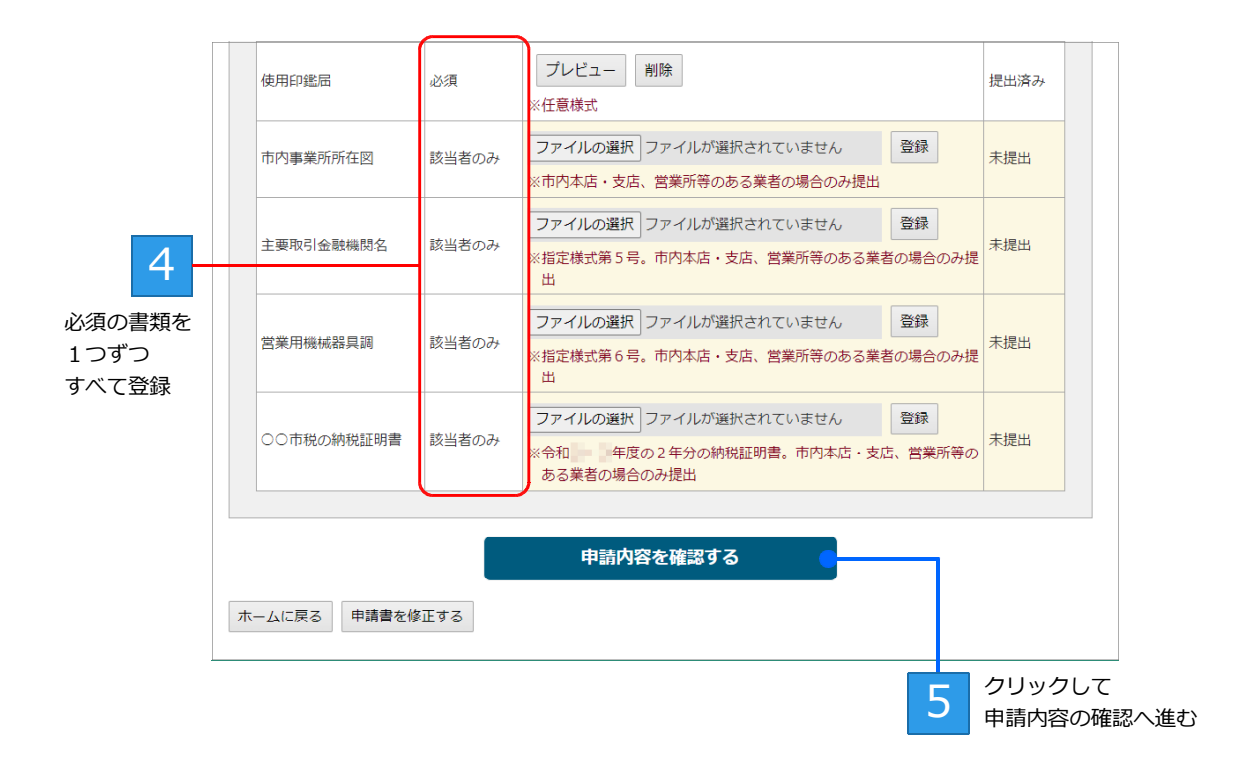

必要なすべての提出書類を登録して申請内容を確認するをクリックすると、「申請内容の確認」画面が 表示されます。 ▶ P.30 提出が必要な提出書類の[提出状況]が、[提出済み]になっていることを確認してからボタンをクリック します。

#### 注意,

#### アップロードする提出書類のファイルは、パソコン内にコピーしておく必要があります

提出書類のファイルが次のような場所にある場合、正しくアップロードできません。 ・ファイルサーバー上や、プリンターのメモリー上にある ・USB メモリーや DVD ディスクなど、外部接続の機器にある 提出書類のファイルは、パソコン内のデスクトップなどにコピーしてからアップロードします。

**古いブラウザーの場合、アップロードできないことがあります** バージョンが古い、推奨ブラウザー対象外などの場合、画面が不正になるなどしてアップロードの操作ができないことが あります。本システムの対応ブラウザーを確認し、本システムを利用する環境のブラウザーを最新のものにして操作して ください。

※ Internet Explorer は、対応ブラウザー対象外です。

#### ★ 申請内容を確認する ボタンが淡色表示されて押せない

必須の提出書類を登録できてない場合、 申請内容を確認する のボタンは淡色表示されて押すことはできません。 必須の提出書類は、背景がピンク色で表示されます。背景がピンク色の提出書類をすべて登録できているか確認し、登録 できていない書類がある場合は、該当の提出書類を登録してください。

#### ★提出書類を登録(アップロード)できない

提出書類が PDF 形式以外の場合は、登録はできません。提出書類が PDF 形式であることを確認し、ファイルを指定しな おします。

また、PDF ファイルのサイズが、1つにつき 30MB を超える場合も登録できません。ファイルの見直しをしてください。

#### ★申請書の登録画面に戻る

[提出書類の登録] 画面で、画面下部にある 申請書を修正する をクリックします。

#### ★申請を中断する

[提出書類の登録] 画面で、画面下部にある ホームに戻る をクリックします。ログイン直後の画面に戻ります。

### 手順6:申請内容の確認/手続き終了

提出書類の登録が完了すると、[申請内容の確認] 画面が表示されます。 申請内容を確認し、 この内容で申請する をクリックすると、[手続き終了] 画面が表示されます。 また、申請者に新規申請を受け付けたことを知らせるメールが送信されます。 ※システム利用料が必要な自治体の申請の場合、 この内容で支払手続きに進み、申請をする が表示され、クリックすると支払手続きを する画面へ進みます。詳しくは、別紙「システム利用料が必要な新規申請:支払い手続き操作マニュアル」をご覧ください。

新規申請をする 画面番号:F006 1.営業所選択 2.区分選択 3.申請書登録 4.提出書類登録 5.申請内容確認 6.手続き終了 申請内容の確認 まだ申請は充了していません。 申請内容に問題がなければ、「この内容で申請する」ボタンをクリックしてください。 2 この内容で申請する クリック 1 申請先/区分· ○○県△△市 建設工事 (契)商号または名称:中央株式会社 内容を確認 (契)所在地/住所: 12\_IJ8AZ0 申請番号: 申請状況: 申請内容の確認 申請書を 申請書: 申請書/提出書類 確認する場合に ダウンロード 修正する を修正する場合に クリック 提出書類: 詳細を表示 修正する クリック 提出書類を一覧 形式で確認する ホームに戻る 場合にクリック 新規申請をする 画面番号:F007 1.営業所選択 2.区分選択 3.申請書登録 4.提出書類登録 5.申請内容確認 6.手続き終了 手続き終了 審査完了、補正依頼等の連絡は、登録した利用者のメールアドレスに通知されます。 ○○県△△市 建設工事 申請先/区分: (契)商号または名称: 中央株式会社 (契)所在地/住所: 申請日: 2024年11月22日 申請番号: 12 U8AZ0 申請状況: 審査待ち

#### ★注意★

#### 審査結果はメールで通知されます

審査結果(受理・補正要求・却下)はメールで通知されるため、必ず通知されたメール内容を確認してください。 申請から2週間くらい経過してもメールが届かない場合は、本システムにログインし、申請状況を確認します。審査中・ 補正要求など、提出した申請の自治体側の状況を確認できます。 ▶P.37新規申請内容の確認や変更をする/申請状況を一覧する なお、差し戻しの通知がメールで届いている場合もあるため、状況は随時確認するようにします。

#### ★ [申請内容の確認] 画面で提出書類を確認する

[申請内容の確認] 画面で提出書類を確認したいときは、[提出書類]の右側に表示される 詳細を表示 をクリックしま す。提出書類が一覧形式で表示されるので、各提出書類の プレビュー をクリックし、内容を確認します。 [手続き終了]画面からは、申請受付書(申請番号)の印刷をしたり、アンケートに回答したりします。 ●申請受付書(申請番号)の印刷 ▶P.32

●アンケートへの回答 ▶P.33

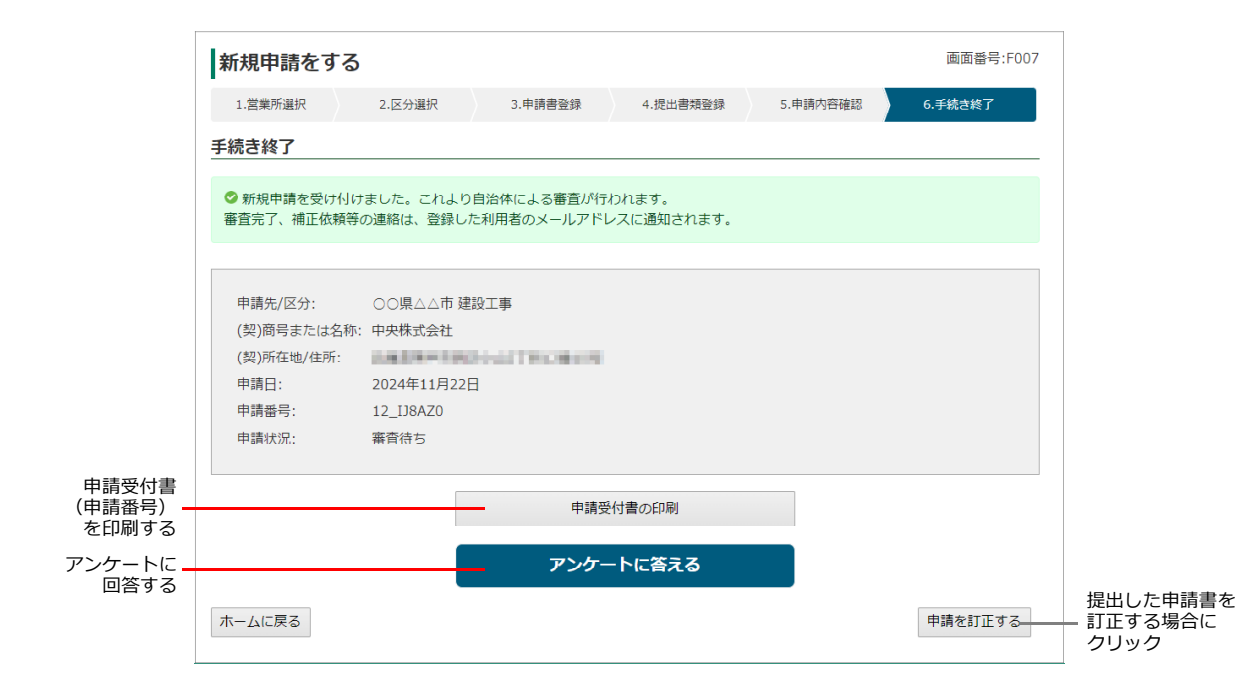

#### ★ホーム画面に戻る

入札参加資格審査申請の[手続き終了]画面で必要な操作が特にないときは、ホーム画面に戻ります。

- [手続き終了] 画面の下部にある ホームに戻る をクリックします。
- ログイン直後に表示されるホーム画面からは、申請書の確認や変更などの操作が行えます。
- ▶ P.37 新規申請内容の確認や変更をする/申請状況を一覧する

#### ★申請の手続き完了直後に、申請内容の変更をしたい/申請を訂正する

申請書の審査状況により、手順が異なります。

※申請書や提出書類の変更ができるのは、自治体が定めた申請期間内のものだけです。

※随時申請の場合、申請の訂正を行うことはできません。

● [申請状況] が [審査待ち] の場合 申請の手続きが終了すると、審査者などの審査を待つ状態(審査待ち)になります。 この状態のときに申請書内容を変更したいときは、[手続き終了] 画面の下部にある 申請を訂正する をクリックしま す。[申請内容の確認] 画面に戻るので、申請書の 修正する をクリックします。 [申請書の登録] 画面が表示されたら、申請書を登録したときと同じ手順で、修正した Excel ファイルの申請書などを 再登録します。

※提出書類を変更する場合は、[申請内容の確認] 画面で提出書類の 修正する をクリックします。

● [申請状況] が [審査中] または [審査済み] の場合

審査が開始されて [申請状況] が [審査中] になっている、または審査が完了して [申請状況] が [審査済み] になっている場合は、審査者に対して、**訂正希望の依頼を出す必要があります。** 

[手続き終了] 画面の下部にある 申請を訂正する をクリックすると、[申請の訂正を希望する] 画面が表示されます。 [訂正理由] 欄に、訂正する書類や訂正する理由などを記入し、 送信する をクリックします。

訂正希望の依頼が自治体の担当者に送られます。自治体での審査の結果、申請内容の訂正が許可された場合にだけ申請 内容の変更を進めることができます。

訂正希望が許可されると、申請した担当者へはメール連絡とともに、ホーム画面の先頭にメッセージが表示されます。 ホーム画面のメッセージ欄、またはメール本文内のリンクをクリックすると、[補正内容の確認] 画面が表示されるので、 申請書の 修正登録する をクリックします。

[申請書の登録] 画面が表示されたら、申請書を登録したときと同じ手順で、修正した Excel ファイルの申請書などを 再登録します。

※提出書類を変更する場合は、[提出書類の登録]画面で、修正した提出書類を再登録します。

※自治体の審査の結果、訂正希望が許可されない場合もあります。

#### ★あとから申請書の状況確認や変更をする

申請した内容や申請状況(審査状況や結果)は、手続き完了直後でなくても、あとから確認することができます。また、 申請期間内であれば、申請書の変更をすることもできます。

ログイン直後の画面下部にある、[新規申請の状況を確認・変更する]をクリックして表示された画面で、申請書の内容や申請状況を確認します。

申請書の変更が必要なときは [手続き終了] 画面から 申請を訂正する をクリックします。

▶ P.39 提出した申請書・提出書類の確認・変更

なお、当初申請以降に代表者や名称などに変更があったときは、[変更申請をする]から、過去の申請書に対する変更届を 提出します。 ▶P.40 変更申請をする

### 申請受付書の印刷

申請番号を含む入札参加資格申請の書面(申請受付書)を「申請受付書の印刷」機能で印刷することができます。

- ※ [申請状況] が [審査待ち] [審査中] [審査済み] の場合に印刷用のボタンが表示されます。
- ※ 申請受付書の印刷 のボタンを押したあとに表示される画面は、OS やブラウザーなど、お使いの環境などにより異なります。また、印 刷される出力内容・デザインも、申請をした自治体により異なります。

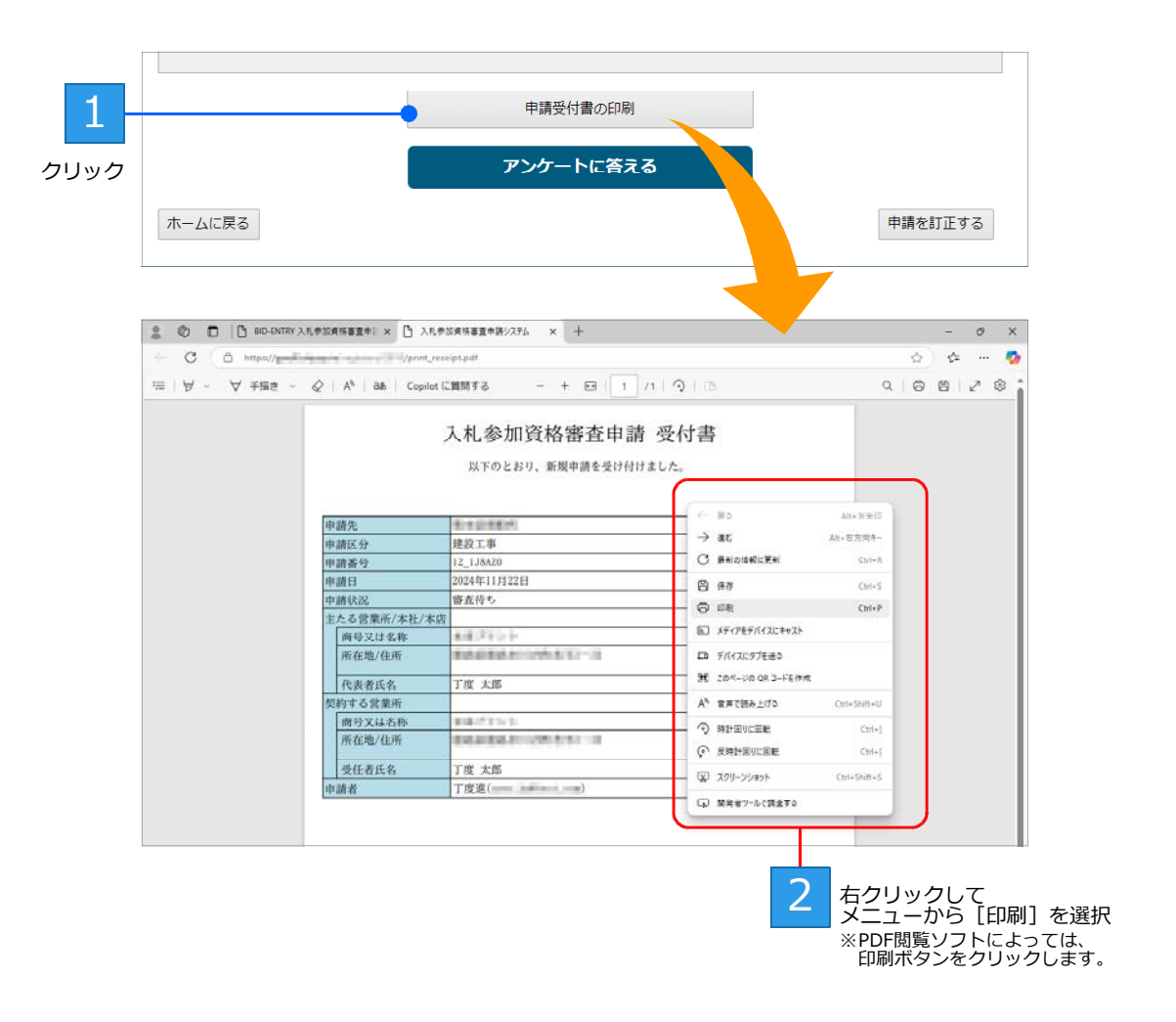

### アンケートへの回答

本システムをより良いものにするために、アンケートへの回答協力をお願いします。 ※自治体によってはアンケート回答用のボタンは表示されません。 ※ブラウザーの設定によっては、新しいウィンドウが開いて[アンケート]画面が表示されます。

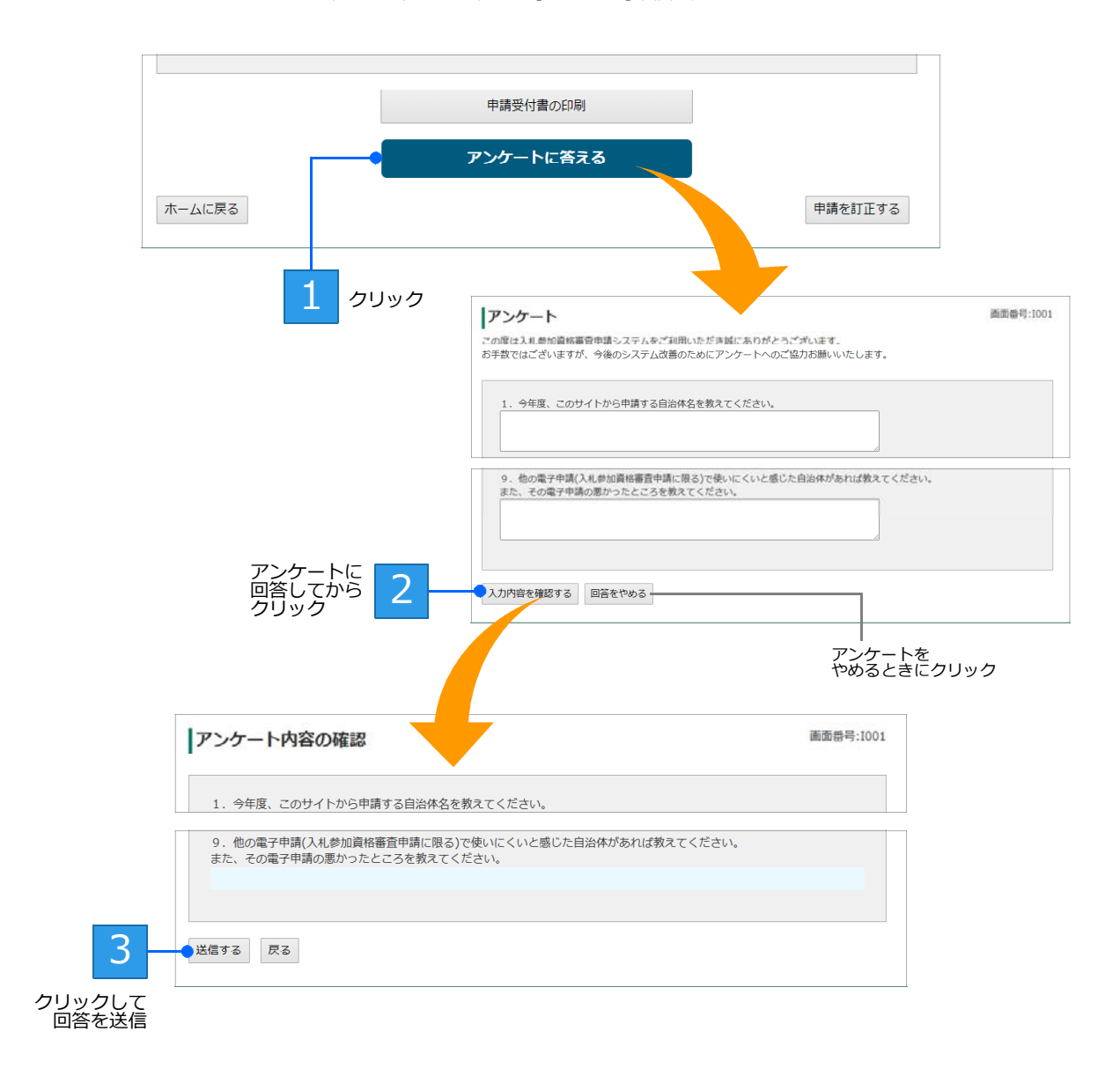

アンケートの回答を送信したら、アンケート画面が表示されたタブ、またはウィンドウの × (閉じる) ボタンをクリックし、アンケート画面を閉じます。

# ◆新規申請が差し戻しされたとき(補正要求)

自治体の審査結果、申請内容に問題がある場合は申請が差し戻しされます。 この場合は、補正要求の内容を確認したうえで、必要書類を修正し、再登録します。 ■変更申請が差し戻しされたとき ▶ P.47 変更申請が差し戻しされたとき(変更申請の補正要求)

## 補正要求となった場合の修正登録の流れ

補正要求となった申請は、次の手順で操作を進めます。

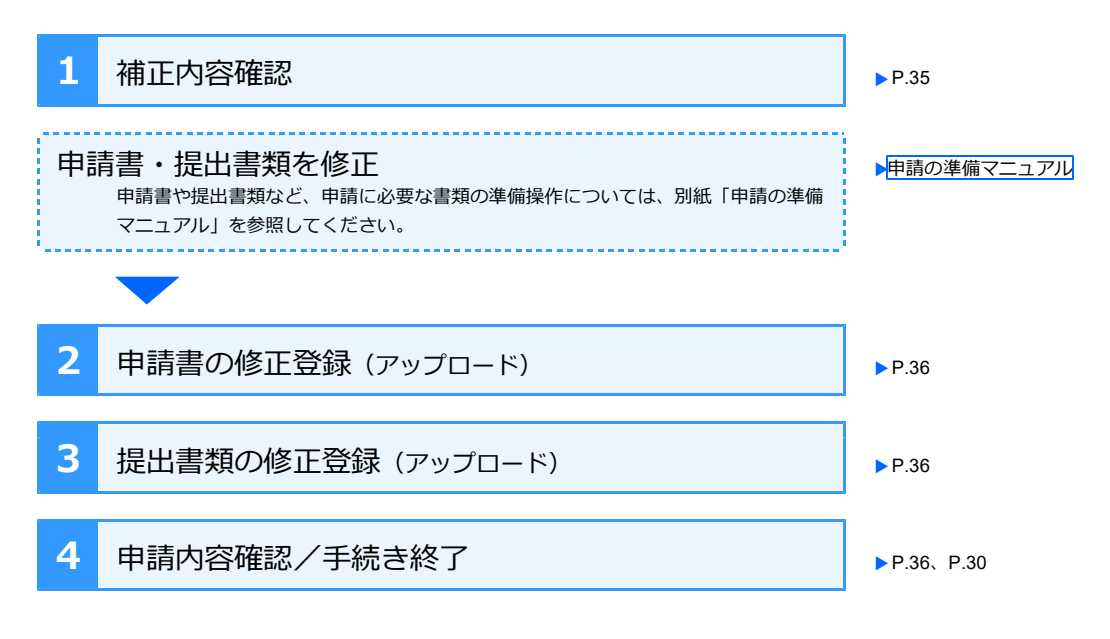

### 手順1:補正内容確認

自治体の審査結果、申請内容に問題がある、書類に不備があるなどの理由で申請が差し戻されたときは、申請担当者へ差し戻しを知らせるメールが送信されます。

届いたメールを確認し、本文内のリンクをクリックすると、[補正内容の確認] 画面が表示されます。 差し戻しの理由を確認したうえで、修正する必要がある申請書や提出書類を確認して、各書類を修正します。 ※修正が必要な書類だけが一覧に表示されます。

| メール本文内の<br>リンクをクリック                                                                                               | BID-ENTRY   入札参加資格<br>(差し戻し理由)を確認し<br>単偏ができましたら下記<br>https:// | 様<br>寄審査申請システムにて、新規<br>、申請書、または提出書類をご<br>のリングをクリックして、修正 | 申請が差し戻されました。<br>用意くださし。<br>登録を行ってください。 |
|----------------------------------------------------------------------------------------------------|---------------------------------------------------------------|---------------------------------------------------------|----------------------------------------|
| 新規申請を修正する                                                                                                    |                                                               | 画面番号:F010                                               |                                        |
| 1.補正内容の確認         2.申請書登録         3.提出書類登録                                                                        | 4.申請內容確認                                                      | 5.手続き終了                                                 |                                        |
| 補正内容の確認                                                                                                    |                                                               |                                                         |                                        |
| 申請内容に問題があるため、補正要求が行われました。差し戻し理由を確認し<br>準備ができましたら「修正登録する」ボタンをクリックして書類を登録(アッ)<br>差し戻し理由:<br>申請項目を見直し、証明書を新しくしてください。 | フ、申請書、または提出書類をこ<br>プロード)し直してください。                             | "用意ください。                                                | 差し戻しの理由<br>などを確認                       |
| 申請先/区分: ○○県△△市 建設工事<br>(契)商号または名称: 中央株式会社 (本社・本店)<br>申請番号: 12_HDF15V                                              |                                                               |                                                         |                                        |
| 修正が必要な申請書/提出書類                                                                                                    | 処理                                                            |                                                         |                                        |
| 申請書                                                                                                    | ダウンロード                                                        |                                                         |                                        |
| 提出書類:許可証明書又は許可通知書                                                                                                 | プレビュー                                                         | )                                                       |                                        |
| 修正登録する<br>ホームに戻る                                                                                                  |                                                               |                                                         |                                        |

修正が必要な 申請書や提出書類を確認

### 手順2:申請書の修正登録(アップロード)/手順3:提出書類の修正登録(ア ップロード)

修正した申請書や提出書類を準備できたら、[補正内容の確認] 画面で 修正登録する をクリックします。 [申請書の登録] 画面、または [提出書類の登録] 画面に戻るので、修正した申請書や提出書類を登録しな おし、修正した内容で再申請します。

※各登録画面では、修正が必要な申請書/提出書類の項目だけが一覧に表示されます。ファイルも削除された状態で表示されます。 ※ホーム画面の先頭にもメッセージが表示されます。メッセージ欄のリンクをクリックしても、同じ画面を表示できます。

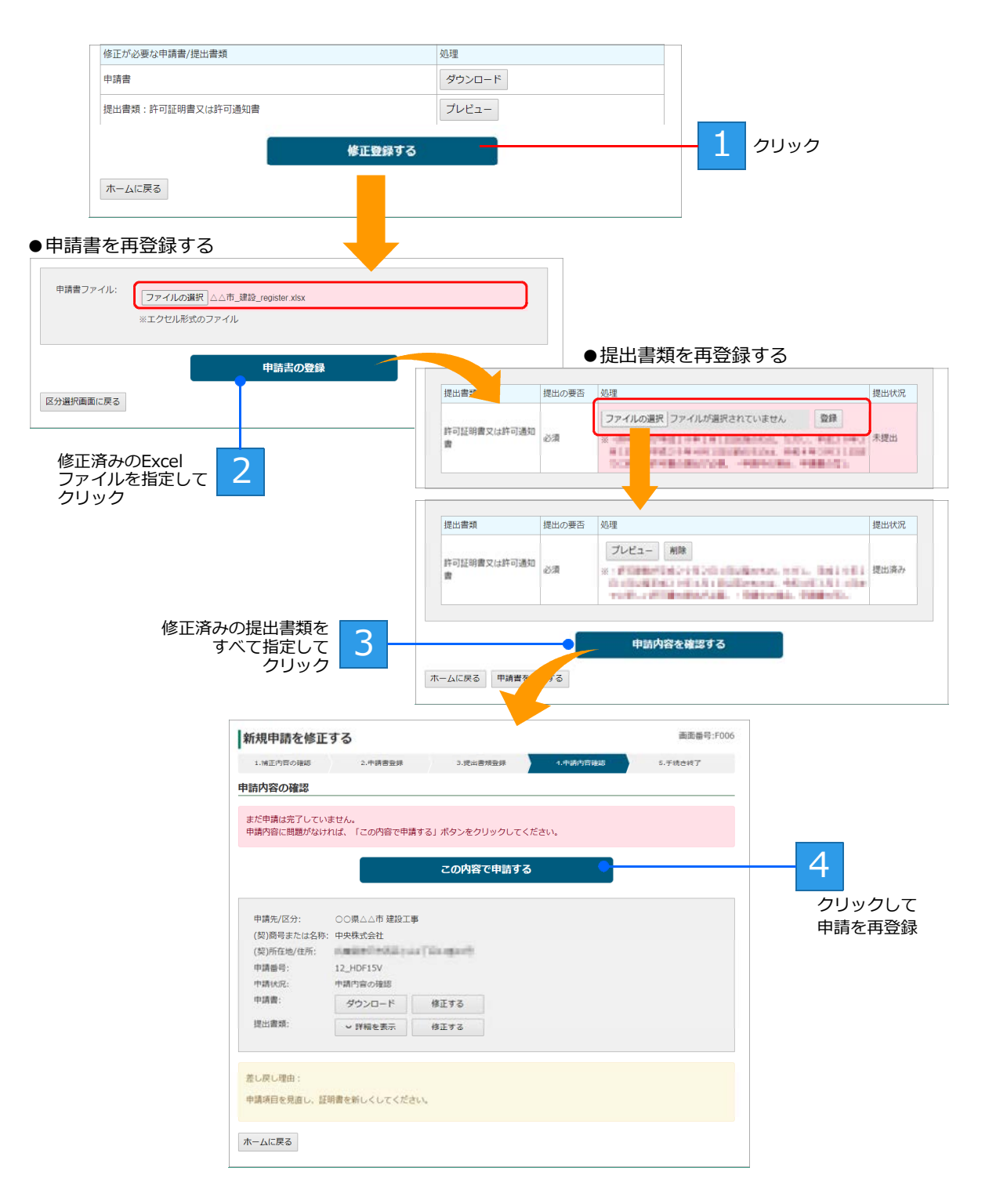

修正した申請書や提出書類は、登録したときと同じ手順で再登録できます。 ▶ P.26 手順4:申請書の登録(アップロード)、▶ P.28 手順5:提出書類の登録(アップロード)

# ◆新規申請内容の確認や変更をする/申請状況を一覧 する

本システムから入札参加資格の申請をすると、新規申請一覧に申請内容が表示されます。 申請一覧から、処理状況の確認・変更や、処理が完了していない申請の操作を進めるなどの操作ができます。 申請一覧は、ログイン直後のホーム画面にある [新規申請の状況を確認・変更する] をクリックして表示します。

| 規申請の状況                                                            | 記を確認・変更する                                                                              |                                                                                | 2 変更申請の状況                                                 | を確認・変                      | 更する                                      |
|-------------------------------------------------------------------|----------------------------------------------------------------------------------------|--------------------------------------------------------------------------------|-----------------------------------------------------------|----------------------------|------------------------------------------|
| 払状況を確認                                                            | 2する                                                                                    |                                                                                | ■ 利用者情報を確認                                                | 忍・変更す                      | 3                                        |
| する                                                                | 青報を確認・変更する<br>                                                                         |                                                                                |                                                           |                            |                                          |
|                                                                   |                                                                                        |                                                                                |                                                           |                            |                                          |
| 新規申請                                                              | 一覧                                                                                     |                                                                                |                                                           |                            | 画面番号:1                                   |
| <b>新規申請</b> 全4件                                                   | 一覧                                                                                     |                                                                                |                                                           |                            | 画面番号:1                                   |
| <b>新規申請</b><br>全4件<br>申請番号                                        | 一 <b>覧</b><br>申請先/区分                                                                   | (契)商号または名称                                                                     | 申請日                                                       | 申請状況                       | 画面番号:f                                   |
| <b>新規申請</b><br>全4件<br>申請番号<br>12_HDF15V                           | <ul> <li>■          ・             ・</li></ul>                                          | <ul> <li>(契)商号または名称</li> <li>中央株式会社</li> </ul>                                 | 申請日       2024年11月22日                                     | 申請状況 補正要求                  | 画面番号: f<br>処理<br>確認・変更                   |
| 新規申請<br>全4件<br>申請番号<br>12_HDF15V<br>11_1CN8PW                     | <ul> <li>中請先/区分</li> <li>○○県△△市 建設工事</li> <li>○○県□□市 建設工事</li> </ul>                   | (契)商号または名称       中央株式会社       中央株式会社                                           | 申請日       2024年11月22日       2024年11月21日                   | 申請状況       補正要求       審査待ち | 画面番号:f<br>処理<br>確認・変更<br>確認・変更           |
| <b>新規申請</b><br>全4件<br>申請番号<br>12_HDF15V<br>11_1CN8PW<br>11_4YTZ6Q | <ul> <li>中請先/区分</li> <li>○○県△△市建設工事</li> <li>○○県□□市建設工事</li> <li>☆☆県◇◇市建設工事</li> </ul> | <ul> <li>(契)商号または名称</li> <li>中央株式会社</li> <li>中央株式会社</li> <li>中央株式会社</li> </ul> | 申請日       2024年11月22日       2024年11月21日       2024年11月20日 | 申請状況       補正要求       審査中  | 画面番号: f<br>処理<br>確認・変更<br>確認・変更<br>確認・変更 |

| $\star$ | [登録内容の確認・変更]へ画面をすばやくスクロールする    |              |           |                   |
|---------|--------------------------------|--------------|-----------|-------------------|
|         | 画面右に表示される、▼登録内容の確認・変更をクリック     | OOM          |           |                   |
|         | します。                           | <b>会</b> 波角市 |           |                   |
|         | 画面がスクロールし、画面下部にある [登録内容の確認・変更] | 新续申請 定要申請    |           |                   |
|         | が表示されます。                       | 00県          |           |                   |
|         | スクロールバーなどを操作することなく、登録内容の確認・変   | ◆松竹市         | ●花菱市      |                   |
|         | 更の機能を利用できます。                   | 新城中國         | 新城中湖 交更中湖 |                   |
|         |                                |              | クリ        | Jックすると、<br>ページ末尾に |

画面がスクロール

### 申請状況と処理ボタン

新規申請一覧では、提出した申請書の申請状況を確認でき、状況に応じた操作ボタンが表示されます。

<sup>●</sup>新規申請一覧 … 申請日時が新しい順に一覧に並びます。

| 新規申請      | 一覧          |            |             |      | 画面番号:F015 |
|-----------|-------------|------------|-------------|------|-----------|
| 全4件       |             |            |             |      |           |
| 申請番号      | 申請先/区分      | (契)商号または名称 | 申請日         | 申請状況 | 処理        |
| 12_HDF15V | ○○県△△市 建設工事 | 中央株式会社     | 2024年11月22日 | 補正要求 | 確認・変更     |
| 11_1CN8PW | ◎◎県□□市 建設工事 | 中央株式会社     | 2024年11月21日 | 審査待ち | 確認・変更     |
| 11_4YTZ6Q | ☆☆県◇◇市 建設工事 | 中央株式会社     | 2024年11月20日 | 審査中  | 確認・変更     |
| 11_N69R15 | ○○府▽▽市 建設工事 | 中央株式会社     | 2024年11月20日 | 審査済み | 確認・変更     |
| ホームに戻る    |             |            |             |      |           |

### 申請状況

申請書の処理状況に応じて、次の内容が表示されます。

| 登録中     | 申請書の登録待ちの状態です。                                                                             | 補正要求   | 審査の結果、差し戻しとなった状態を示し<br>ます。申請書や提出書類の修正が必要です。                                                                       |
|---------|--------------------------------------------------------------------------------------------|--------|----------------------------------------------------------------------------------------------------|
| 処理中     | 申請書をシステムで処理しています。                                                                          |        | ※行背景は背景がピンク色で表示されます。                                                                                              |
| 申請書不備   | 登録した申請書の入力内容に不備があり、<br>申請書の再提出が必要な状態です。<br>※行背景は背景がピンク色で表示されます。                            | 支払手続き中 | システム利用料が必要な自治体の場合に、<br>業者から、システム利用料が払い込まれる<br>のを待っている状態です。<br>※行背景は背景がピンク色で表示されます。                                |
| ファイル不正  | 申請書のファイル形式が正しくないため、<br>申請書の再提出が必要な状態です。<br>※行背景は背景がピンク色で表示されます。                            |        | 申請の手続きは終了し、審査が開始される<br>のを待っている状態です。<br>※この状態にある場合、業者は申請の修正                                                        |
| 業者情報不正  | 法人番号から取得した業者情報と、申請書                                                                        |        | ができます。                                                                                                    |
|         | に記載された本社の尚与または名称、別往<br>地が一致していない状態です。<br>申請内容にまちがいがないか確認が必要で<br>す。<br>※行背景は背景がピンク色で表示されます。 | 審査中    | <ul> <li>審査が開始され、申請が承認されるのを待っている状態です。</li> <li>※この状態にある場合、業者は申請の修正が必要なとき、本システムで訂正希望を行い、自治体の許可を求める必要があり</li> </ul> |
| 書類未提出   | と須の提出書類すべての登録が完了してい                                                                        |        | ます。                                                                                                    |
|         | ないため、未提出分の書類について登録か<br>必要な状態です。<br>※行悲暑けま暑がピンク色でまますわます                                     | 審査済み   | 申請が承認され、受付が完了した状態です。                                                                                              |
| 申請内容の確認 | ※1) 月京は月京がビンクビビ衣がされます。<br>申請書と必須の提出書類が登録された状態                                              | 却下     | 審査の結果、申請が承認されなかった状態<br>です。                                                                                        |
|         | です。<br>平調を元」させるには、<br>平調内谷を<br>確認し、<br>申請のボタンをクリックする必要                                     | 完了     | 自治体の新規受付が完了した状態です。                                                                                                |
|         | かめります。<br>※行背景は背景がピンク色で表示されます。                                                             | 終了     | 新規申請・変更申請の受付が完了した状態<br>です。                                                                                        |

#### 処理

申請書の状況に応じて、次の操作ボタンが表示されます。

| 確認・変更 | 申請内容の詳細を確認・変更する画面に進むボタンです。 |
|-------|----------------------------|
|       | ▶ P.39 提出した申請書・提出書類の確認・変更  |

### 提出した申請書・提出書類の確認・変更

新規申請一覧の画面からは、申請書や提出書類について、申請状況や申請した内容の確認をすることができ ます。

必要に応じて、申請状況の状態によっては、申請内容の訂正などの操作に進むこともできます。 ※申請書や提出書類の変更ができるのは、自治体が定めた申請期間内のものだけです。申請書の内容を確認するだけの場合は、申請期間外

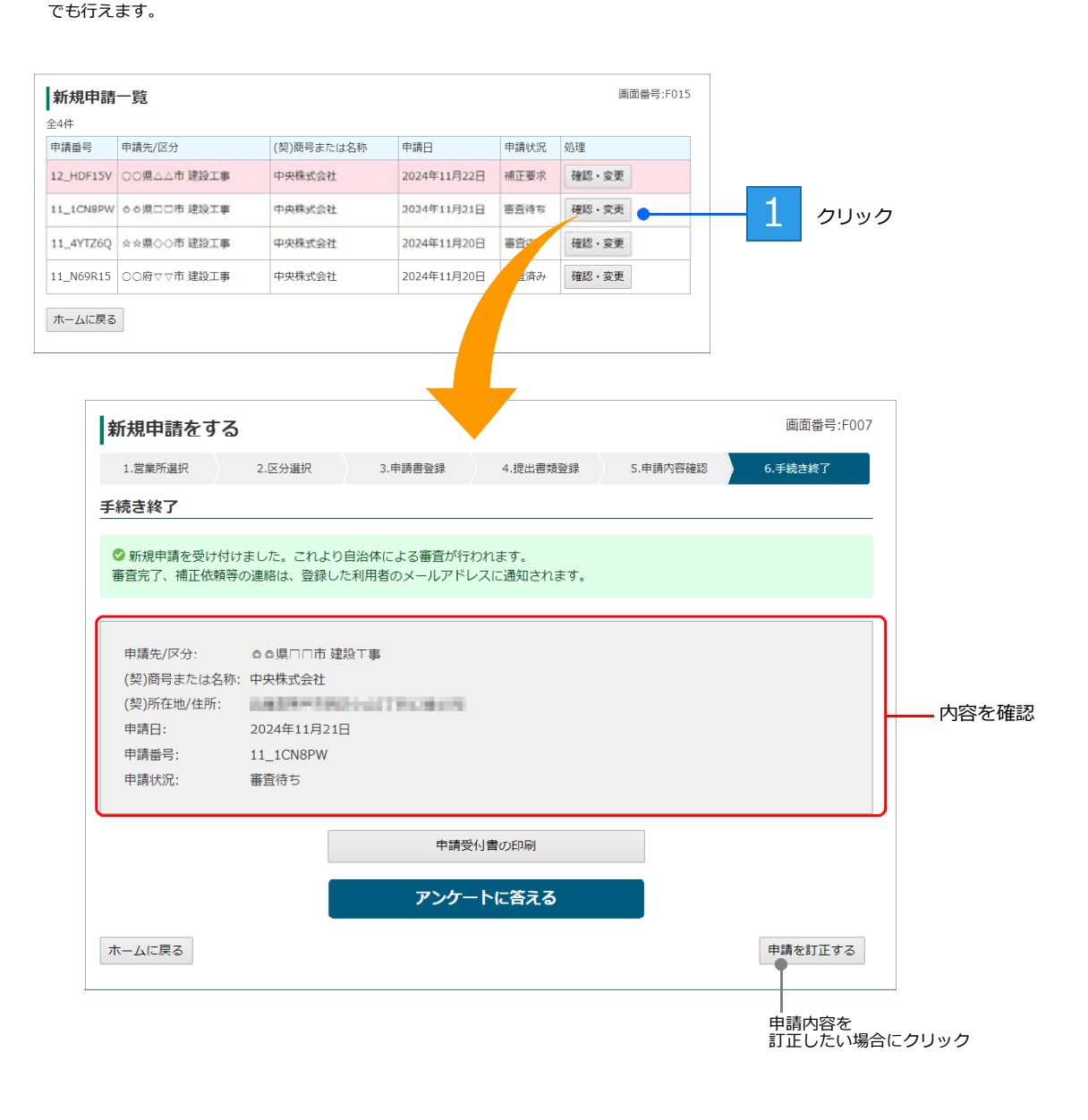

★申請内容の変更をしたい/申請を訂正する
 申請書や提出書類を確認している中で、申請内容のまちがいを見つけたなど申請を訂正する場合は、[手続き終了] 画面で
 申請を訂正する をクリックします。
 申請の手続き完了直後の場合と同様に、審査状況に応じて変更の操作を進められます。
 ▶ P.31 ★申請の手続き完了直後に、申請内容を変更したい/申請を訂正する

# ◆変更申請をする

代表者や住所、商号・名称などを変更したときは、本システムを使って申請書を提出した自治体に対して、過去の申請書に対する変更届を提出できます。 変更内容をまとめ、修正した提出書類のデータを準備したうえで、変更届を作成します。 ▶本ページ 自治体への変更届提出の流れ ※本システムで変更申請を受け付けるかどうかは、自治体により異なります。詳細は、各自治体までお問い合わせください。

※変更申請の様式は、自治体ごとに異なります。各自治体の様式を確認してから申請を行ってください。

### 自治体への変更届提出の流れ

自治体への変更届の提出は、次の手順で進めます。

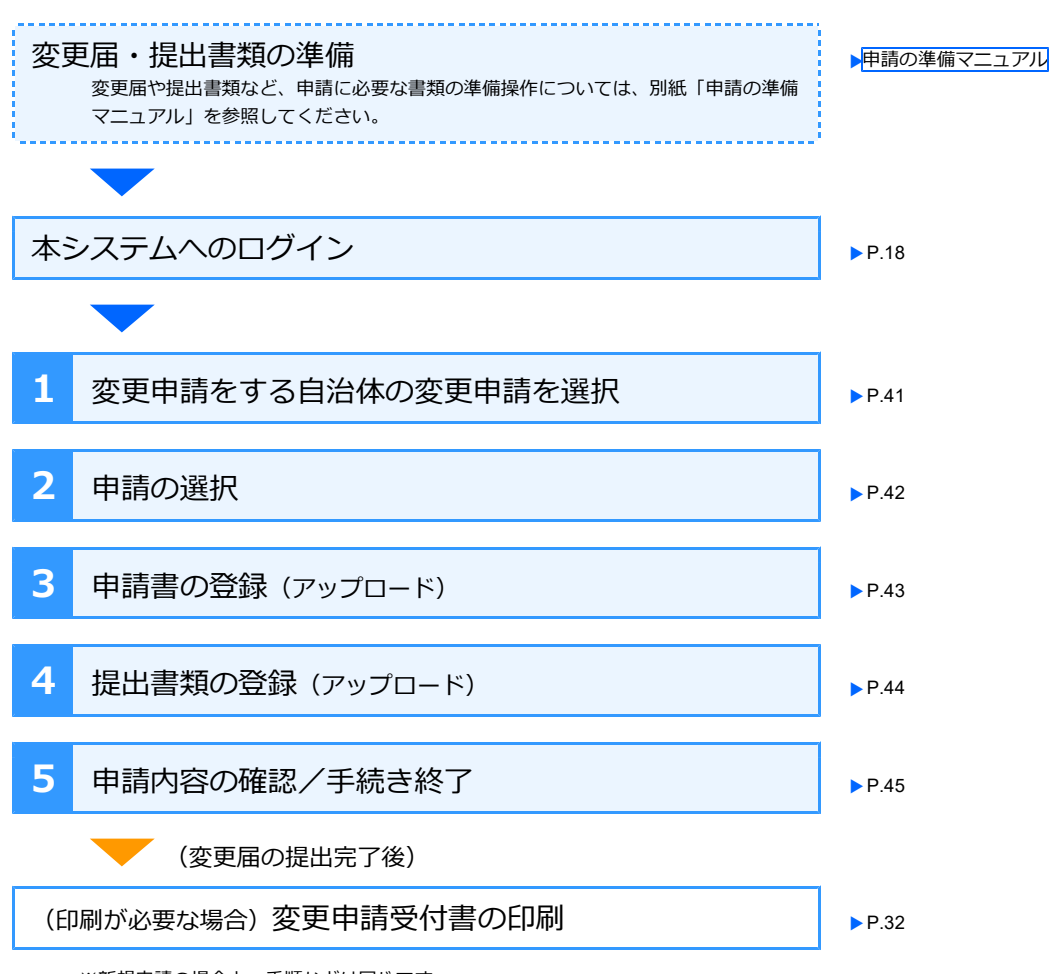

※新規申請の場合と、手順などは同じです。

## 本システムへのログイン

書類などの準備が整ったら、新規申請した際の利用者 ID で本システムへログインし、変更届の提出操作を スタートします。 ▶P.18 本システムへのログイン

### 手順1:変更申請をする自治体の変更申請を選択

本システムにログインするとホーム画面が表示されます。 新規申請をしたときと同様に、ホーム画面から操作を始めます。 変更申請をする自治体の 変更申請 をクリックすると、[申請の選択] 画面が表示されます。 ▶ P.42 ※本システムで変更申請を行わない自治体の場合、変更申請 のボタンは表示されません。

| <b>申請をする</b><br>新規申請(当初・追加・随時)またけ変更申請を行います                                                                                       |
|----------------------------------------------------------------------------------------------------|
| 約0%で約(当め) AEAD AEAD AEAD AEAD AEAD AEAD AEAD AEA                                                                                 |
| 都道府県で絞り込む: ∮べく ▼                                                                                                    |
|                                                                                                    |
| 新規申請 変更申請 变更申請                                                                                                    |
|                                                                                                    |
| <ul> <li>◆ 松竹市</li> <li>● 花菱市</li> <li>● 東西町</li> <li>● 丸梅町</li> <li>新規申請</li> <li>● 東西町</li> <li>● 丸梅町</li> <li>新規申請</li> </ul> |
| 1     変更届を提出する自治体の       変更申請     をクリック                                                                                          |

### 手順2:申請の選択

[申請の選択] 画面で、変更届を提出する申請書を選択します。

一覧には、過去に本システムを使って申請した申請のうち、[申請状況]が[完了]のものが表示されます。 ※選択した自治体や申請の区分によっては、本システムで変更届の受付を許可していない場合があります。その場合は、「現在、申請を受 け付けていません。」と表示されます。

※過去に変更申請を提出している申請には、「変更申請履歴」も表示されます。履歴には、日にちと変更事項のうち1つが表示されます。 ※複数の区分に申請していた場合、区分ごとに変更申請を行います。

| 変更申請をする              | 5              |           |           | 画面番号:   |
|----------------------|----------------|-----------|-----------|---------|
| 1.申請の選択              | 2.申請書の登録       | 3.提出書類の登録 | 4.申請内容の確認 | 5.手続き終了 |
| 申請の選択                |                |           |           |         |
| 申請先:                 | ○○県△△市         |           |           |         |
| 変更する申請の「変更申<br>全1件   | 申請」ボタンをクリックしてく | ださい。      |           |         |
| 中請番号                 | 区分             | (契)商号または  | 名称 処理     |         |
| <u>11_4YTZ6Q</u>     | 建設工事           | 中灾株式会社    | 変更申       | 請       |
| ホームに戻る               |                |           | I         |         |
| を見るときは、<br>『請番号をクリック | ,              |           | 1         | クリック    |

変更申請 をクリックすると、変更申請の [申請書の登録] 画面が表示されます。 ▶P.43

### 手順3:申請書の登録(アップロード)

[申請書の登録] 画面で、代表者・住所など、変更した内容を反映した申請書(Excel 形式)を登録(アッ プロード)します。登録の手順は、新規申請の申請書を登録したときと同様です。 ※ファイルを指定するボタンの名称は、ブラウザーにより異なります。ファイルの選択 または ファイルを選択 が表示されます。

| 変更申請をする                                                                          | 5                                                                                    |                                              |                          | 画面番号:G002                    |
|----------------------------------------------------------------------------------|--------------------------------------------------------------------------------------|----------------------------------------------|--------------------------|------------------------------|
| 1.申請の選択                                                                          | 2.申請書の登録                                                                             | 3.提出書類の登録                                    | 4.申請内容の確認                | 5.手続き終了                      |
| 申請書の登録                                                                           |                                                                                      |                                              |                          |                              |
| 申請先/区分:<br>(契)商号よたは名称:<br>申請番号:                                                  | ○○県△△市 建設工事<br>中央株式会社<br>11_4YTZ6Q                                                   |                                              |                          |                              |
| 「ファイル選択」ボタン<br>(注意点><br>※中請書(ふびず中請券)<br>※申請書(ふびずひ要功)<br>※申請書の拡張子を変<br>※申請書のフォーマッ | ∗をクリックして申請書エクセ/<br>むの自治体のものをご利用くだ。<br>粗をご記入のうえ、登録して<br>関しないぐください。<br>ハト(様式)は変更しないでく? | ルファイルを選択後、「申<br>さい。<br>ください。<br>ださい。変更すると申請で | 請書の登録」ボタンをクリ<br>きなくなります。 | ックしてください。                    |
| 申請書ファイル:                                                                         | ファイルの選択 ファイル<br>※エクセル形式のファイル                                                         | が選択されていません                                   |                          |                              |
| 中請の選択画面に戻る                                                                       |                                                                                      | 申請書の登録                                       |                          |                              |
|                                                                                  |                                                                                      | 2 クリック                                       |                          | 2<br>変更申請の<br>申請書ファイル<br>を設定 |

申請書の登録 をクリックすると、[提出書類の登録] 画面が表示されます。 ▶ P.44 なお、提出書類が不要な自治体の場合は、[申請内容の確認] 画面へと進みます。 ▶ P.45

変更年月日以外の入力がないなど、申請書に不備がある場合は、申請書の登録(アップロード)はできません。申請書を修正したうえで本操作をやりなおしてください。

- ▶P.27 ★申請書を登録(アップロード)できない
- ▶ P.27 ★申請書に不備などがあったとき
- ▶ P.27 ★申請書の自治体や区分をまちがえていたとき/別の自治体・区分の申請書を登録しようとした

## 手順4:提出書類の登録(アップロード)

[提出書類の登録]画面で、変更申請に必要な提出書類を、本システムに登録(アップロード)します。 登録の手順は、新規申請の提出書類を登録したときと同様です。

※必要な提出書類(各種証明書)は、自治体により異なります。自治体から指定されている書類を修正したうえで、操作を進めてください。 ※ファイルを指定するボタンの名称は、ブラウザーにより異なります。 ファイルの選択 または ファイルを選択 が表示されます。

| 恋面由語をする                     |                              |                                         |                    |                                                      | 画面番号:G004                                                                              |                                                                                                    |
|-----------------------------|------------------------------|-----------------------------------------|--------------------|------------------------------------------------------|----------------------------------------------------------------------------------------|----------------------------------------------------------------------------------------------------|
| 1.申請の選択                     | <ol> <li>2.申請書の登録</li> </ol> | 3.提出書類の登録                               | 4.申請内容の確認          | 5.≢                                                  | - 続き終了                                                                                 |                                                                                                    |
|                             | w 7°n - K)                   |                                         | COLUMN 2 PLOY NEWS | 513                                                  | 476C4443                                                                               |                                                                                                    |
| それ吉知の登録(ア                   | (א-טעש                       |                                         |                    |                                                      |                                                                                        |                                                                                                    |
| 申請先/区分:                     | ○○県△△市 建設コ                   | 事                                       |                    |                                                      |                                                                                        |                                                                                                    |
| (契)向らよたは名称:<br>申請番号:        | 中央株式会社<br>11_4YTZ6Q_2        |                                         |                    |                                                      |                                                                                        |                                                                                                    |
|                             |                              |                                         |                    |                                                      |                                                                                        | - 1                                                                                                   |
| 出書類のPDFファイル<br>ファイル選択 I ボタン | を登録(アップロード<br>ッをクリックして提出)    | )してください。いずれも写可です。<br>書類PDFファイルを選択後、「登録」 | 「ボタンをクリックして」       | アップロード                                               | <b>よ</b> ください。                                                                         |                                                                                                    |
| 請に必要な提出書類を                  | 登録できましたら、                    | 「申請内容を確認する」ボタンをク                        | リックして次へお進みく        | どさい。                                                 |                                                                                        |                                                                                                    |
| 必須となっている提出                  | 1書類が登録されてい                   | ないと、次へ進むことができません。<br>                   | 2                  |                                                      |                                                                                        |                                                                                                    |
|                             |                              |                                         |                    |                                                      |                                                                                        |                                                                                                    |
| 提出書類                        | 提出の要否                        | 処理                                      |                    |                                                      | 提出:状況                                                                                  | 該当する提出書類                                                                                              |
| 使用印鑑屈                       | 必須                           | ファイルの選択ファイルが選択                          | REAL the           | 登録                                                   | 未提出                                                                                    | ファイルを選択                                                                                               |
|                             |                              |                                         |                    | ĸ                                                    |                                                                                        |                                                                                                    |
|                             |                              | 申請内容を確認する                               | 51                 | <ul> <li>・ ・ 小 = ・ パブ</li> <li>・ 新しいフォルダー</li> </ul> | Jックのドキュメント + data                                                                      | <ul> <li>► 0</li> <li>P deta01010</li> <li>■ • 0</li> <li>■ • 0</li> </ul>                            |
|                             |                              |                                         |                    | OneOnive A                                           | 名前<br>國業任代。pdf                                                                         | ■新日時 検知<br>2018/10/02 10:11 Microsoft Edge                                                            |
| ホームに戻る申請                    | 書を修正する                       |                                         |                    | 30 オブジェクト<br>ダウンロード                                  | <ul> <li>하로단위용.pdf</li> <li>許認可專証위용.pdf</li> <li>대로운전용.pdf</li> </ul>                  | 2016/10/00 10:11 Microsoft Edge<br>2016/16/30 10:11 Microsoft Edge<br>2016/10/20 10:11 Microsoft Edge |
|                             |                              |                                         |                    | 9391-93<br>F43521-                                   | <ul> <li>■ 現代的代記明書.pdf</li> <li>■ 工事検証書.pdf</li> </ul>                                 | 2016/10/02 10:11 Microsoft Edge<br>2016/10/02 10:11 Microsoft Edge                                    |
|                             |                              |                                         |                    | 277 v<br>277                                         | <ul> <li>第代的规程符号.pdf</li> <li>         时程管理表.pdf         <ul> <li></li></ul></li></ul> | 2016/10/02 I0:11 Microsoft Edge<br>2018/10/02 I0:11 Microsoft Edge<br>2018/10/02 I0:11 Microsoft Edge |
|                             |                              | 選択したファイル名が                              | 反映                 | E1=097<br>Windows (C)                                | 前有相相使用者.pdf                                                                            | 2018/10/02 10:11 Microsoft Edge<br>2018/10/02 10:11 Microsoft Edge                                    |
|                             |                              |                                         |                    |                                                      | C RELAKSEN                                                                             | 2016/16/02 10/11 Microsoft Edge                                                                       |
| 提出書類                        | 提出の要否                        | 処理                                      |                    |                                                      | 提出状況                                                                                   | ■ Reference Accument (*pt ~<br>第(0) キャンセル                                                             |
| 使用印鑑届                       | 必須                           | ノアイルの選択 使用印鑑届.pdt                       |                    | 登録                                                   | 木提出                                                                                    |                                                                                                    |
|                             |                              |                                         |                    |                                                      |                                                                                        | 3                                                                                                    |
|                             |                              |                                         |                    |                                                      |                                                                                        |                                                                                                    |
| 提出書類                        | 提出の要否                        | 処理                                      |                    |                                                      | 提出状況                                                                                   | 当期を登録                                                                                                 |
| 使用印鑑届                       | 必須                           | プレビュー 削除                                |                    |                                                      | 提出済み                                                                                   |                                                                                                    |
|                             |                              |                                         |                    |                                                      |                                                                                        |                                                                                                    |
|                             | _                            |                                         |                    |                                                      |                                                                                        |                                                                                                    |
|                             |                              | 申請内容を確認する                               |                    |                                                      |                                                                                        |                                                                                                    |
| ホームに戻る申請                    | 書を修正する                       | T                                       |                    | E                                                    | 申請の取り消し                                                                                |                                                                                                    |
|                             |                              |                                         |                    |                                                      |                                                                                        |                                                                                                    |
|                             |                              |                                         |                    |                                                      |                                                                                        |                                                                                                    |
|                             |                              | 4                                       |                    |                                                      |                                                                                        |                                                                                                    |

申請内容を確認する をクリックすると、[申請内容の確認] 画面へと進みます。 > P.45

### 手順5:申請内容の確認/手続き終了

提出書類の登録が完了すると、[申請内容の確認] 画面が表示されます。

申請内容にまちがいがないか確認し、申請のボタンをクリックすると、[手続き終了]の画面が表示されます。

※申請者に対しては変更申請を受け付けたことを知らせるメールが送信されます。

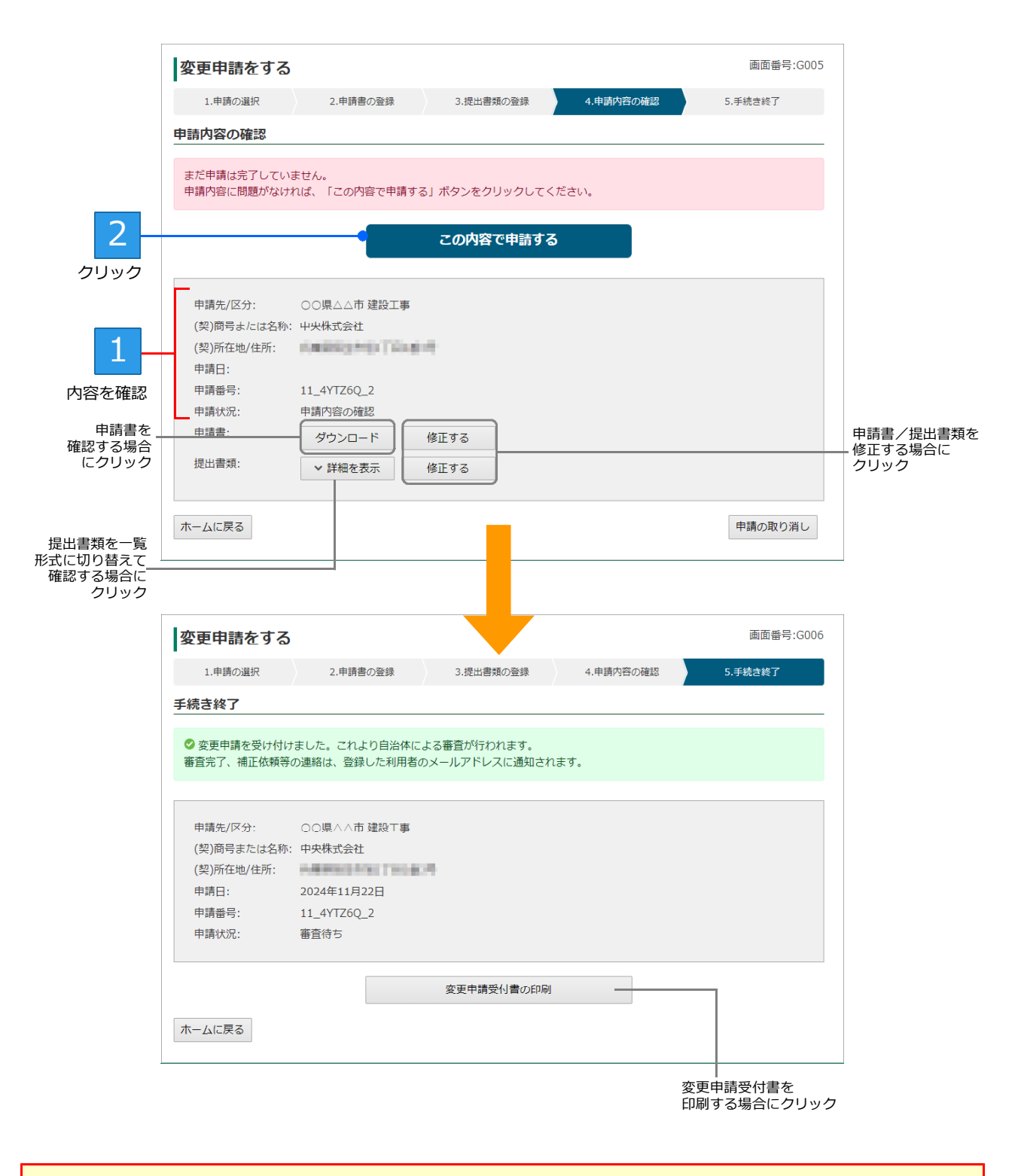

#### ★注意★ 審査結果はメールで通知されます 審査結果(受理・補正要求・却下)はメールで通知されるため、必ず通知されたメール内容を確認してください。

#### ★変更申請の履歴を確認する

入札参加資格審査申請の変更届を提出すると、変更届を提出した申請内容が変更申請一覧に表示されます。 変更申請一覧などから、変更届の処理状況などの確認ができます。 変更申請一覧は、ログイン直後のホーム画面にある[変更申請の状況を確認・変更する]から表示します。 ※変更申請一覧には、申請日時が新しい順に並びます。

| ■ 新規申請の状況を確認  | 2・変更する                     |                       | 申請の状況を確認・変更す         | వ                  |                                     | クリック               |                 |
|---------------|----------------------------|-----------------------|----------------------|--------------------|-------------------------------------|--------------------|-----------------|
| □ 支払状況を確認する   |                            | <b>上</b> 利用           | 4報を確認・変更する           |                    |                                     |                    |                 |
| 11 業者・営業所情報を研 | 10 <sup>22</sup> ・変更する     |                       |                      |                    |                                     |                    |                 |
|               |                            |                       |                      |                    |                                     |                    |                 |
|               | 変更申請一                      | -覧                    |                      |                    |                                     | 画面番号 : G010        |                 |
|               |                            |                       |                      |                    |                                     |                    |                 |
|               | 全1件                        |                       |                      |                    |                                     |                    |                 |
|               | 全1件<br>申請番号                | 申請先/区分                | (契)商号または名称           | 申請日                | 申請状況                                | 処理                 |                 |
|               | 全1件<br>申請番号<br>11_4YTZ6Q_1 | 申請先/区分<br>○○県△△市 建設工事 | (契)商号または名称<br>中央株式会社 | 申請日<br>2024年11月22日 | <ul><li>申請状況</li><li>審査待ち</li></ul> | <u>処理</u><br>確認・変更 | クリックして<br>詳細を確認 |

# ◆変更申請が差し戻しされたとき(変更申請の補正要 求)

変更申請の申請内容に問題がある場合は、新規申請の場合と同様に申請が差し戻しされます。 申請担当者へ差し戻しを知らせるメールが送信されるので、届いたメール本文内のリンクをクリックします。 変更申請の[補正内容の確認]画面が表示されるので、差し戻しの理由を確認したうえで、修正する必要がある 変更届や提出書類を確認し、各書類を修正します。

修正した書類を準備できたら、[補正内容の確認] 画面で 修正登録する をクリックし、[申請書の登録] 画面 または [提出書類の登録] 画面で書類を登録しなおします。

※ホーム画面の先頭にもメッセージが表示されます。メッセージ欄のリンクをクリックしても、同じ画面を表示できます。

| メール本文内の<br>リンクをクリック 1 日0-EMTRY   入1き加減<br>単価ができましたうド語                                                                                             | 様<br>格審査申請システムにて、変更し<br>・申請書、または提出書類をご<br>2000シクをクリックして、修正 | 理論が差し戻されました。<br>用意ください。<br>登録を行ってください。 |
|----------------------------------------------------------------------------------------------------|------------------------------------------------------------|----------------------------------------|
| 変更申請を修正する                                                                                                    | 画面番号:G007                                                  |                                        |
| 1.補正内容確認         2.申請書の登録         3.提出書類の登録         4.申請内容の確認                                                                                     | 5.手続き終了                                                    |                                        |
| 補正内容の確認                                                                                                    |                                                            |                                        |
| 申請内容に問題があるため、補正要求が行われました。差し戻し理由を確認し、申請書、または提出書類をご<br>準備ができましたら「修正登録する」ボタンをクリックして書類を登録(アップロード)し直してください。<br>差し戻し理由:<br>証明書の発行年月日が古いようです。見直しをしてください。 | 用意ください。                                                    | 差し戻しの理由<br>などを確認                       |
| 申請先/区分: ○○県△△市建設工事<br>(契)商号または名称: 中央株式会社<br>申請番号: 11_4YTZ6Q_2                                                                                     |                                                            |                                        |
| 修正が必要な申請書/提出書類 処理                                                                                                    |                                                            |                                        |
| 提出書類:使用印鑑届 ブレビュー                                                                                                    | ]                                                          |                                        |
| 修正登録する     修正登録する     修正登録する                                                                                                    |                                                            |                                        |

申請書や提出書類を確認

# ◆利用者情報を確認・変更する

登録した利用者情報は確認するほか、あとから変更することができます。 パスワードを変更することもできます。

### 利用者情報の確認

登録した利用者情報(メールアドレス・区分・申請者氏名・商号または名称など)を確認するときは、本シ ステムにログイン後、次のように操作します。

▶ P.37 ★ [登録内容の確認・変更] へ画面をすばやくスクロールする

| -                   | 認・変更する            | Ē    | 変更申請の状況を確認 | ・<br>変更する |
|---------------------|-------------------|------|------------|-----------|
| ▶ 支払状況を確認する         | 5                 |      | 利用者情報を確認・変 | 更する       |
| ■ 業者・営業所情報を         | 確認・変更する           |      |            |           |
|                     |                   |      |            |           |
|                     |                   |      |            |           |
| 利田考悟報               |                   |      |            | 画面番号:POC  |
|                     |                   |      |            |           |
| 区分                  | 洋人                |      |            |           |
| 法人番号:               | 7 3               |      |            |           |
| 商号または名称:            | 中央株式会社            |      |            |           |
| 所在地:                |                   | 10.0 |            |           |
| 適格請求書発行事業<br>者登録番号; | É T 3             |      |            |           |
| 営業所名:               | (本社・本店)           |      |            |           |
| 氏名:                 | 丁度進               |      |            |           |
| メールアドレス:            | searcheddood arms |      |            |           |
| 西洋来早,               | 0123-45-6789      |      |            |           |

※ [区分] を [法人] で登録している場合にだけ、 法人情報を再取得する ボタンが表示されます。商号または名称、所在地が変更され た場合や、適格請求書発行事業者登録番号を新しく取得したときにボタンをクリックして、法人情報を再取得してください。

### 利用者情報の変更

利用者登録した「メールアドレス」・「氏名」・「電話番号」・「営業所名」は、あとから変更することができま す。担当者が変わった、支店・営業所名が変わったなどの際に、利用者情報を修正します。 利用者情報を変更するときは、P.48の[利用者情報]画面から操作を続けます。 ※ [区分]・[法人番号]・[適格請求書発行事業者登録番号]を変更することはできません。

|    | 利用者情報の変                    | 更                                                                 | 画面番号: |
|----|----------------------------|-------------------------------------------------------------------|-------|
|    | 区分:                        | 法人                                                                |       |
|    | 法人番号:                      | 7                                                                 |       |
|    | 商号よたは名称:                   | 中央株式会社                                                            |       |
|    | 所在地:                       | NUMBER OF STREET, STREET,                                         |       |
|    | 適格請求書発行事業<br><u>者登録番号:</u> | Τ 3                                                               |       |
|    | 営業所名:                      | [本社・本店)<br>申請をする方が所属する営業所を人力して下さい。本社(本店)の場合、人力は小要です。<br>【例】 〇〇営業所 |       |
| 2  | 氏名(必須):                    | 丁度進<br>氏名を入力してください。区分が「行政書土」の場合は、行政書土の氏名を入力して下さい。                 | 0     |
| 変更 | メールアドレス(必<br>須):           | [chodo@chuoxxx.co.jp                                              |       |
|    | 電話番号(必須):                  | 0123-45-6709                                                      |       |
|    |                            | 申請をする方の電話番号を入力してください。                                             |       |
|    | OK <i>キャンセル</i>            |                                                                   |       |

- ※[区分]が[行政書士]または[個人]の場合、[商号または名称]を変更することもできます。
- ※ [区分] が [個人] の場合は、取得した [適格請求書発行事業者登録番号] を設定することもできます。

| 1100 = 2                                               |
|--------------------------------------------------------|
| 未來畫務所                                                  |
| 区分が「行政書士」の場合は、行政書士が所属する商号または名称を入力して下さい。                |
|                                                        |
| (本社・本店)                                                |
| 申請をする方が所属する営業所を入力して下さい。本社(本店)の場合、入力は不要です。<br>【例】 〇〇営業所 |
| 未来光太郎                                                  |
| 氏名を入力してください。区分が「行政書士」の場合は、行政書士の氏名を入力して下さい。             |
| taro@miraixxx.co.jp                                    |
| 0123-45-6789                                           |
| 申請をする方の電話番号を入力してください。                                  |
|                                                        |

### パスワードの変更

本システムにログインする際のパスワードは、あとから変更することができます。 パスワードを忘れた、担当者が異動になりパスワードがわからないなどのときも、パスワードを設定しなお すことでログインできるようにできます。

パスワードを変更するときは、P.48の[利用者情報]画面から操作を続けます。

| 1 | [利用者情報]の画面で<br>パスワードの変更をクリック 2 変更後のパスワー<br>6文字以上で設定 | ドを        |
|---|-----------------------------------------------------|-----------|
|   | 「パスワードの変更」                                          | 画面番号:P010 |
|   | 新しいパスワード:<br>パスワード確認:                               |           |
|   | OK キャンセル                                            |           |
|   | 4     クリックして<br>変更を反映     3     操作2と<br>同じ内容を入力     |           |

変更したパスワードは、次にログインする際から適用されます。

★パスワードを忘れたときは Cノードを認めたときは ログイン画面にある、[パスワードが分からない・忘れた方はこちら]の文字リンク部分をクリックします。 パスワードリセットメールを送る画面が表示されるので、利用者 ID のメールアドレスを入力して送信します。本システム からパスワードを再設定するためのメールが届いたら、メール本文中の URL をクリックして画面を開き、上記の操作と同 様に、パスワードの再設定の操作を進めます。 ▶ P.19 ★パスワードを忘れたときは/担当者が変わってパスワードがわからない

# ◆業者・営業所情報を確認・変更する

利用者の区分が[行政書士]の場合は[業者]、[法人]の場合は[営業所]の情報を確認できます。また、業者 や営業所の追加や変更をすることもできます。

### 業者・営業所情報の確認

登録した業者や営業所の情報を確認するときは、本システムにログイン後、次のように操作します。 ※利用者の区分が[行政書士]か[法人]かに応じて、表示される画面は変わります。[行政書士]の場合は業者一覧が、[法人]の場合は 営業所一覧が表示されます。

▶ P.37 ★ [登録内容の確認・変更] へ画面をすばやくスクロールする

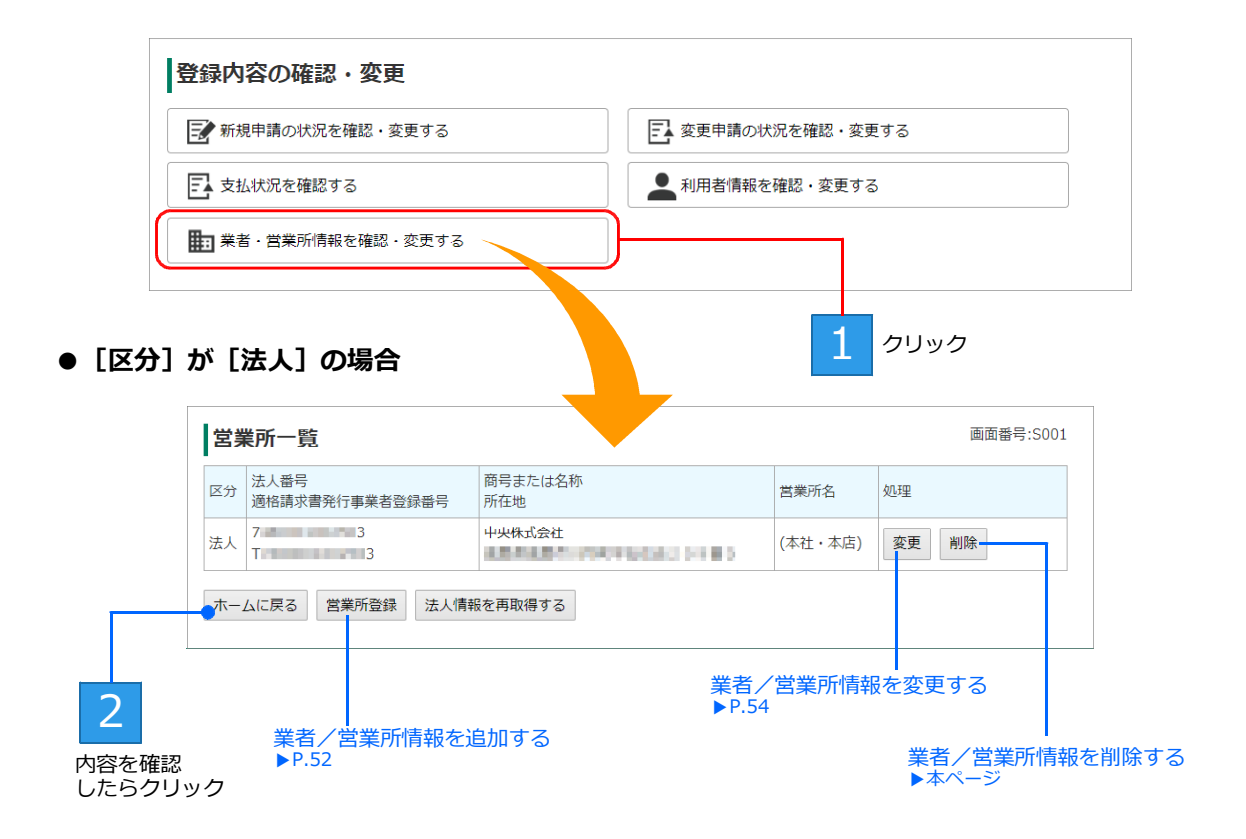

※ [区分] を [個人] で登録している場合、 法人情報を再取得する ボタンは表示されません。

※システムのアップデートにより業者情報を更新する必要がある場合は、変更 / 法人情報を再取得する ボタンは表示されません。 代わりに 更新 ボタンが表示されます。

#### ★業者/営業所を削除する

不要になった業者や営業所情報は、[業者一覧] または [営業所一覧] 画面で、 削除 をクリックします。 対象の業者または営業所の情報が削除され、各一覧からも削除されます。 なお、すでに申請書を提出済みの業者や営業所は削除できません。

#### ★「システムアップデートにより、業者情報を更新する必要があります」と表示されている

システムのアップデートに伴い、業者情報を更新する必要がある場合は、業者一覧の「処理」欄にメッセージが表示され ます。業者一覧の画面で 更新 をクリックし、[業者更新] 画面を表示します。 [区分]を法人・個人のどちらにするか選択し、法人として登録する場合は法人番号を登録するなどして業者の情報を更 新します。

▶ P.10 ★法人番号がわからない場合/法人番号公表サイトで確認する

### 業者・営業所の追加登録

利用者の区分が [法人] または [行政書士] の場合は、必要に応じて営業所または代理申請をする事業者を 登録します。

- ■法人として登録した場合 …支社・営業所の追加登録 ▶本ページ
- ■行政書士として登録した場合 …代理申請する業者の登録 ▶本ページ

#### 支社・営業所の追加登録

利用者の区分が [法人] の場合は、[営業所] の情報を登録することができます。 本社(本店)以外に支社・営業所がある場合、本システムに複数の支店・営業所の情報を登録することで、 同じ自治体の同一区分に対しても申請が行えます。 追加登録するときは、P.51の [営業所一覧] 画面から操作を続けます。 ※本社(本店)しかない場合、登録する必要はありません。

| 1<br>[営業<br>]<br>[営業] | 業所一覧] の画面<br>業所登録 をクリ |                                             |         |           |
|-----------------------|-----------------------|---------------------------------------------|---------|-----------|
|                       | 営業所登録                 |                                             |         | 画面番号:S002 |
|                       | 営業所名:                 | [(本社・本店))<br>【例】○○営業所<br>本社(本店)の場合、入力は不要です。 |         |           |
|                       | OK キャンセル<br>●         |                                             |         |           |
| クリックして<br>情報を反映       | 3                     |                                             | 2 情報を設定 |           |

#### 代理申請する業者の登録

利用者の区分が[行政書士]の場合は、代理申請する事業者を登録しておく必要があります。 行政書士として利用者登録完了後、[業者登録]画面で登録します。 必要に応じて、あとから[業者一覧]画面から追加登録します。追加登録する場合、[業者一覧]画面から 操作を続けます。

| 登録する項目              | 説明                                                                                                    |
|---------------------|----------------------------------------------------------------------------------------------------|
| ①区分(必須)             | 代理申請する事業者の区分(法人または個人)を選択します。                                                                                                    |
| ②法人番号               | [区分]で[法人]を選択した場合に、国税庁に登録している法人番号を入力します。<br>法人番号を入力後に 法人番号を取得する をクリックすると、法人の情報が取得されます。<br>業者登録を完了したあとで、法人番号を変更することはできません。<br>▶P.10 ★法人番号がわからない場合/法人番号公表サイトで確認する |
| ③商号または名称<br>(必須)    | 代理申請する事業者の、商号または名称を入力します。<br>※ [区分] で [法人] を選択した場合は、法人番号の情報から自動入力されます。                                                                                         |
| ④適格請求書発行<br>事業者登録番号 | 代理申請する個人事業者が、適格請求書発行事業者として登録している場合は、登録番号を<br>入力します。<br>※ [区分] で [法人] を選択した場合は、法人番号の情報から自動入力されます。                                                               |
| ④営業所名               | 代理申請する事業者が営業所の場合に、営業所名を入力します。                                                                                                    |

| 10                    | 一覓                                                                                                    |                                                                   |                                                     |                                                                           | 画面番号:SO(                                | 01                                                                                        |                         |                                             |
|-----------------------|----------------------------------------------------------------------------------------------------|-------------------------------------------------------------------|-----------------------------------------------------|---------------------------------------------------------------------------|-----------------------------------------|-------------------------------------------------------------------------------------------|-------------------------|---------------------------------------------|
| 分量                    | 法人番号<br>善格請求書発行事業者登録番<br>S                                                                                                    | 商号または名称<br>所在地                                                    | 営業所名                                                | 処理                                                                        |                                         |                                                                                           |                         |                                             |
| 個人                    |                                                                                                    | 花谷商店                                                              | (本社・本<br>店)                                         | 変更 削除                                                                     |                                         |                                                                                           |                         |                                             |
| 法 7<br>人 T            | 7                                                                                                    | 株式会社星花                                                            | ■ ⊨■ (本社・本<br>店)                                    | 変更 法人情報を再取<br>削除                                                          | 得する                                     |                                                                                           | _                       |                                             |
| ホーム                   | ムに戻る 業者登録                                                                                                    |                                                                   |                                                     |                                                                           |                                         | 1                                                                                         | [業者一覧                   | 〕の画面                                        |
|                       |                                                                                                    |                                                                   |                                                     |                                                                           |                                         |                                                                                           | 業者登録                    | 禄 をク                                        |
|                       | 学学学组                                                                                                    |                                                                   |                                                     |                                                                           |                                         |                                                                                           | 画面番号·S002               |                                             |
|                       | <ul> <li>未白豆邨</li> <li>登録後、区分や法人番</li> </ul>                                                                                                    | 一、適格請求書発行事業者                                                      | 登録番号は変更す                                            | することができません。                                                               | お間違えない                                  | ように入力してくだ                                                                                 | さい。                     |                                             |
|                       |                                                                                                    |                                                                   |                                                     |                                                                           |                                         |                                                                                           |                         |                                             |
| 入力 1                  | 区分(必須):                                                                                                    | ◉法人 ○個人                                                           | •                                                   |                                                                           |                                         |                                                                                           |                         |                                             |
| 2                     | ) 法人番号(必須):                                                                                                    | 注し来号をしたしてて                                                        |                                                     | を取得する                                                                     | ↓乗旦八車↔                                  | ノト】 内絵奏(ナノ                                                                                | <u>+</u> <sup>2</sup> + |                                             |
|                       |                                                                                                    | 法人留号を入力して<br>い。                                                   | ・2い。 法人留写/                                          | バガからない場合は <u>(</u> <u>本</u>                                               | 人田与公衣り                                  | <u>1下</u> 』で換発してく                                                                         | 120                     |                                             |
| 3                     | ) 商号または名称(<br>須):                                                                                                    | 2                                                                 |                                                     |                                                                           |                                         |                                                                                           |                         |                                             |
|                       | 適格請求書発行事                                                                                                    | 業                                                                 | 適格請求                                                | 書発行事業者情報を取得                                                               | 身する                                     |                                                                                           |                         |                                             |
| •                     | 者登録番号:                                                                                                    | 【例】T1234567890<br>[T+半角数字13桁]                                     | )123<br>の啓録番号を入力                                    | してください。                                                                   |                                         |                                                                                           |                         |                                             |
| (5)                   | ━━━━ 営業所名:                                                                                                    | (本社・本店)                                                           |                                                     |                                                                           |                                         |                                                                                           |                         |                                             |
| Ŭ                     |                                                                                                    | 【例】00営業所                                                          | カルマーマオ                                              |                                                                           |                                         |                                                                                           |                         |                                             |
|                       |                                                                                                    | 本在(本店)の場合、人                                                       | 川は个要です。                                             |                                                                           |                                         |                                                                                           |                         |                                             |
|                       |                                                                                                    |                                                                   |                                                     |                                                                           |                                         |                                                                                           |                         |                                             |
| 2                     |                                                                                                    |                                                                   |                                                     |                                                                           |                                         |                                                                                           |                         |                                             |
| 3 –                   | <b>ОК</b> キャンセル                                                                                                    |                                                                   | の内容                                                 |                                                                           |                                         |                                                                                           |                         |                                             |
| 3<br>                 | ●OK キャンセル                                                                                                    | 区分支【個人】                                                           | の内容                                                 |                                                                           |                                         |                                                                                           |                         | - 4                                         |
| 3<br>Jック<br>て登録       | OK キャンセル                                                                                                    | 区分を【個人】<br>登録後は変更                                                 | の内容<br>として登録します。<br>できませんが、よろしい                     | ですか?                                                                      |                                         |                                                                                           |                         | - <mark>4</mark>                            |
| 3<br>リック<br>て登録       | •OK =++>UL                                                                                                    | 区分を[個人]<br>登録後は変更                                                 | の内容<br>として登録します。<br>できませんが、よろしい                     | čತೆಗೆ?                                                                    | キャンセル                                   |                                                                                           |                         | - 4<br>29-                                  |
| 3<br>リック<br>て登録       | OK キャンゼル<br>追加しました。                                                                                                    | 区分を【個人】<br>臺録後は変更                                                 | <b>の内容</b><br>として登録します。<br>できませんが、よろしい              | ですか?<br>ок                                                                | キャンセル                                   |                                                                                           |                         | - 4<br>クリ・<br>して)                           |
| 3<br>Jック<br>C登録       | OK     キャンセル       追加しました。       業者一覧                                                                                                    | 区分を【個人】<br>臺標後は変更                                                 | の内容<br>として登録します。<br>できませんが、よろしい                     | ですか?<br>ОК                                                                | キャンセル                                   |                                                                                           | 画面番号:5001               | - 4<br>299<br>57                            |
| 3<br>リック<br>て登録       | OK       キャンセル         追加しました。         業者一覧         区       送人番号         資格請求書発行         号                                                                                            | 区分を【個人】<br>臺錄後は変更<br>可事業者登録番 商号また(<br>所在地                         | の内容<br>として登録します。<br>できませんが、よろしい<br>は名称              | ですか?<br>OK<br>営業所名                                                        | ++>ンセル<br>                              |                                                                                           | 画面番号:5001               | - <mark>4</mark><br>クリ<br>して                |
| 3<br>リック<br>て登録       | OK     キャンセル       追加しました。       業者一覧       区     法人番号       適格請求書発行       号       個       人                                                                                          | 区分を【個人】<br>登録後は変更                                                 | の内容<br>として登録します。<br>できませんが、よろしい                     | ですか?<br>のK<br>営業所名<br>(本社・本<br>店)                                         | キャンセル<br>処理<br>変更                       | <br><br><br><br><br>                                                                      | 画面番号:S001               | - 4<br>סיי<br>נכו                           |
| 3<br>Jック<br>C登録       | OK     キャンセル       追加しました。       業者一覧       区     法人番号       労     号       個     人                                                                                                    | 区分を【個人】<br>量録後は変更<br>可事業者登録番<br>商号また(<br>所在地<br>海山商会<br>花谷商店      | <b>の内容</b><br>として登録します。<br>できませんが、よろしい<br>さ名称       | ですか?<br>のK<br>営業所名<br>(本社・本<br>店)<br>(本社・本<br>広)                          | +ャンセル<br>処理<br>変更<br>変更                 | <br> <br> <br> <br> <br> <br> <br> <br> <br> <br> <br> <br> <br> <br> <br> <br> <br> <br> | 画面番号:S001               | - 4<br><i> <i> <i> <i> </i></i></i></i>     |
| 3<br>リック<br>よう<br>ご登録 | OK     キャンセル       追加しました。       業者一覧       区     法人番号       適格請求書発行       号       個       人       法       7       人                                                                  | 区分を【個人】<br>登録後は変更<br>加事業者登録器 商号またに<br>所在地<br>海山商会<br>花谷商店<br>株式会社 | の内容<br>として登録します。<br>できませんが、よろしい<br>は名称<br>星花        | ですか?<br>OK<br>営業所名<br>(本社・本<br>店)<br>(本社・本<br>店)                          | ++>>セル<br>処理<br>変更<br>変更                | 削除           削除           割除           当                                                  | 画面番号:5001               | - <mark>4</mark><br>クリ・<br>して)              |
| 3<br>ノック<br>て登録       | OK       キャンセル         追加しました。         業者一覧         区       法人番号         労       号         個       人         人       工         人       T                                              | 区分を【個人】                                                           | の内容<br>として登録します。<br>できませんが、よろしい<br>は名称<br>星花        | ですか?<br>OK<br>営業所名<br>(本社・本<br>店)<br>(本社・本<br>広<br>に)<br>本                | +ャンセル<br>処理<br>変更<br>変更<br>削除           | <br> <br> <br> <br> <br> <br> <br> <br> <br> <br> <br> <br> <br> <br> <br> <br> <br> <br> | 画面番号:5001               | - 4<br><i>p</i> y-<br><i>b</i> ( <i>t</i> ) |
| 3<br>ノック<br>2登録       | OK       キャンセル         追加しました。         業者一覧         区       法人番号         労       号         個       人         人       工         太、7       人         人、1       工         ホームに戻る       業 | 区分を[個人]                                                           | <b>の内容</b><br>として登録します。<br>でさませんが、よろしい<br>は名称<br>聖花 | ですか?<br>OK<br>営業所名<br>(本社・本<br>店)<br>(本社・本<br>店)<br>・<br>本<br>(本社・本<br>店) | キャンセル<br>処理<br>変更<br>一<br>変更<br>一<br>削除 | <br> <br> <br> <br> <br> <br> <br> <br> <br> <br> <br> <br> <br> <br> <br> <br> <br> <br> | 画面番号:5001               | - 4<br><sup>クリ・</sup>                       |

行政書士の業者一覧に、登録した業者の情報が表示されます。

#### ★商号が同じで法人番号が異なる業者を複数登録できない

商号が同じで法人番号が異なる業者を複数登録することはできません。営業所名で区別できるよう、どちらかの方法で対 応してください。

- ●どちらかの業者の営業所名に、任意の文字列を入力して登録する
- ●どちらかの業者の営業所名に、住意の文子所を入力して登録する ●どちらかの業者に、営業所名を入力して登録する [例] 法人番号 A と法人番号 B の、「松本株式会社(本社・本店)」を登録する 法人番号 A:営業所名「なし」、法人番号 B:営業所名「○○町」 など

### 業者・営業所の変更

登録した業者や営業所の情報は、あとから変更することもできます。情報を変更するときは、P.51の[業者一覧]または[営業所一覧]画面から操作を続けます。

| 1 [業 変 | 者一覧] / [営業)<br>更 をクリック | 所一覧] の画面で                 |                         |
|--------|------------------------|---------------------------|-------------------------|
|        | 営業所変更                  |                           | 画面番号:S003               |
|        | ■                      | (」ボタンをクリックしてください。 同じ名前の営業 | 所名は登録できません。             |
|        |                        |                           |                         |
|        | 営業所名:                  | (本社・本店)                   |                         |
|        |                        | ※申請する営業所名を人力してください。本社(本   | 店)の場合、人力は个要です。 【例】〇〇営業所 |
|        | OK キャンセル               |                           |                         |
| 2      |                        |                           |                         |
|        | 業者変更                   |                           | 画面番号:S003               |
|        | ■<br>業者情報を変更して「OK      | (」ボタンをクリックしてください。         |                         |
|        | 区分:                    | 法人                        |                         |
|        | 法人番号:                  | 7 3                       |                         |
|        | 商号または名称:               | 中央株式会社                    |                         |
| 情報を設定  | 適格請求書発行事業<br>者登録番号:    | T 3                       |                         |
|        | 営業所名:                  | (本社・本店)                   |                         |
|        |                        | ※申請する営業所名を入力してください。本社(本   | 店)の場合、入力は不要です。【例】〇〇営業所  |
|        | OK ≠ャンセル               |                           |                         |
|        |                        | 3                         |                         |
|        |                        | クリックして<br>情報を反映           |                         |

# ◆申請を移管する

本システムで行った申請を、他の利用者に移管することができます。 移管を行うと、新規申請と、新規申請に紐づく変更申請が移管されます。 なお、移管が行えるのは、[申請状況] が [完了] になっている申請だけです。

### 移管を行える業者(移管元/移管先)

移管を行えるのは、以下の組み合わせです。 それ以外の組み合わせでは、移管は行えません。 ※行政担当者に、移管を行ってもらったり、移管先になってもらったりすることもできます。

|   | 移管元   | 移管先   | 備考                                                                                                    |
|---|-------|-------|----------------------------------------------------------------------------------------------------|
| 1 | 法人    | 法人    | 移管ができるのは、法人番号が同じ法人です。                                                                                                    |
| 2 | 法人・個人 | 行政書士  |                                                                                                    |
| 3 | 行政書士  | 法人・個人 | <ul> <li>・法人の場合</li> <li>移管ができるのは、法人番号が同じ法人です。</li> <li>・個人の場合</li> <li>移管ができるのは、適格請求書発行事業者登録番号が</li> <li>同じ個人です。</li> </ul> |
| 4 | 行政書士  | 行政書士  | 次の手順で移管する必要があります。<br>「③行政書士から法人・個人」へ移管したあと、「②法人<br>・個人から行政書士」へ移管します。                                                         |

### 移管先の利用者IDの確認・準備

移管元となる新規申請を行った業者を「業者 A」、移管先となる業者を「業者 B」として、以降の操作を説明します。

移管先となる業者や行政書士などが、本システムでの利用者登録を行っていない場合は、先に利用者登録を 行います。ここでは、「業者 B」について、利用者登録が完了しているか確認し、まだの場合は登録をすま せておきます。

▶ P.5 初めて本システムを利用する/利用者登録の手続きをする

### 本システムへのログイン

移管元となる「業者 A」が移管の手続きを行います。 「業者 A」が本システムにログインし、移管手続きの操作をスタートします。 ▶ P.18 本システムへのログイン

### 手順1:新規申請一覧を表示

ホーム画面から、新規申請一覧画面を表示します。 画面右に表示される ▼登録内容の確認・変更 をクリックすると、画面下部に画面がスクロールします。 [新規申請の状況を確認・変更する]をクリックし、新規申請一覧画面を表示します。

| ▶ 新規申請              | の状況を確認・変更す                 | る 💽 変更申             | 変更申請の状況を確認・変更する |     |      |    |
|---------------------|----------------------------|---------------------|-----------------|-----|------|----|
| 💽 支払状況を確認する         |                            |                     | 情報を確認・変更する      |     |      |    |
| ■3 業者・営業所情報を確認・変更する |                            |                     |                 |     |      |    |
|                     |                            |                     |                 |     |      |    |
|                     |                            |                     |                 |     |      |    |
|                     |                            |                     |                 |     |      |    |
|                     | 新規申請                       |                     |                 |     |      |    |
|                     | <b>新規申請</b><br>全1件         | 一覧                  |                 |     |      | i  |
|                     | <b>新規申請</b><br>全1件<br>申請番号 | <b>一覧</b><br>申請先/区分 | (契)商号または名称      | 申請日 | 申請状況 | 処理 |

## 手順2:移管する申請の選択

新規申請一覧で、移管する新規申請を選択します。 移管したい新規申請の 確認・変更 をクリックすると、選択した申請の新規申請画面が表示されます。 移管 をクリックして、申請の移管画面を表示します。

|                | 新規申請      | 青一覧                       |                            |              |               |                              |       | 画面番    | 号:F015 |      |
|----------------|-----------|---------------------------|----------------------------|--------------|---------------|------------------------------|-------|--------|--------|------|
|                | 全1件       |                           |                            |              |               |                              |       |        |        |      |
|                | 申請番号      | 申請先/区分                    |                            | (契)商号または名称   | 申請日           | 申請状況                         | 北況 処理 |        |        |      |
|                | 31_D4BL9A | ○○県△△市物品製                 | 豊・役務の提供等                   | 株式会社香南       | 2024年06月16日   | 完了                           | 確認    | · 変更 🔷 |        | -1   |
|                | ホームに戻る    | 3                         |                            |              |               |                              |       |        |        | クリック |
|                |           |                           |                            |              |               |                              |       |        |        |      |
| 新規申請           |           |                           |                            |              |               | 画面                           | 番号:F0 | 11     |        |      |
|                |           |                           |                            |              |               |                              |       |        |        |      |
| 申請先/区          | 分: 00     | ⊃県△△市 物品製造・役              | 諸の提供等                      |              |               |                              |       |        |        |      |
| (契)商号ま         | または名称:株式  | 式会社香南                     |                            |              |               |                              |       |        |        |      |
| (契)所在地         | 也/住所:     |                           |                            |              |               |                              |       |        |        |      |
| 申請日:           | 20        | 24年06月16日                 |                            |              |               |                              |       |        |        |      |
| 中請當亏:<br>中請状況: | 31        | _D4BL9A<br>了/受理日:2024年06, | 月16日                       |              |               |                              |       |        |        |      |
|                |           |                           |                            |              |               |                              |       |        |        |      |
|                |           |                           | 申請受付書の                     | 印刷           |               |                              |       |        |        |      |
| 変更申請           |           |                           |                            |              |               |                              |       | _      |        |      |
| 申請されていま        | ません。      |                           |                            |              |               |                              |       |        |        |      |
| ホームに戻る         | 5         |                           |                            |              |               |                              | 移管    | •      | 2      | クリック |
|                |           | ř                         |                            |              |               | -                            |       |        |        |      |
|                |           |                           | の内容                        | f            |               |                              |       |        |        |      |
|                |           | この<br>ださい                 | 操作を行うと、元に戻す<br>∧。移管を行いますか? | ことができません。十分に | 確認した上で操作を行    | <del>)</del> 7c <del>ī</del> |       |        |        |      |
|                |           |                           |                            |              | OK <u>キャン</u> | 11th                         |       | 3      | クリッ    | ク    |

- 56 -

### 手順3:申請の移管

申請の移管画面で、[移管先の利用者 ID]を入力し、 移管する をクリックします。

- ここでは、事前に登録した「業者 B」の利用者 ID を、[移管先の利用者 ID] 欄に入力します。
- ※ [移管先の利用者 ID] 欄が空の場合や、移管できない利用者 ID が指定された場合などには、メッセージが表示され、移管を実行することはできません。

★注意★ 移管の操作を行うと、元に戻すことはできません 移管する申請や、内容を十分に確認したうえで、移管の操作を行ってください。

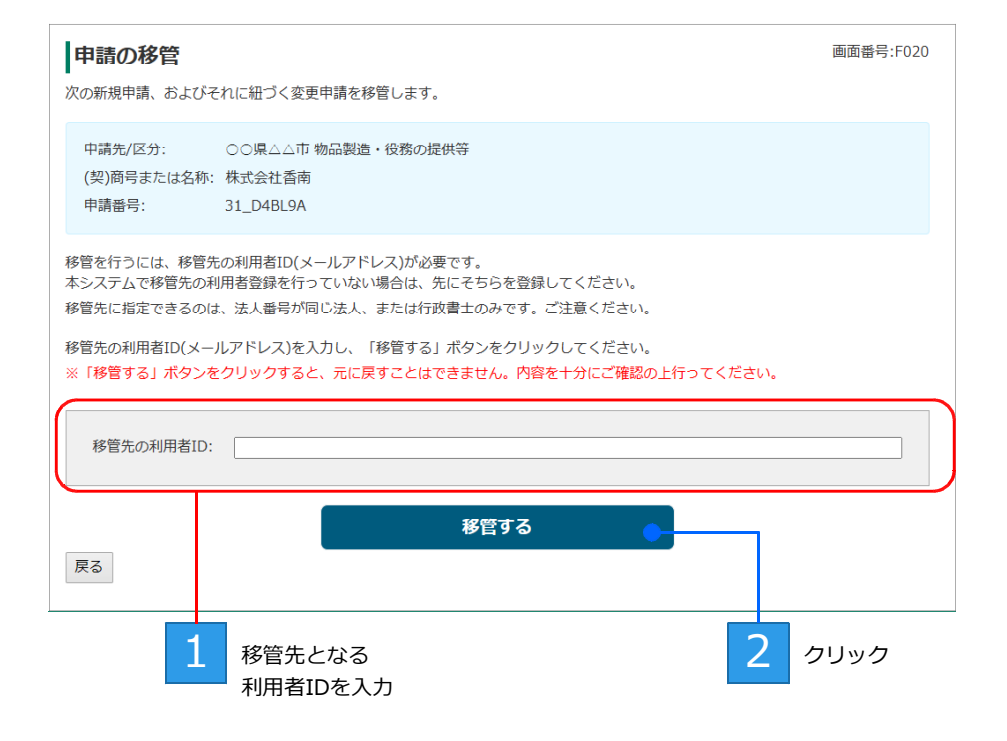

★移管先が法人の場合の営業所名 移管が成功した際、法人の場合は、移管先の利用者の営業所名が移管されたことを示す名称になります。 営業所名に、自動的に「移管(xxxx)」が追加されます。 申請を1つ移管する毎に、それに応じた営業所が1つ作成されることになります。 ※(xxxx)には、システムが利用している数字が表示されます。

# ◆困ったときは/お問い合わせ

### 困ったときは

本システムの操作や申請書に関する、よくある質問と回答は、サイト上にまとめています。

画面上部にある [ヘルプ・マニュアル] をクリックします。 問い合わせの多い質問と、その回答の一覧を表示することができます。 ※画面下部の [ヘルプ・マニュアル] をクリックするのも同じ機能です。

|           | 文字サイズ: | 標準    | 拡大  |
|-----------|--------|-------|-----|
|           | 山田太郎   | 9   C | ヴアウ |
| ヘルプ・マニュアル | 利用自    | 治体一   | 10  |

### お問い合わせ

- ●入札参加資格審査申請システムの操作に関するお問い合わせ
- ●申請に必要な申請書・提出書類に関するお問い合わせ 各自治体にお問い合わせください。 お問い合わせ先は、各自治体のホームページで確認できます。

#### ●お問い合わせの際には、画面番号をお知らせください

本システムでは、操作画面ごとに画面番号を振っています。この画面番号から、どの画面の操作に関する問い合わせかを確認することができます。

操作画面右上に表示される画面番号を確認いただき、お問い合わせの際にお知らせください。

| 新規申請をす   | 5          |             |            |             | 画面番号:F004 | 画面右上の<br>画面番号を確認 |
|----------|------------|-------------|------------|-------------|-----------|------------------|
| 1.営業所選択  | 2.区分選択     | 3.申請書登録     | 4.提出書類登録   | 5.申請内容確認    | 6.手続き終了   |                  |
| 申請書の登録   |            |             |            |             |           |                  |
| 申請内容が法人情 | 報と異なっています。 | エクセルファイルを開き | 、修正してからアッフ | プロードし直してくださ | ·U\。      |                  |

Microsoft、Excel、Internet Explorer、Microsoft Edge、Windows は、マイクロソフト グループの企業の商標です。

- Google Chrome は、Google LLC. の商標です。
- ●その他記載された会社名、製品名等は、各社の登録商標もしくは商標、または弊社の商標です。
- ●マニュアルの内容は予告なく変更することがあります。